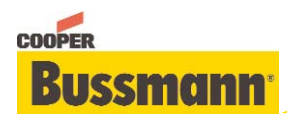

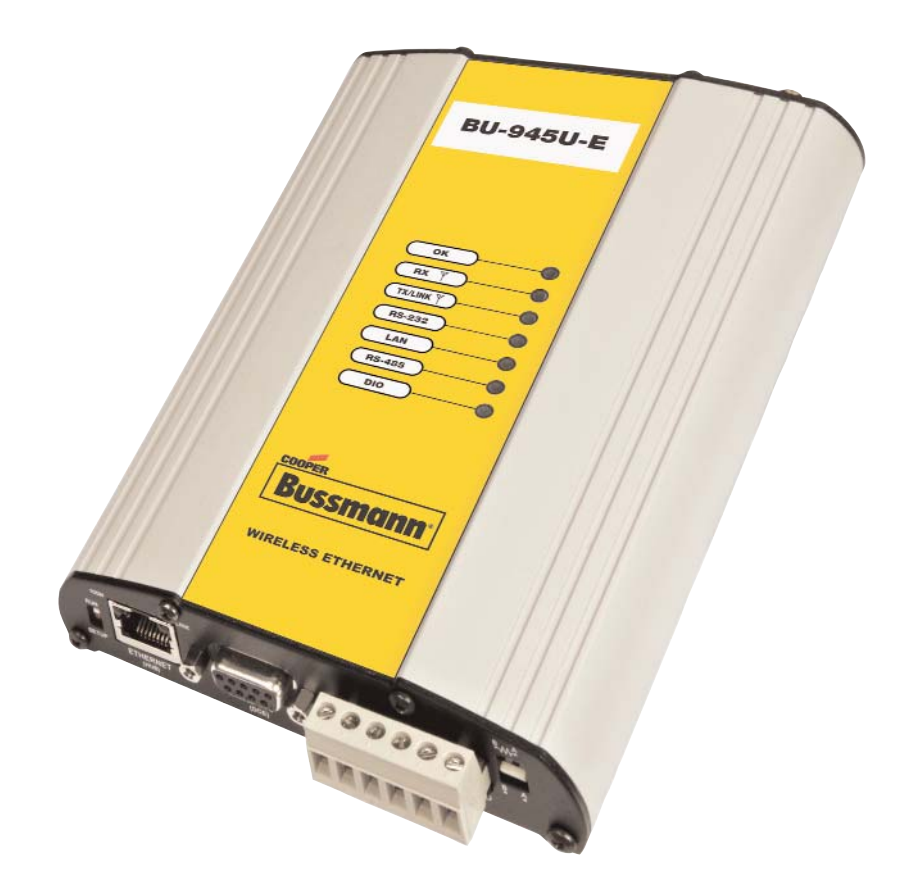

**Read and** Retain for Future Reference

**Cooper Bussmann** BU-945U-E 802.11 DSSS **Wireless Ethernet & Device Server User Manual** 

Version 1.6

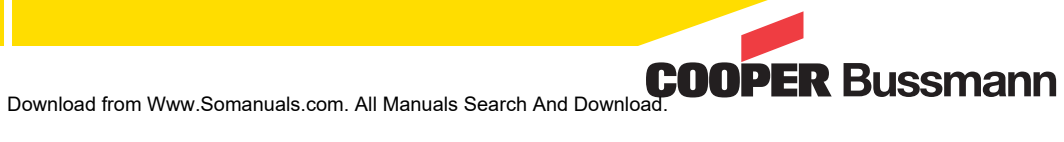

### **Cooper Bussmann Application Engineering**

- Phone 8:00 a.m 5:00 p.m. Central, M-F (636) 527-1270
- Fax: (636) 527-1607
- E-mail: FuseTech@cooperindustries.com

Thank you for your selection of the BU-945U-E Wireless Ethernet Modem. We trust it will give you many years of valuable service.

### ATTENTION!

Incorrect termination of supply wires may cause internal damage and will void warranty. To ensure your BU-945U-E enjoys a long life.

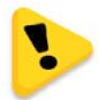

Double check ALL connections with the user manual before turning the power on.

# CAUTION:

To comply with FCC RF Exposure requirements in section 1.1310 of the FCC Rules, antennas used with this device must be installed to provide a separation distance of at least 20cm from all persons to satisfy RF exposure compliance.

### DO NOT:

- Operate the transmitter when someone is within 20cm of the antenna
- Operate the transmitter unless all RF connectors are secure and any open connectors are properly terminated.
- Operate the equipment near electrical blasting caps or in an explosive atmosphere

All equipment must be properly grounded for safe operations. All equipment should be serviced only by a qualified technician.

### FCC Notice:

This device complies with Part 15.247 of the FCC Rules.

Operation is subject to the following two conditions:

1) This device may not cause harmful interference and

2) This device must accept any interference received, including interference that may cause undesired operation.

This device must be operated as supplied by Cooper Bussmann. Any changes or modifications made to the device without the written consent of Cooper Bussmann may void the user's authority to operate the device.

End user products that have this device embedded must be installed by experienced radio and antenna personnel, or supplied with non-standard antenna connectors, and antennas available from vendors specified by Cooper Bussmann. Please contact Cooper Bussmann for end user antenna and connector recommendations.

### Notices: Safety

Exposure to RF energy is an important safety consideration. The FCC has adopted a safety standard for human exposure to radio frequency electromagnetic energy emitted by FCC regulated equipment as a result of its actions in Docket 93-62 and OET Bulletin 65 Edition 97-01.

### **FCC Notice:**

- Part 15 This device has been tested and found to comply with the limits for a Class B digital device, pursuant to Part15 of the FCC rules (Code of Federal Regulations 47CFR Part 15). Operation is subject to the condition that this device does not cause harmful interference.
- Notice any changes or modifications not expressly approved by Cooper Bussmann could void the user's authority to operate this equipment.

This Device should only be connected to PCs that are covered by either FCC DoC or are FCC certified.

#### **Important Notice**

Cooper Bussmann products are designed to be used in industrial environments, by experienced industrial engineering personnel with adequate knowledge of safety design considerations.

Cooper Bussmann radio products are used on unprotected license-free radio bands with radio noise and interference. The products are designed to operate in the presence of noise and interference, however in an extreme case, radio noise and interference could cause product operation delays or operation failure. Like all industrial electronic products, Cooper Bussmann products can fail in a variety of modes due to misuse, age, or malfunction. We recommend that users and designers design systems using design techniques intended to prevent personal injury or damage during product operation, and provide failure tolerant systems to prevent personal injury or damage in the event of product failure. Designers must warn users of the equipment or systems if adequate protection against failure has not been included in the system design. Designers must include this Important Notice in operating procedures and system manuals.

These products should not be used in non-industrial applications, or life-support systems, without consulting Cooper Bussmann first.

- 1. A radio license is not required in some countries, provided the module is installed using the aerial and equipment configuration described in the BU-945U-E Installation Guide. Check with your local distributor for further information on regulations.
- 2. Operation is authorized by the radio frequency regulatory authority in your country on a non-protection basis. Although all care is taken in the design of these units, there is no responsibility taken for sources of external interference. Systems should be designed to be tolerant of these operational delays.
- 3. To avoid the risk of electrocution, the aerial, aerial cable, serial cables and all terminals of the BU-945U-E module should be electrically protected. To provide maximum surge and lightning protection, the module should be connected to a suitable earth and the aerial, aerial cable, serial cables and the module should be installed as recommended in the Installation Guide.
- 4. To avoid accidents during maintenance or adjustment of remotely controlled equipment, all equipment should be first disconnected from the BU-945U-E module during these adjustments. Equipment should carry clear markings to indicate remote or automatic operation. E.g., "This equipment is remotely controlled and may start without warning. Isolate at the switchboard before attempting adjustments."
- 5. The BU-945U-E module is not suitable for use in explosive environments without additional protection.
- 6. The BU-945U-E Operates using the same Radio frequencies and communication protocols as commercially available off-the shelf equipment. If your system is not adequately secured, third parties may be able to gain access to your data or gain control of your equipment via the radio link. Before deploying a system make sure you have considered the security aspects of your installation carefully.

#### **GNU Free Documentation License:**

© 2011 Cooper Bussmann.

Cooper Bussmann is using a part of Free Software code under the GNU General Public License in operating the "BU-945U-E" product. This General Public License applies to most of the Free Software Foundation's code and to any other program whose authors commit by using it. The Free Software is copyrighted by Free Software Foundation, Inc. and the program is licensed "As is" without warranty of any kind. Users are free to contact Cooper Bussmann for instructions on how to obtain the source code used in the "BU-945U-E."

A copy of the license is included in the section entitled "GNU Free Documentation License."

# CONTENTS

| 1.1 NETWORK TOPOLOGY       .5         1.2 GETTING STARTED QUICKLY       .8         CHAPTER 2 - INSTALLATION       .9         2.1 GENERAL       .9         2.2 ANTENNA INSTALLATION       .9         Bench test and Demo System setup       .10         Plant and Factory Installations       .10         Line-of-Sight Installations       .10         Antennas       .10         Installation tips       .11         Omni-directional antennas (dipole and collinear)       .11         Yagi directional antennas       .12         2.3 POWER SUPPLY       .12         2.4 SERIAL CONNECTIONS       .12         RS232 Serial Port       .12         DB9 Connector Pinouts       .13         RS485 Serial Port       .13         2.5 DISCRETE (DIGITAL) INPUT/OUTPUT       .15         CHAPTER 3 - OPERATION       .16         3.1 START-UP       .16         "Access Point" Start-up       .16         Link Establishment       .16         How a Link connection is lost       .16         Roaming Clients       .16         LED Indication       .17         3.2 SELECTING A CHANNEL       .17         802.11 (900 MHz) Channels <t< th=""></t<> |
|----------------------------------------------------------------------------------------------------|
| 1.2 GETTING STARTED QUICKLY       .8         CHAPTER 2 - INSTALLATION       .9         2.1 GENERAL       .9         2.2 ANTENNA INSTALLATION       .9         Bench test and Demo System setup       .10         Plant and Factory Installations       .10         Line-of-Sight Installations       .10         Antennas       .10         Installation tips       .11         Omni-directional antennas (dipole and collinear)       .11         Yagi directional antennas.       .12         2.3 POWER SUPPLY       .12         2.4 SERIAL CONNECTIONS       .12         RS232 Serial Port       .12         DB9 Connector Pinouts       .13         RS485 Serial Port       .13         2.5 DISCRETE (DIGITAL) INPUT/OUTPUT       .15         CHAPTER 3 - OPERATION       .16         "Client" Start-up       .16         "Client" Start-up       .16         "Client" Start-up       .16         How a Link connection is lost       .16         Roaming Clients       .16         Link Establishment       .16         How a Link connection is lost       .16         Roaming Clients       .16         LED Indication       .17<            |
| CHAPTER 2 - INSTALLATION92.1 GENERAL92.2 ANTENNA INSTALLATION9Bench test and Demo System setup10Plant and Factory Installations10Line-of-Sight Installations10Antennas10Installation tips11Omni-directional antennas (dipole and collinear)11Yagi directional antennas.122.3 POWER SUPPLY122.4 SERIAL CONNECTIONS12RS232 Serial Port12DB9 Connector Pinouts13RS485 Serial Port132.5 DISCRETE (DIGITAL) INPUT/OUTPUT15CHAPTER 3 - OPERATION16"Access Point" Start-up16"Client" Start-up16"Access Point" Start-up16Link Establishment16How a Link connection is lost16Roaming Clients16LED Indication173.2 SELECTING A CHANNEL17802.11 (900 MHz) Channels17Radio Throughput19Throughput and Repeaters193.3 CONFIGURING THE UNIT FOR THE FIRST TIME20Default Configuration20                                                                                                    |
| 2.1 GENERAL92.2 ANTENNA INSTALLATION9Bench test and Demo System setup10Plant and Factory Installations10Line-of-Sight Installations10Antennas10Installation tips11Omni-directional antennas (dipole and collinear)11Yagi directional antennas.122.3 POWER SUPPLY122.4 SERIAL CONNECTIONS12RS232 Serial Port12DB9 Connector Pinouts13RS485 Serial Port132.5 DISCRETE (DIGITAL) INPUT/OUTPUT15CHAPTER 3 - OPERATION163.1 START-UP16"Access Point" Start-up16"Client" Start-up16Link Establishment16How a Link connection is lost16LED Indication173.2 SELECTING A CHANNEL17802.11 (900 MHz) Channels17Radio Throughput19Throughput and Repeaters193.3 CONFIGURING THE UNIT FOR THE FIRST TIME20Default Configuration20                                                                                                    |
| 2.2 ANTENNA INSTALLATION       .9         Bench test and Demo System setup       .10         Plant and Factory Installations       .10         Line-of-Sight Installations       .10         Antennas       .10         Installation tips       .11         Omni-directional antennas (dipole and collinear)       .11         Yagi directional antennas.       .12         2.3 POWER SUPPLY       .12         2.4 SERIAL CONNECTIONS       .12         RS232 Serial Port       .12         DB9 Connector Pinouts       .13         RS485 Serial Port       .13         2.5 DISCRETE (DIGITAL) INPUT/OUTPUT       .15         CHAPTER 3 - OPERATION       .16         3.1 START-UP       .16         "Access Point" Start-up       .16         "Client" Start-up       .16         How a Link connection is lost       .16         No a Link connection is lost       .16         Roaming Clients       .16         LED Indication       .17         3.2 SELECTING A CHANNEL       .17         802.11 (900 MHz) Channels       .17         Radio Throughput       .19         Throughput and Repeaters       .19         3.3 CONFIGURING THE UNIT   |
| Bench test and Demo System setup10Plant and Factory Installations10Line-of-Sight Installations10Antennas10Installation tips11Omni-directional antennas (dipole and collinear)11Yagi directional antennas.122.3 POWER SUPPLY122.4 SERIAL CONNECTIONS12RS232 Serial Port12DB9 Connector Pinouts13RS485 Serial Port132.5 DISCRETE (DIGITAL) INPUT/OUTPUT15CHAPTER 3 - OPERATION163.1 START-UP16"Access Point" Start-up16"Access Point" Start-up16Link Establishment16How a Link connection is lost16Roaming Clients16LED Indication173.2 SELECTING A CHANNEL17Radio Throughput19Throughput and Repeaters193.3 CONFIGURING THE UNIT FOR THE FIRST TIME20Default Configuration20                                                                                                    |
| Plant and Factory Installations10Line-of-Sight Installations10Antennas10Installation tips11Omni-directional antennas (dipole and collinear)11Yagi directional antennas.122.3 POWER SUPPLY122.4 SERIAL CONNECTIONS12RS232 Serial Port12DB9 Connector Pinouts13RS485 Serial Port132.5 DISCRETE (DIGITAL) INPUT/OUTPUT15CHAPTER 3 - OPERATION163.1 START-UP16"Access Point" Start-up16"Client" Start-up16How a Link connection is lost16LED Indication173.2 SELECTING A CHANNEL17802.11 (900 MHz) Channels17Radio Throughput19Throughput and Repeaters193.3 CONFIGURING THE UNIT FOR THE FIRST TIME20Default Configuration20                                                                                                    |
| Line-of-Sight Installations10Antennas10Installation tips11Omni-directional antennas (dipole and collinear)11Yagi directional antennas.122.3 POWER SUPPLY122.4 SERIAL CONNECTIONS12RS232 Serial Port12DB9 Connector Pinouts13RS485 Serial Port132.5 DISCRETE (DIGITAL) INPUT/OUTPUT15CHAPTER 3 - OPERATION163.1 START-UP16"Access Point" Start-up16"Client" Start-up16"Client" Start-up16How a Link connection is lost16LED Indication173.2 SELECTING A CHANNEL17802.11 (900 MHz) Channels17Radio Throughput19Throughput and Repeaters193.3 CONFIGURING THE UNIT FOR THE FIRST TIME20Default Configuration20                                                                                                    |
| Antennas10Installation tips11Omni-directional antennas (dipole and collinear)11Yagi directional antennas.122.3 POWER SUPPLY122.4 SERIAL CONNECTIONS12RS232 Serial Port12DB9 Connector Pinouts13RS485 Serial Port132.5 DISCRETE (DIGITAL) INPUT/OUTPUT15CHAPTER 3 - OPERATION163.1 START-UP16"Access Point" Start-up16"Client" Start-up16"Client" Start-up16Link Establishment16How a Link connection is lost16Roaming Clients16LED Indication173.2 SELECTING A CHANNEL17802.11 (900 MHz) Channels17Radio Throughput19Throughput and Repeaters193.3 CONFIGURING THE UNIT FOR THE FIRST TIME20Default Configuration20                                                                                                    |
| Installation tips11Omni-directional antennas (dipole and collinear)11Yagi directional antennas.122.3 POWER SUPPLY122.4 SERIAL CONNECTIONS12RS232 Serial Port12DB9 Connector Pinouts13RS485 Serial Port132.5 DISCRETE (DIGITAL) INPUT/OUTPUT15CHAPTER 3 - OPERATION163.1 START-UP16"Access Point" Start-up16"Client" Start-up16Link Establishment16How a Link connection is lost16Roaming Clients16LED Indication173.2 SELECTING A CHANNEL17802.11 (900 MHz) Channels17Radio Throughput19Throughput and Repeaters193.3 CONFIGURING THE UNIT FOR THE FIRST TIME20Default Configuration20                                                                                                    |
| Omni-directional antennas (dipole and collinear)11Yagi directional antennas.122.3 POWER SUPPLY122.4 SERIAL CONNECTIONS12RS232 Serial Port12DB9 Connector Pinouts13RS485 Serial Port132.5 DISCRETE (DIGITAL) INPUT/OUTPUT15CHAPTER 3 - OPERATION163.1 START-UP16"Access Point" Start-up16"Client" Start-up16Link Establishment16How a Link connection is lost16Roaming Clients16LED Indication173.2 SELECTING A CHANNEL17802.11 (900 MHz) Channels17Radio Throughput19Throughput and Repeaters193.3 CONFIGURING THE UNIT FOR THE FIRST TIME20Default Configuration20                                                                                                    |
| Yagi directional antennas.122.3 POWER SUPPLY122.4 SERIAL CONNECTIONS12RS232 Serial Port12DB9 Connector Pinouts13RS485 Serial Port132.5 DISCRETE (DIGITAL) INPUT/OUTPUT15CHAPTER 3 - OPERATION163.1 START-UP16"Access Point" Start-up16"Client" Start-up16"Link Establishment16How a Link connection is lost16Roaming Clients16LED Indication173.2 SELECTING A CHANNEL17802.11 (900 MHz) Channels17Radio Throughput19Throughput and Repeaters193.3 CONFIGURING THE UNIT FOR THE FIRST TIME20Default Configuration20                                                                                                    |
| 2.3 POWER SUPPLY       12         2.4 SERIAL CONNECTIONS       12         RS232 Serial Port       12         DB9 Connector Pinouts       13         RS485 Serial Port       13         2.5 DISCRETE (DIGITAL) INPUT/OUTPUT       15         CHAPTER 3 - OPERATION       16         3.1 START-UP       16         "Access Point" Start-up       16         "Client" Start-up       16         "Client" Start-up       16         Link Establishment       16         How a Link connection is lost       16         Roaming Clients       16         LED Indication       17         3.2 SELECTING A CHANNEL       17         802.11 (900 MHz) Channels       17         Radio Throughput       19         Throughput and Repeaters       19         3.3 CONFIGURING THE UNIT FOR THE FIRST TIME       20         Default Configuration       20                                                                                                    |
| 2.4 SERIAL CONNECTIONS       12         RS232 Serial Port       12         DB9 Connector Pinouts       13         RS485 Serial Port       13         2.5 DISCRETE (DIGITAL) INPUT/OUTPUT       15         CHAPTER 3 - OPERATION       16         3.1 START-UP       16         "Access Point" Start-up       16         "Client" Start-up       16         "Client" Start-up       16         Link Establishment       16         How a Link connection is lost       16         Roaming Clients       16         LED Indication       17         3.2 SELECTING A CHANNEL       17         802.11 (900 MHz) Channels       17         Radio Throughput       19         Throughput and Repeaters       19         3.3 CONFIGURING THE UNIT FOR THE FIRST TIME       20         Default Configuration       20                                                                                                    |
| No232 Serial Port       12         DB9 Connector Pinouts       13         RS485 Serial Port       13         2.5 DISCRETE (DIGITAL) INPUT/OUTPUT       15         CHAPTER 3 - OPERATION       16         3.1 START-UP       16         "Access Point" Start-up       16         "Client" Start-up       16         "Link Establishment       16         How a Link connection is lost       16         Roaming Clients       16         LED Indication       17         3.2 SELECTING A CHANNEL       17         802.11 (900 MHz) Channels       17         Radio Throughput       19         Throughput and Repeaters       19         3.3 CONFIGURING THE UNIT FOR THE FIRST TIME       20         Default Configuration       20                                                                                                    |
| RS485 Serial Port       13         2.5 DISCRETE (DIGITAL) INPUT/OUTPUT       15         CHAPTER 3 - OPERATION       16         3.1 START-UP       16         "Access Point" Start-up       16         "Client" Start-up       16         Link Establishment       16         How a Link connection is lost       16         Roaming Clients       16         LED Indication       17         3.2 SELECTING A CHANNEL       17         802.11 (900 MHz) Channels       17         Radio Throughput       19         Throughput and Repeaters       19         3.3 CONFIGURING THE UNIT FOR THE FIRST TIME       20         Default Configuration       20                                                                                                    |
| 2.5 DISCRETE (DIGITAL) INPUT/OUTPUT       15         CHAPTER 3 - OPERATION       16         3.1 START-UP       16         "Access Point" Start-up       16         "Client" Start-up       16         "Client" Start-up       16         Link Establishment       16         How a Link connection is lost       16         Roaming Clients       16         LED Indication       17         3.2 SELECTING A CHANNEL       17         802.11 (900 MHz) Channels       17         Radio Throughput       19         Throughput and Repeaters       19         3.3 CONFIGURING THE UNIT FOR THE FIRST TIME       20         Default Configuration       20                                                                                                    |
| CHAPTER 3 - OPERATION       16         3.1 START-UP       16         "Access Point" Start-up       16         "Client" Start-up       16         Link Establishment       16         How a Link connection is lost       16         Roaming Clients       16         LED Indication       17         3.2 SELECTING A CHANNEL       17         802.11 (900 MHz) Channels       17         Radio Throughput       19         Throughput and Repeaters       19         3.3 CONFIGURING THE UNIT FOR THE FIRST TIME       20         Default Configuration       20                                                                                                    |
| 3.1 START-UP       16         "Access Point" Start-up       16         "Client" Start-up       16         Link Establishment       16         How a Link connection is lost       16         Roaming Clients       16         LED Indication       17         3.2 SELECTING A CHANNEL       17         802.11 (900 MHz) Channels       17         Radio Throughput       19         Throughput and Repeaters       19         3.3 CONFIGURING THE UNIT FOR THE FIRST TIME       20         Default Configuration       20                                                                                                    |
| "Access Point" Start-up       16         "Client" Start-up       16         Link Establishment       16         How a Link connection is lost       16         Roaming Clients       16         LED Indication       17         3.2 SELECTING A CHANNEL       17         802.11 (900 MHz) Channels       17         Radio Throughput       19         Throughput and Repeaters       19         3.3 CONFIGURING THE UNIT FOR THE FIRST TIME       20         Default Configuration       20                                                                                                    |
| "Client" Start-up       16         Link Establishment       16         How a Link connection is lost       16         Roaming Clients       16         LED Indication       17         3.2 SELECTING A CHANNEL       17         802.11 (900 MHz) Channels       17         Radio Throughput       19         Throughput and Repeaters       19         3.3 CONFIGURING THE UNIT FOR THE FIRST TIME       20         Default Configuration       20                                                                                                    |
| Link Establishment16How a Link connection is lost16Roaming Clients16LED Indication173.2 SELECTING A CHANNEL17802.11 (900 MHz) Channels17Radio Throughput19Throughput and Repeaters193.3 CONFIGURING THE UNIT FOR THE FIRST TIME20Default Configuration20                                                                                                    |
| How a Link connection is lost                                                                                                    |
| Roaming Clients16LED Indication173.2 SELECTING A CHANNEL17802.11 (900 MHz) Channels17Radio Throughput19Throughput and Repeaters193.3 CONFIGURING THE UNIT FOR THE FIRST TIME20Default Configuration20                                                                                                    |
| LED Indication                                                                                                    |
| 3.2 SELECTING A CHANNEL       17         802.11 (900 MHz) Channels       17         Radio Throughput       19         Throughput and Repeaters       19         3.3 CONFIGURING THE UNIT FOR THE FIRST TIME       20         Default Configuration       20                                                                                                    |
| 802.11 (900 MHz) Channels                                                                                                    |
| Radio Throughput                                                                                                    |
| Inrougnput and Repeaters                                                                                                    |
| Default Configuration                                                                                                    |
|                                                                                                    |
| Accessing Configuration for the first time 20                                                                                                    |
| Method 1 - Set PC to same network as BIL-9451LF 21                                                                                                    |
| Method 2 - Set BIJ-945U-E Network                                                                                                    |
| address to match the local network                                                                                                    |
| 3.4 QUICK START                                                                                                    |
| 3.5 NETWORK CONFIGURATION                                                                                                    |
| Network Settings Webpage Fields                                                                                                    |
| Security Menu                                                                                                    |
| 3.6 NORMAL OPERATION                                                                                                    |
| Transparent Bridge Operation                                                                                                    |
| Router Operation                                                                                                    |
| 3.7 RADIO CONFIGURATION                                                                                                    |
|                                                                                                    |
|                                                                                                    |
| 3 10 DNS SERVER CONFIGURATION 21                                                                                                    |
| 3 11 SPANNING TREE ALGORITHM / REDLINDANCY 31                                                                                                    |
| 3 12 MI II TIPI E AP REPEATER MESH NETWORK 32                                                                                                    |
| Example – Extending range using WDS                                                                                                    |
| Example - Roaming with WDS Access Points                                                                                                    |

| Example – Adding Redundancy                      | .35                    |
|--------------------------------------------------|------------------------|
| Example – WDS Routed Network                     | .37                    |
|                                                  | .39                    |
|                                                  | .39                    |
| 3.14 WIRELESS MESSAGE FILTERING                  | .40                    |
| MAC Address Filter Configuration:                | .42                    |
| IP Address Filter Configuration:                 | .42                    |
|                                                  | .43                    |
| 3.15 SERIAL PURT CUNFIGURATION                   | .44                    |
| NJ-ZJZ FFF JEIVEI                                | .44                    |
| Serial Galeway (Server/Citerit/Wullicast)        | .45                    |
| Modbus TCD to DTU Catoway                        | .40                    |
| Sorial Monu                                      | .40                    |
| Multicaet Dine Manager                           | .40                    |
|                                                  | .47                    |
| 3 17 MODBUS I/O TRANSFER                         | .40<br>//Q             |
|                                                  | . <del>4</del> 3<br>52 |
| Module Information Webpage Fields                | 52                     |
| 3 19 SVSTEM TOOLS                                | 53                     |
| 3 20 BEMOTE CONFIGURATION                        | .00<br>53              |
| 3 21 CONFIGURATION EXAMPLES                      | .00                    |
| Setting a BU-945U-E to Eactory Default Settings  | .54                    |
| Extending a wired network                        | 54                     |
| Connecting two separate networks together        | .55                    |
| Extending range of a network with a Repeater hop | .56                    |
| CHAPTER 4 - DIAGNOSTICS                          | 57                     |
| 4 1 DIAGNOSTICS CHART                            | 57                     |
| 4 2 DIAGNOSTIC INFORMATION AVAILABLE             | 58                     |
| Connectivity                                     | 58                     |
| Site Survey                                      | .58                    |
| 4.3 STATISTICS                                   | .59                    |
| Network Traffic Analysis                         | .59                    |
| 4.4 INTERNAL DIAGNOSTIC MODBUS REGISTERS         | .60                    |
| Connection Information                           | .60                    |
| Statistic Registers                              | .61                    |
| 4.5 TESTING RADIO PATHS                          | .62                    |
| 4.6 UTILITIES                                    | .62                    |
| "Ping"                                           | .62                    |
| "lpconfig"                                       | .64                    |
| "Arp"                                            | .64                    |
| "Route"                                          | .65                    |
| CHAPTER 5 - SPECIFICATIONS                       | .66                    |
| APPENDIX A - FIRMWARE UPGRADES                   | .68                    |
| Web based Upgrade                                | .68                    |
| APPENDIX B - GLOSSARY                            | .69                    |
| APPENDIX C - POWER CONVERSION                    | .73                    |
| Power Conversion                                 | .73                    |
| APPENDIX D - IPERF THROUGHPUT TEST - EXT         | .74                    |
| APPENDIX E - GNU FREE DOC License                | .78                    |
| Terms and Conditions                             | .78                    |
| NO WARRANTY                                      | .80                    |

# **CHAPTER 1 - INTRODUCTION**

The BU-945U-E Industrial 802.11 Wireless Ethernet module provide wireless connections between Ethernet devices and/or Ethernet wired networks (LAN's) and complies with relevant IEEE 802.11 standard.

#### BU-945U-E 802.11 630mW max power

The BU-945U-E uses a 900 MHz Direct Sequence Spread Spectrum (DSSS) wireless transceiver. There are four bands with each band utilizing different frequencies and bandwidths dependent on the country and their radio regulations. See Section 3.2 "Selecting a Channel" for a more detailed overview.

The BU-945U-E unit also provides two serial connections as well as the Ethernet connections. It is possible to use all three data connections concurrently, allowing the BU-945U-E to act as a **Device Server**. Wireless connections can be made between serial devices and Ethernet devices. The BU-945U-E provides connection functionality between serial "Modbus RTU" devices and Ethernet "Modbus TCP" devices. Appropriate driver applications will be required in the host devices to handle other protocols.

The BU-945U-E has a standard RJ45 Ethernet connection which will operate at up to 100Mbit/sec. The module will transmit the Ethernet messages on the wireless band at rates between 1 and 54 Mbit/sec & 6 and 54 Mbit/sec depending on model, band, encryption methods, and radio paths.

# 1.1 Network Topology

The BU-945U-E is an Ethernet device, and must be configured as part of an Ethernet network. Each BU-945U-E must be configured as an:

• "Access Point" or "Sta", "Station", Client"

Also needs to be configured as a:

• "Bridge" or "Router."

You can also connect to the BU-945U-E via a RS232 or RS485 serial port using serial server or PPP (point-to-point) protocol. PPP allows the BU-945U-E to connect serial communications into the Ethernet network.

# 192.168.0.34 192.168.0.72 Access Point Client Bridge 192.168.0.34 192.168.0.72 192.168.0.72

#### Access Point vs Client

The Access Point unit acts as the "wireless master" unit. The Access Point accepts and authorizes links initiated but client units, and controls the wireless communications.

Clients (Stations) are slave units and when connected to the Access Point becomes transparent ethernet link.

The first diagram shows a connection between two Ethernet devices using BU-945U-E ethernet modems. In this example one BU-945U-E is configured as an Access Point and the other as a Client - the Access Point can be connected.

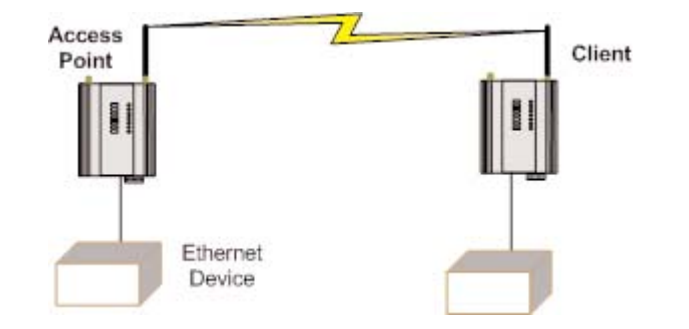

The second diagram shows an existing LAN being extended using BU-945U-Es. In this example, the Access Point is configured at the LAN end - although the wireless link will still work if the Client is at the LAN end.

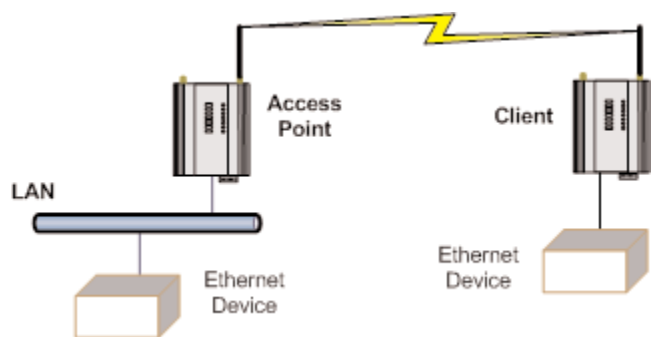

An Access Point can connect to multiple Clients. In this case, the Access Point should be the "central" unit.

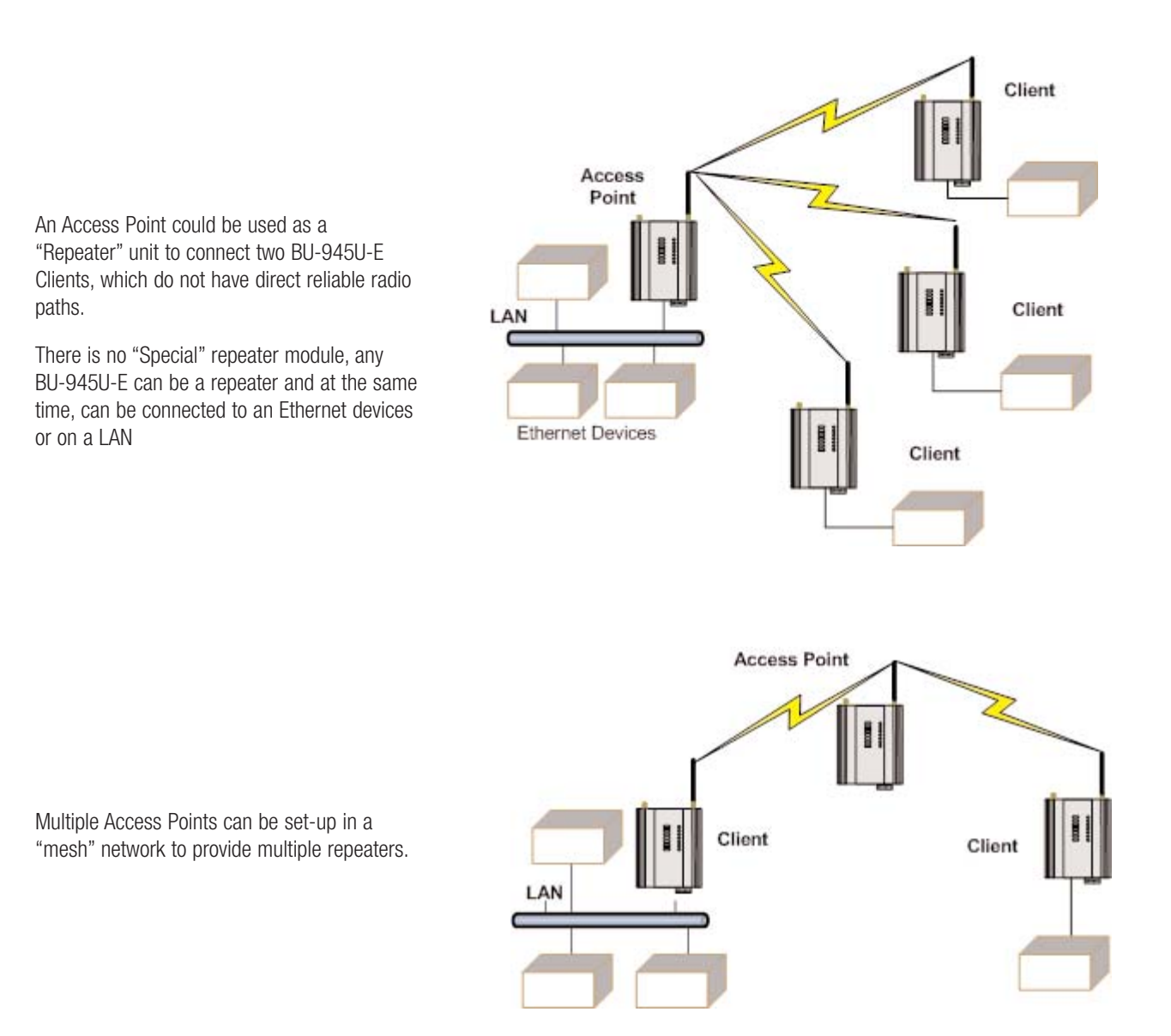

www.cooperbussmann.com/BussmannWirelessResources Download from Www.Somanuals.com. All Manuals Search And Download.

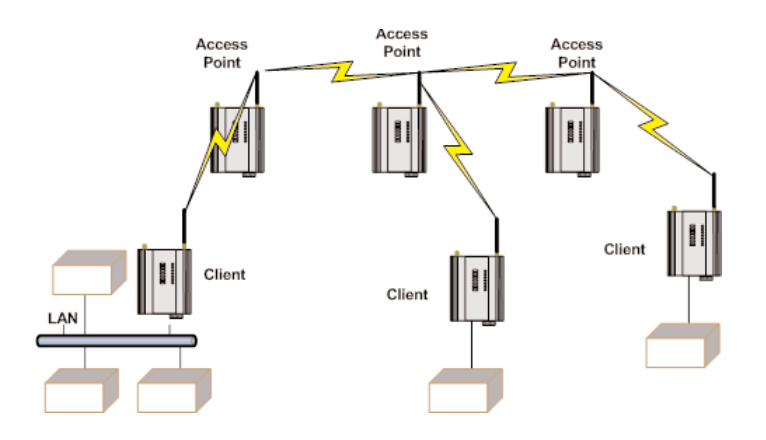

#### Bridge vs. Router

Each BU-945U-E is configured with an IP address for the Ethernet side, and another for the wireless side.

A Bridge connects devices within the same Ethernet network - for example, extending an existing Ethernet LAN. For a Bridge, the IP address for the wireless side is the same as the Ethernet side.

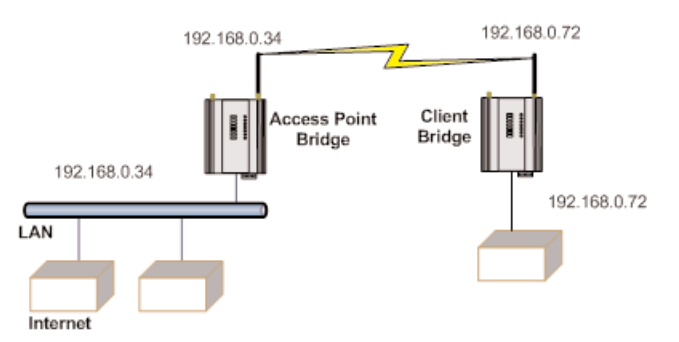

A Router connects devices on different LANs.

The IP addresses for the Ethernet and wireless sides are different. In this example, the wireless link is part of LAN A, with the Client unit acting as a Router between LAN A and LAN B.

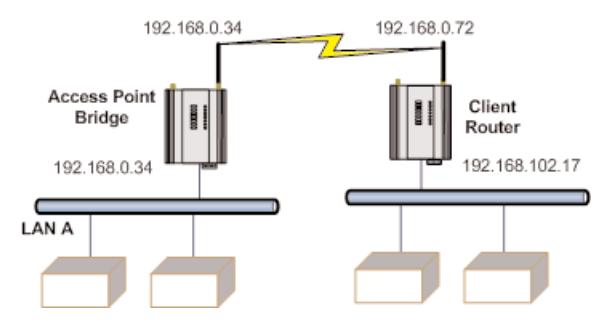

Alternately, the Access Point could be configured as a Router - the wireless link is then part of LAN B.

If more than two routers are required within the same radio network, then routing rules may need to be configured (refer section 3.12 " Routing Rules" for further details). There is no limit to the number of Bridges in the same network - although there is a limit of 128 Client units linked to any one Access Point.

# 1.2 Getting Started Quickly

Most applications for the BU-945U-E require little configuration. The BU-945U-E has many sophisticated features, however if you don't require these features, this section will allow you to configure the units quickly.

First, read Chapter 2, "Installation." The BU-945U-E requires an antenna and a power supply.

- Power the BU-945U-E and make an Ethernet connection to your PC (for further information on how to do this, refer to section 3.3 "Configuring the Unit for the first time")
- Set the BU-945U-E address settings as per section 3.3 " Configuring the Unit for the first time"
- Save the configuration the BU-945U-E is now ready to use.

Before installing the BU-945U-E, bench test the system. It is a lot easier to locate problems when the equipment is all together.

There are other configuration settings, which may or may not improve the operation of the system. For details on these settings, refer to section 3.1 "Start-up."

# CHAPTER 2 - INSTALLATION

# 2.1 General

The BU-945U-E modules are housed in a rugged aluminum case, suitable for DIN-rail mounting. Terminals will accept wires up to 2.5 mm<sup>2</sup> (12 gauge) in size.

All connections to the module must be SELV (Safety Extra Low Voltage). Normal 110-250V mains supply must not be connected to any terminal of the BU-945U-E module. Refer to Section 2.3 Power Supply.

Before installing a new system, it is preferable to bench test the complete system. Configuration problems are easier to recognize when the system units are adjacent. Following installation, the most common problem is poor communications caused by incorrectly installed antennas, or radio interference on the same channel, or the radio path being inadequate. If the radio path is a problem (i.e., path too long, or obstructed), a higher performance antennas or a higher mounting point for the antenna may rectify the problem. Alternately, use an intermediate BU-945U-E Module as a repeater.

The BU-945U-E Installation Guide provides an installation drawing appropriate to most applications. Further information is detailed below.

Each BU-945U-E module should be effectively earthed via the "GND" terminal on the back of the module - this is to ensure that the surge protection circuits inside are effective.

### 2.2 Antenna Installation

The BU-945U-E module will operate reliably over large distances however the achievable distances will vary with the application, radio model, type and location of antennas, the degree of radio interference, and obstructions (such as buildings or trees) to the radio path.

The maximum range achievable depends on the radio model, the regulated RF power permitted in your country, and whether you use separate transmit and receive antennas.

• A BU-945U-E (900MHz) with a single antenna, 6.2 miles can be achieved in USA, Canada (4W ERP) and 10km in Australia, New Zealand (1W ERP).

To achieve the maximum transmission distance, the antennas should be raised above intermediate obstructions so the radio path is true "line of sight." The modules will operate reliably with some obstruction of the radio path, although the reliable distance will be reduced. Obstructions which are close to either antenna will have more of a blocking affect than obstructions in the middle of the radio path.

The BU-945U-E modules provide a diagnostic feature which displays the radio signal strength of transmissions (refer Chapter 4 "Diagnostics").

Line-of-sight paths are only necessary to obtain the maximum range. Obstructions will reduce the range, however may not prevent a reliable path. A larger amount of obstruction can be tolerated for shorter distances. For short distances, it is possible to mount the antennas inside buildings. An obstructed path requires testing to determine if the path will be reliable - refer the section 6 of this manual.

Where it is not possible to achieve reliable communications between two BU-945U-E modules, then a third BU-945U-E module may be used to receive the message and re-transmit it. This module is referred to as a repeater. This module may also have a host device connected to it.

The BU-945U-E unit has two antenna connections at the top of the module, allowing two antennas to be fitted to the unit. The left connector (looking at the front) labeled "RX" is connected only to the internal wireless receiver. The right connector labeled TX/RX is connected to both the transmitter and receiver.

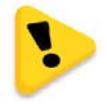

Note: Each antenna port has the option to enable /disable the Receive and Transmit functionality by selecting Receive and Transmit Diversity on the radio page. When only one antenna is used, it must be connected to the TX/RX connector.

### Bench test and Demo System Setup

Care must be taken with placement of antenna in relation to the radios and the other antennas. Strong radio signals can saturate the receiver, hindering the overall radio communications.

When setting up a Bench test/Demo or a short range system the following considerations should be taken into account for optimum radio performance and reduced signal saturation.

- If using Demo Omni antennas (BU-DG-900-1 and BU-WH-900) it is recommended that only the Access Point be fitted with an antenna.
- If using Demo Omni antennas on each end, 20dB coax attenuator must be connected in-line with the coax cable.
- If using Demo Omni antennas, modules and antennas must be kept a suitable distance from each other. Check the receive signal strength on the "Connectivity page" of the module and ensure the level is not greater than -45dB

Demo Whip antennas should not be used in the final installation as the maximum performance of the modem cannot be guaranteed.

If using a BU-DG-900-1 antenna, it is better to keep the antennas at least 3ft (1m) away from the module so as to limit RF saturation.

#### **Plant and Factory Installations**

Most installations in industrial plants and factories use single omni-directional antennas. Installations can suffer from "multi-path fading" effects where multiple reflected radio signals adversely affect the signal strength. This can be checked by moving the antenna a short distance (10cm or 4 inches) - if the signal increases significantly then there are multi-path effects.

In a "static" installation, where the radio path is not changing, moving an antenna to the position of maximum signal solves this problem. However where the radio path changes because the BU-945U-E is mounted on moving equipment, or if there is moving equipment in the area, then the solution is to use two antennas. Because the two connectors are separated, the RF signal at each connector will be different in the presence of multi-path fading. The BU-945U-E unit will automatically select the higher RF signal.

Generally directional antennas are not normally used in plant and factory installations unless required for increased signal level.

#### Line-of-sight installations

In longer line-of-sight installations, the range may be increased by using a high gain antenna on the TX/RX connector. However, the gain should not cause the effective radiated power (ERP) to exceed the permitted value. A second higher gain antenna can be connected to the RX connector without affecting ERP - this will increase the operating range provided any interference in the direction of the link is low.

#### Antennas

Antennas can be either connected directly to the module connectors or connected via 50 ohm coaxial cable (e.g., RG58 Cellfoil or RG213) terminated with a male SMA coaxial connector. The higher the antenna is mounted, the greater the transmission range will be, however as the length of coaxial cable increases so do cable losses.

The net gain of an antenna/cable configuration is the gain of the antenna (in dBi) less the loss in the coaxial cable (in dB). The BU-945U-E maximum net gain for US and Canada is 10dB (4W ERP) and 0dB for Australia and NZ (1 W ERP). There is no gain restriction for antennas connected to the RX connector unless "TX Diversity" is enabled on the Radio page.

The gains and losses of typical antennas are

| <u>BU-945U-E Gain (dBi)</u>                     |
|-------------------------------------------------|
| 0 dB                                            |
| 5 or 8 dBi                                      |
| 10 — 15 dBi                                     |
|                                                 |
| <u>dB per 30 m / 100 ft</u>                     |
| <u>dB per 30 m / 100 ft</u><br>-9 dB            |
| <u>dB per 30 m / 100 ft</u><br>-9 dB<br>-7.4 dB |
|                                                 |

The net gain of the antenna/cable configuration is determined by adding the antenna gain and the cable loss.

For example, an 8dBi antenna (5.8dBd) with 10 meters of Cellfoil (3dBd) has a net gain of 2.8dB (5.8dB - 3dB).

#### Installation tips

Connections between the antenna and coaxial cable should be carefully taped to prevent ingress of moisture. Moisture ingress in the coaxial cable is a common cause for problems with radio systems, as it greatly increases the radio losses. We recommend that the connection be taped, firstly with a layer of PVC Tape, then with a vulcanizing tape such as "3M 23 tape", and finally with another layer of PVC UV Stabilized insulating tape. The first layer of tape allows the joint to be easily inspected when trouble shooting as the vulcanizing seal can be easily removed.

Where antennas are mounted on elevated masts, the masts should be effectively earthed to avoid lightning surges. For high lightning risk areas, approved Cooper Bussmann surge suppression devices such as the "BU-CSD-SMA-2500" or "BU-CSD-N-6000" should be fitted between the module and the antenna. If using non Cooper Bussmann surge suppression devices then the devices must have a 'TURN ON' voltage of less than 90V If the antenna is not already shielded from lightning strike by an adjacent earthed structure, a lightning rod may be installed above the antenna to provide shielding.

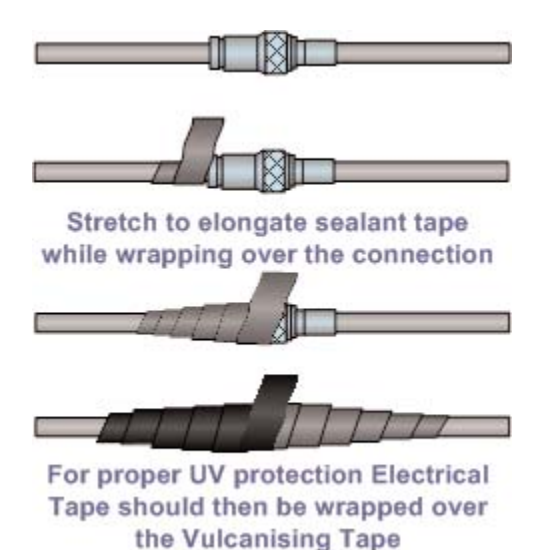

#### **Omni-directional Antennas**

An omni-directional antenna transmits radio power in all directions and is easy to install and use. The Dipole antenna with its integral 15ft (5m) of coax cable and does not require any additional hardware, however a coax cable and mounting kit is required with the Collinear antenna.

All omni-directional antennas should be mounted vertically, preferably 1 wavelength away (see drawing below for distances) from a wall or mast and at least 3ft (1m) from the radio module to obtain maximum range.

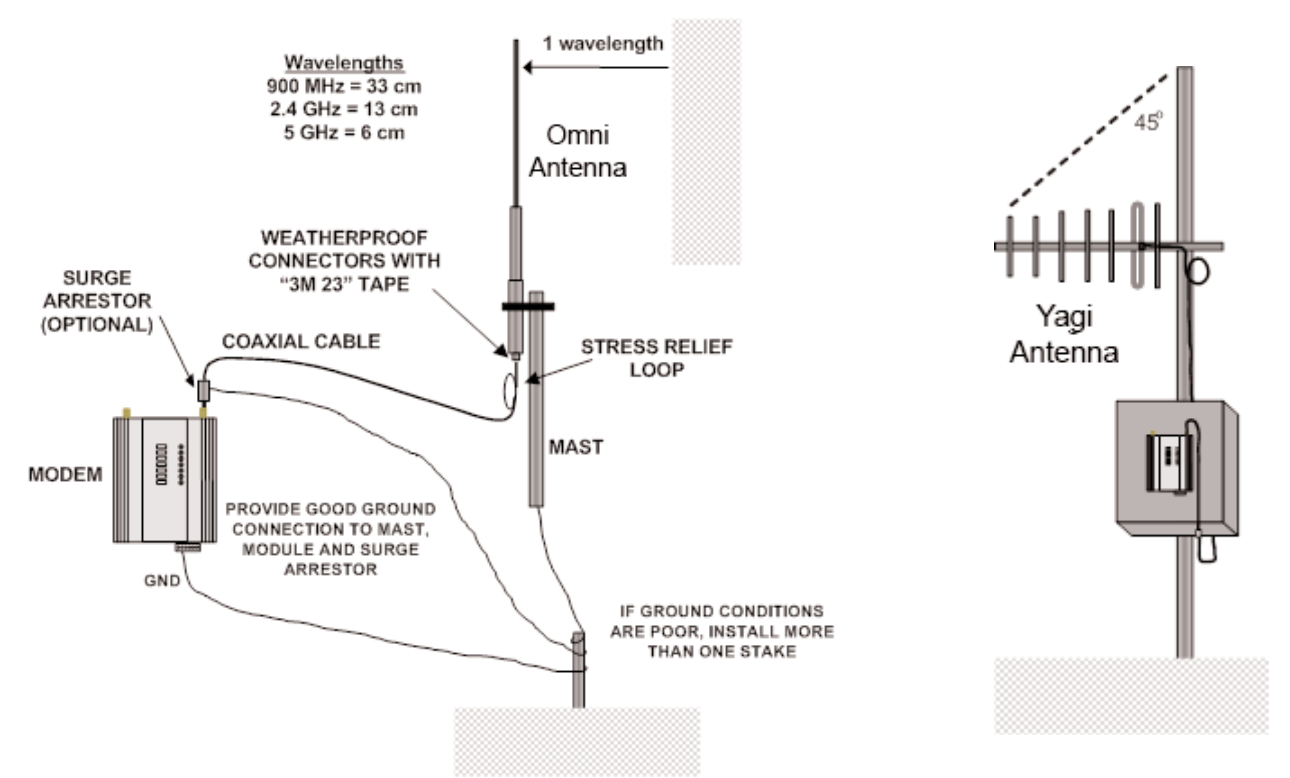

#### www.cooperbussmann.com/BussmannWirelessResources Download from Www.Somanuals.com. All Manuals Search And Download.

### **Directional Antennas**

Directional antennas can be a:

- Yagi antenna with a main beam and orthogonal elements
- Directional radome, which is cylindrical in shape
- Parabolic antenna

A directional antenna provides high gain in the forward direction, but lower gain in other directions. This may be used to compensate for coaxial cable loss for installations with marginal radio path.

Yagi antennas should be installed with the main beam horizontal, pointing in the forward direction. If the Yagi is transmitting to a vertically mounted omni-directional antenna, then the Yagi elements should be vertical. If the Yagi is transmitting to another Yagi, then the elements at each end of the wireless link need to in the same plane (horizontal or vertical).

Directional radomes should be installed with the central beam horizontal and must be pointed exactly in the direction of transmission to benefit from the gain of the antenna. Parabolic antennas should be mounted as per the manufacturer's instructions, with the parabolic grid at the "back" and the radiating element pointing in the direction of the transmission.

Ensure that the antenna mounting bracket is well connected to "ground/earth."

# 2.3 Power Supply

The BU-945U-E module can be powered from a 9-30Vdc power supply. The power supply should be rated at 1 Amp minimum. The positive side of the supply must not be connected to earth. The supply negative is connected to the unit case internally. The DC supply may be a floating supply or negatively grounded.

The power requirements of the BU-945U-E unit are shown in the following table

|            | <u>12Vdc</u> | <u>24Vdc</u> |
|------------|--------------|--------------|
| Quiescent  | 300mA        | 160mA        |
| TX @100mW  | 370mA        | 190mA        |
| TX @ 400mW | 410mA        | 210mA        |

A Ground Terminal is provided on the back of the module. This Terminal should be connected to the Main Ground point of the installation in order to provide efficient surge protection for the module (refer to the Installation Diagram)

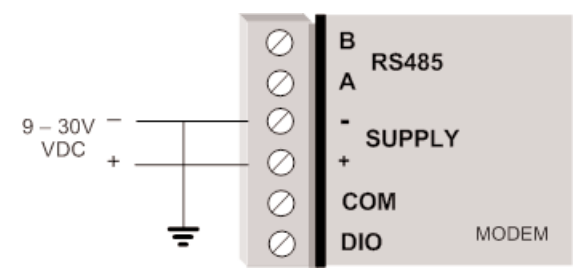

# 2.4 Serial Connections

### **RS232 Serial Port**

The serial port is a 9 pin DB9 female and provides for connection to a host device as well as a PC terminal for configuration, field testing and for factory testing. Communication is via standard RS232 signals. The BU-945U-E is configured as DCE equipment with the pinouts detailed below.

Hardware handshaking using the CTS/RTS lines is provided. The CTS/RTS lines may be used to reflect the status of the local unit's input buffer. The BU-945U-E does not support XON/XOFF.

Example cable drawings for connection to a DTE host (a PC) or another DCE hosts (or modem) are detailed to the right.

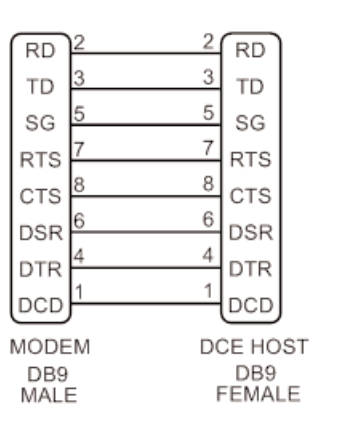

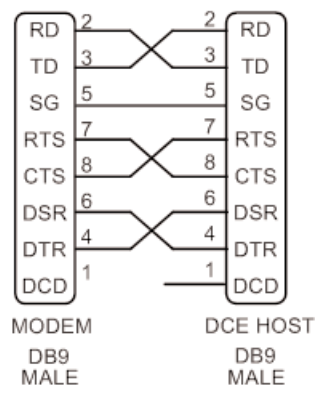

| <u>Pin</u> | <u>Name</u> | <b>Direction</b> | Function                                              |
|------------|-------------|------------------|-------------------------------------------------------|
| 1          | DCD         | Out              | Data carrier detect                                   |
| 2          | RD          | Out              | Transmit Data – Serial Data Output (from DCE to DTE)  |
| 3          | TD          | In               | Receive Data – Serial Data Input (from DTE to DCE)    |
| 4          | DTR         | In               | Data Terminal Ready                                   |
| 5          | SG          |                  | Signal Ground                                         |
| 6          | DSR         | Out              | Data Set Ready - always high when unit is powered on. |
| 7          | RTS         | In               | Request to Send                                       |
| 8          | CTS         | Out              | Clear to send                                         |
| 9          | RI          |                  | Ring indicator                                        |

### **DB9 Connector Pinouts**

# **RS485 Serial Port**

The RS485 port provides for communication between the BU-945U-E unit and its host device using a multi-drop cable. Up to 32 devices may be connected in each multi-drop network.

As the RS485 communication medium is shared, only one of the units on the RS485 cable may send data at any one time. Thus, communication protocols based on the RS-485 standard require some type of arbitration.

RS485 is a balanced, differential standard but it is recommended that shielded, twisted pair cable be used to interconnect modules to reduce potential RFI. It is important to maintain the polarity of the two RS485 wires. An RS485 network should be wired as indicated in the diagram below and terminated at each end of the network with a 120-ohm resistor. On-board 120-ohm resistors are provided and may be engaged by operating the single DIP switch in the end plate next to the RS485 terminals. The DIP switch should be in the "1" or "on" position to connect the resistor. If the module is not at one end of the RS485 cable, the switch should be off.

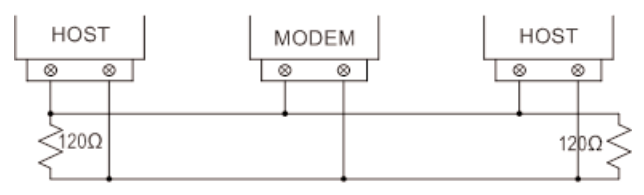

**RS485 CONNECTIONS** 

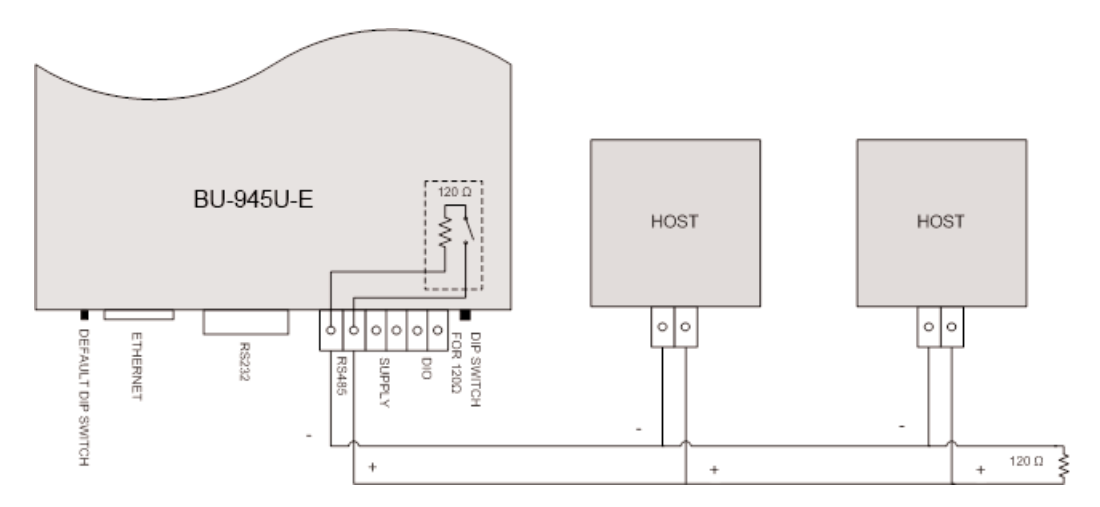

Shorter runs of 485 cables may not require the termination resistors to be enabled.

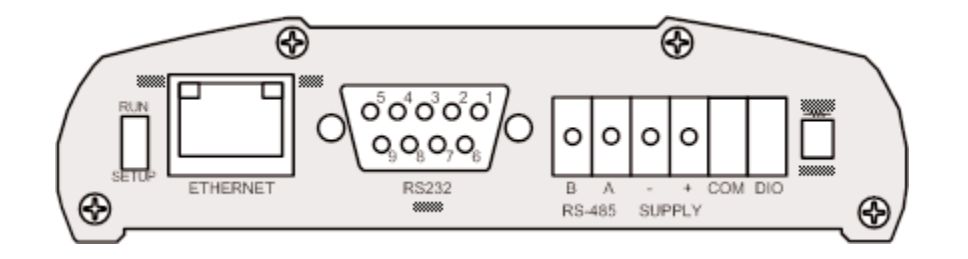

# 2.5 Discrete (Digital) Input/Output

The BU-945U-E has one on-board discrete/digital I/O channel. This channel can act as either a discrete input or discrete output. It can be monitored, or set remotely, or alternatively used to output a communications alarm status.

If used as an "input", the I/O channel is suitable for voltage free contacts (such as mechanical switches) or NPN transistor devices (such as electronic proximity switches). PNP transistor devices are not suitable. Contact wetting current of approximately 5mA is provided to maintain reliable operation of driving relays.

The digital input is connected between the "DIO" terminal and common "COM." The I/O circuit includes a LED indicator which is lit GREEN when the digital input is active, that is, when the input circuit is closed. Provided the resistance of the switching device is less than 200 ohms, the device will be able to activate the digital input.

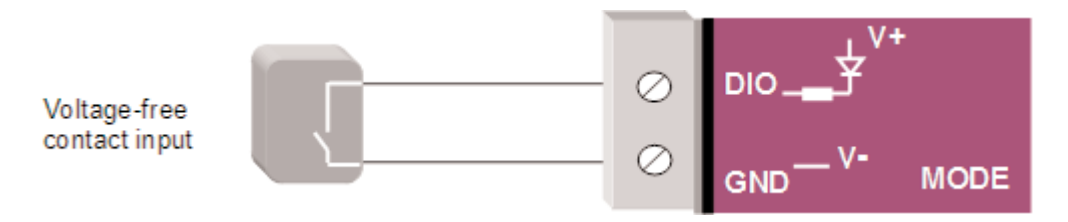

The I/O channel may also be used as a discrete output. The digital outputs are transistor switched DC signals, FET output to common rated at 30Vdc 500 mA.

The output circuit is connected to the "DIO" terminal. The digital output circuit includes a LED indicator which is lit RED when the digital output is active.

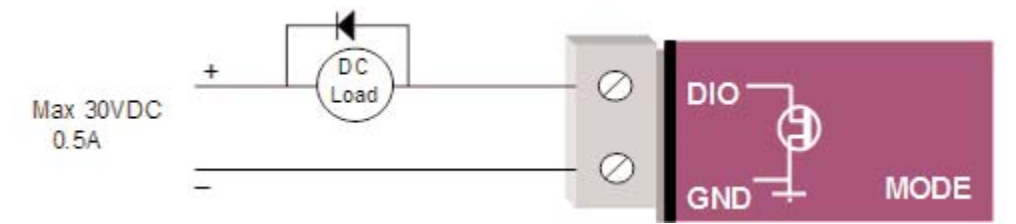

# CHAPTER 3 - OPERATION

# 3.1 Start-up

### "Access Point" Start-up

When an Access Point (AP) unit starts up it will immediately begin transmitting periodic messages, called beacons on the configured channel.

Beacons include information that a Client may examine in order to identify if the Access Point is suitable for link establishment. Clients will only attempt to establish a link with an Access Point whose beacon indicates a matching SSID. Access Points do not initiate link establishment.

### "Client" Start-Up

When a Client powers up, it scans for beacons from Access Points. While a link is not established, the Client cyclically scans all available channels for a suitable Access Point. The Client will attempt to establish a link with an Access Point only if it has matching SSID, Encryption method, etc. and other compatible capabilities as indicated by the beacon. If more than one suitable Access Point is discovered, the client will attempt to establish a link with the Access Point is discovered, the client will attempt to establish a link with the Access Point that has the strongest radio signal.

### Link Establishment

Once a Client identifies a suitable Access Point for link establishment it attempts to establish a link using a two step process – "Authentication" and "Association." During Authentication the Client and Access Point check if their configurations permit them to establish a link. Once the Client has been authenticated, it will then request an Association to establish a link.

Status of the wireless link is indicated via the TX/LINK LED. For an Access Point, the TX/LINK LED will be OFF while no links have been established. Once one or more links have been established, the TX/LINK LED is on GREEN. For a Client, the Link LED will reflect the connection status to an Access Point. Link status is also displayed on the "Connectivity" page of the web interface.

After the link is established, data may be transferred in both directions. The Access Point will act as a master-unit and will control the flow of data to the Clients linked to it. Clients can only transmit data to the AP to which they are connected. When a Client transfers data to another Client, it first transmits the data to the AP, which then forwards the data to the destined Client.

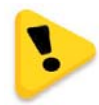

Presence of a "link" does not mean that the connected unit is authorized to communicate over radio. If the encryption keys are incorrect between units in the same system, or a dissimilar encryption scheme is configured, the LINK led will light, however data cannot be passed over the wireless network. A maximum of 127 Clients may be linked to an Access Point.

### How a Link Connection is Lost

The Access Point refreshes the link status with a Client every time a message is received from that Client. If nothing is received from a Client for a period of 120 seconds, the Access Point sends a "link-check" message. If there is no response to the link-check a De-authenticate message is sent and the link is dropped.

A Client monitors beacon messages from an Access Point to determine whether the link is still present. If the Client can no longer receive beacons from the Access Point it assumes the AP is out-of-range and the link is dropped. Whenever a Client is not connected to an AP, it will cyclically scan all available channels for a suitable AP.

### **Roaming Clients**

Clients can roam within a system however if the link to the Access Point fails or the radio signal level becomes too weak it will scan for beacons and connect to an Access Point (provided the SSID and any Encryption methods, keys, etc. are compatible). If there are multiple Access Points it will select the connection with the best signal level. This functionality permits a client to have mobility whilst maintaining a link with the most suitable AP.

# **LED Indication**

The following table details the status of the indicating LEDs on the front panel under normal operating conditions.

| LED Indicator | <b>Condition</b>   | Meaning                                       |
|---------------|--------------------|-----------------------------------------------|
| OK            | GREEN              | Normal Operation                              |
| OK            | Flashing RED/GREEN | Module Boot Sequence                          |
| Radio RX      | GREEN flash        | Radio receiving data (Good Signal Strength)   |
| Radio RX      | RED flash          | Radio receiving data (Low Signal strength)    |
| TX/LINK       | GREEN              | Radio Connection Established                  |
| TX/LINK       | RED Flash          | Radio Transmitting                            |
| RS-232        | GREEN flash        | Data sent from RS-232 Serial Port             |
| RS-232        | RED flash          | Data received to RS-232 Serial Port           |
| LAN           | ON                 | Link Established on Ethernet port             |
| LAN           | Flash              | Activity on Ethernet port.                    |
| RS-485        | GREEN flash        | Data sent from RS-485 Serial Port             |
| RS-485        | RED flash          | Data received to RS-485 Serial Port           |
| DIO           | GREEN              | Digital Input is grounded.                    |
| DIO           | RED                | Digital Output is active                      |
| DIO           | Off                | Digital Output OFF and Input is open circuit. |

The Ethernet RJ45 port incorporates two indication LEDs. The LINK LED comes on when there is a connection on the Ethernet port, and will blink off briefly when activity is detected on the Ethernet Port. The 100MB LED indicates that the connection is at 100 MBit/Sec. The 100MB LED will be off for 10MB/Sec connection.

Other conditions indicating a fault are described in Chapter Four - DIAGNOSTICS.

# 3.2 Selecting a Channel

### 802.11 (900 MHz) Channels

The BU-945U-E conforms to the IEEE 802.11 Wireless LAN specification and supports various channels depending on regulations within the country of use.

If operating in the US, Canada, the frequency range is 902 to 928MHz and the available channels are:

- 9 x non overlapping 1.25MHz channels
- 9 x partially overlapping 2.5MHz channels
- 4 x non overlapping 5MHz channels
- 4 x overlapping 10MHz channels
- 2 x overlapping 20MHz channels.

If operating in Australia the frequency range is 915-928MHz and the available channels are:

- 4 x non overlapping 1.25MHz channels
- 4 x partially overlapping 2.5MHz channels
- 3 x overlapping 5MHz channels
- 1 x 10MHz channel

If operating in New Zealand the frequency range is 921-928MHz and the available channels are:

- 2 x non overlapping 1.25MHz channels
- 1 x 2.5MHz channel
- 1 x 5MHz channel

If operating in Hong Kong the frequency range is 922-925MHz and the available channels are:

- 2 x non overlapping 1.25MHz channels
- 1 x 2.5MHz channel

Regions will only show the available channels for that location. See below for a diagram of the frequency ranges and channels.

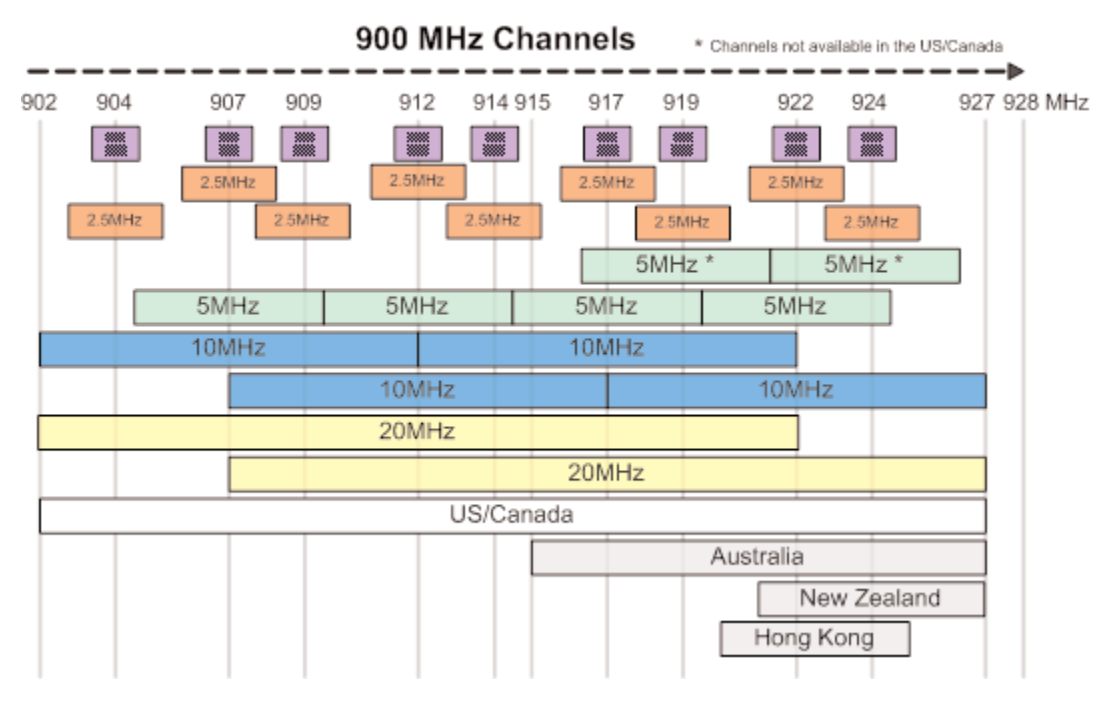

Each Country/Region has a different frequency regulation with multiple band widths and numerous channels available. The main reason for having different channels and bandwidths is to allow multiple radios to operate in close proximity with minimal interference.

As you can see from the Channels Diagram and the Data Throughput Table (below) the greater the band width the greater the overall data throughput.

If selecting the high band width, i.e., 20MHz you will be limited to one channel which may be more susceptible to outside interference because it spans the available 900MHz frequency range, in some regions this high band width option may not even be available.

If selecting the lower bands, i.e., 1.25MHz you have more channels available and each channel is non-overlapping (Adjacent channels do not cross over), however the Data throughput will be considerably lower.

If you require a high data throughput then the higher band width will need to be selected and care with antenna placement, etc. will also need to be taken into account.

Selecting a 20 MHz channel will give the maximum TCP/IP throughput of around 22 Mbps however if the band width is reduced (10MHz, 5MHz, etc.) the maximum data throughput will also be reduced

For an indication of the data throughput levels used with different channel bandwidths see the following "BU-945U-E Radio Data Throughput" table.

## **Radio Throughput**

Below is a table showing the maximum TCP/IP throughput based on channel selection and receiver signal level.

There are five channel bandwidths (20, 10, 5, 2.5, & 1.25MHz). These throughput estimations are based on perfect radio conditions, i.e., little to no outside radio interference present while data is being passed

### **BU-945U-E Radio Data Throughput**

|                        | Data Rate in Mbps |              |             |               |                |  |  |  |
|------------------------|-------------------|--------------|-------------|---------------|----------------|--|--|--|
| 900Mhz Signal Strength | <u>20MHz</u>      | <u>10MHz</u> | <u>5MHz</u> | <u>2.5MHz</u> | <u>1.25MHz</u> |  |  |  |
| -72dBm                 | 22.0              | 11.0         | 5.5         | 2.8           | 1.4            |  |  |  |
| -75dBm                 | 20.0              | 10.0         | 5.0         | 2.5           | 1.3            |  |  |  |
| -81dBm                 | 17.0              | 8.5          | 4.3         | 2.1           | 1.1            |  |  |  |
| -84dBm                 | 11.0              | 5.5          | 2.8         | 1.4           | 0.7            |  |  |  |
| -88dBm                 | 9.0               | 4.5          | 2.3         | 1.1           | 0.6            |  |  |  |
| -91dBm                 | 6.0               | 3.0          | 1.5         | 0.75          | 0.38           |  |  |  |
| -90dBm                 | 5.5               | 2.8          | 1.4         | 0.69          | 0.34           |  |  |  |
| -91dBm                 | 4.5               | 2.3          | 1.1         | 0.56          | 0.28           |  |  |  |
| -92dBm                 | 3.0               | 1.5          | 0.75        | 0.38          | 0.19           |  |  |  |
| -91dBm                 | 2.0               | 1.0          | 0.5         | 0.25          | 0.13           |  |  |  |
| -93dBm                 | 1.0               | 0.50         | 0.25        | 0.13          | 0.06           |  |  |  |
| -95dBm                 | 0.5               | 0.25         | 0.13        | 0.06          | 0.03           |  |  |  |

#### **Throughput and Repeaters**

It should also be noted that if using repeaters to extend the range there will be a reduction in throughput for each repeater hop. The following table shows the drop in throughput for each hop and for each of the channel widths.

| <u>Signal/Channel</u> |     | <u>20</u> | MHz      |          |     | <u>10 N</u> | <u>1Hz</u> |          |     | <u>5M</u> | Hz       |          |     | <u>2.5</u> | MHz      |          |     | <u>1.25</u> | MHz      |          |
|-----------------------|-----|-----------|----------|----------|-----|-------------|------------|----------|-----|-----------|----------|----------|-----|------------|----------|----------|-----|-------------|----------|----------|
| <u>Hops</u>           | 1   | <u>2</u>  | <u>3</u> | <u>4</u> | 1   | <u>2</u>    | <u>3</u>   | <u>4</u> | 1   | 2         | <u>3</u> | <u>4</u> | 1   | <u>2</u>   | <u>3</u> | <u>4</u> | 1   | <u>2</u>    | <u>3</u> | <u>4</u> |
| -72                   | 22  | 11        | 5.5      | 2.8      | 11. | 5.5         | 2.8        | 1.4      | 5.5 | 2.8       | 1.4      | .7       | 2.8 | 1.4        | .69      | .34      | 1.4 | .69         | .34      | .177     |
| -75                   | 20  | 10        | 5.       | 2.5      | 10. | 5.          | 2.5        | 1.3      | 5.  | 2.5       | 1.3      | .6       | 2.5 | 1.3        | .63      | .31      | 1.3 | .63         | .31      | .166     |
| -81                   | 17  | 8.5       | 4.3      | 2.1      | 8.5 | 4.3         | 2.1        | 1.1      | 4.3 | 2.1       | 1.1      | .5       | 2.1 | 1.1        | .53      | .27      | 1.1 | .53         | .27      | .135     |
| -84                   | 11  | 5.5       | 2.8      | 1.4      | 5.5 | 2.8         | 1.4        | .7       | 2.8 | 1.4       | .69      | .34      | 1.4 | .69        | .34      | .17      | .69 | .34         | .17      | .094     |
| -88                   | 9   | 4.5       | 2.3      | 1.1      | 4.5 | 2.3         | 1.1        | .6       | 2.3 | 1.1       | .56      | .28      | 1.1 | .56        | .28      | .14      | .56 | .28         | .14      | .078     |
| -91                   | 6   | 3         | 1.5      | .75      | 3.  | 1.5         | .75        | .38      | 1.5 | .75       | .38      | .19      | .75 | .38        | .19      | .09      | .38 | .19         | .09      | .059     |
| -91                   | 4.5 | 2.25      | 1.1      | .56      | 2.3 | 1.1         | .56        | .28      | 1.1 | .56       | .28      | .14      | .56 | .28        | .14      | .07      | .28 | .14         | .07      | .044     |
| -92                   | 3   | 1.5       | .8       | .38      | 1.5 | .75         | .38        | .19      | .8  | .38       | .19      | .03      | .38 | .19        | .09      | .05      | .19 | .09         | .05      | .029     |
| -93                   | 1.  | .5        | .25      | .13      | 0.5 | .25         | .13        | .06      | .3  | .13       | .06      | .03      | .13 | .06        | .03      | .02      | .06 | .03         | .02      | .013     |

### Data Throughput Based on Repeater Hops

# 3.3 Configuring the Unit for the First Time

The BU-945U-E has a built-in web server, containing web pages for analyzing and modifying the module's configuration. The configuration can be accessed using Microsoft® Internet Explorer version 7 or greater. This program is shipped with Microsoft Windows or may be obtained freely via the Microsoft® website. If using other browsers they must be fully compliant with IE7 SSL security.

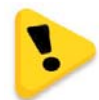

NOTE: Microsoft Internet Explorer Version 6 will not load web pages due to a compatibility issue between IE6 and SSL-security web sites.

# **Default Configuration**

The default factory configuration of the BU-945U-E is:

- Client/Bridge/
- IP address192.168.0.1XX, where XX is the last two digits of the serial number (the default IP address is shown on the printed label on the back of the module)
- netmask 255.255.255.0
- Username is "user" and the default password is "user"

The BU-945U-E will temporarily load some factory-default settings if powered up with the Factory Default switch (on the end-plate of the module) in SETUP position. When in SETUP mode, wireless operation is disabled. The previous configuration remains stored in non-volatile memory and will only change if a configuration parameter is modified and the change saved.

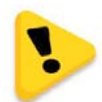

Do not forget to set the switch back to the RUN position and cycle power at the conclusion of configuration for resumption of normal operation.

### Accessing Configuration for the First Time

Because the Default IP address is in the range 192.168.0.XXX it may not connect to you network or PC so there are two methods for accessing the configuration for the first time.

Method 1 - Change your computer settings so that the configuring PC is on the same network as the BU-945U-E with factory default settings. **This is the preferred method** and is much less complicated than the second method. You will need a "straight-through" Ethernet cable between the PC Ethernet port and the BU-945U-E. The factory default Ethernet address for the BU-945U-E is 192.168.0.1XX where XX are the last two digits of the serial number (check the label on the back of the module).

Method 2 - Requires temporarily changing the IP address in the BU-945U-E via an RS232 connection such that it is accessible on your network without having to change your PC network settings. When connected you can change the modem network settings to match that of your network.

| eneral Advanced                   | สโ                                                                              |                      |
|-----------------------------------|---------------------------------------------------------------------------------|----------------------|
| / availed                         |                                                                                 |                      |
| Connect using:                    |                                                                                 |                      |
| ADMtek AN                         | 1983 10/100 PCI Adapter                                                         | Configure            |
| This connection us                | ses the following items:                                                        |                      |
| ✓                                 | <sup>9</sup> rinter Sharing for Microsoft<br>ket Scheduler<br>Protocol (TCP/IP) | Networks             |
| 2                                 |                                                                                 | ×                    |
|                                   |                                                                                 |                      |
| Install                           | Uninstall                                                                       | Properties           |
| Allows your com<br>network.       | puter to access resources                                                       | on a Microsoft       |
|                                   | otification area when conne                                                     | ected                |
| Show icon in n                    | this connection has limited                                                     |                      |
| Show icon in no<br>Notify me when | n this connection has limited                                                   | a or no connectivity |

#### Method 1 - Set PC to same network as BU-945U-E

Connect the Ethernet cable between unit and the PC configuring the module.

- Set the Factory Default Switch to the SETUP position. This will always start the BU-945U-E with Ethernet IP address 192.168.0.1XX, subnet mask 255.255.255.0, gateway IP 192.168.0.1 and the radio disabled. Do not forget to set the switch back to the RUN position and restart the module at the conclusion of configuration for resumption of normal operation.
- Power up the BU-945U-E module.
- Open "Network Settings" on your PC under Control Panel. The following description is for Windows XP - earlier Windows operating systems have similar settings.
- Open "Properties" of Local Area Connection.
- Select Internet Protocol (TCP/IP) and click on Properties.
- On the General tab enter IP address 192.168.0.1, Subnet mask 255.255.255.0 and press "OK"
- Open Internet Explorer and ensure that settings will allow you to connect to the IP address selected. If the PC uses a proxy server, ensure that Internet Explorer will bypass the Proxy Server for local addresses.
- This option may be modified by opening Tools -> Internet Options -> Connections Tab -> LAN Settings->Proxy Server -> bypass proxy for local addresses.
- Enter the default IP address for the BU-945U-E 192.168.0.1XX where XX is the last two digits of the serial number.
- Enter the username "user" and default password "user."

COOPER

Bussmann

| ou can get IP settings assigned au                                                | itomatically if your network supports |
|-----------------------------------------------------------------------------------|---------------------------------------|
| s capability. Otherwise, you need<br>e appropriate IP settings.                   | to ask your network administrator for |
| Obtain an IP address automati                                                     | cally                                 |
| Use the following IP address:                                                     |                                       |
| IP address:                                                                       | 192.168.0.17                          |
| Subnet mask:                                                                      | 255 . 255 . 255 . 0                   |
| Default gateway:                                                                  |                                       |
| Obtain DNS server address au                                                      | itomatically                          |
| Use the following DNS server                                                      | addresses:                            |
| Preferred DNS server:                                                             |                                       |
| Alternate DNS conver                                                              |                                       |
| Use the following DNS server:     Preferred DNS server:     Alternate DNS server: | addresses:                            |

| Dipswitch setting (at boot): | RUN Mode                                    | Configuration                 |
|------------------------------|---------------------------------------------|-------------------------------|
| Dipswitch setting (current): | RUN Mode                                    | Quick Start                   |
| Ethernet MAC Address:        | 00:12:AF:00:3D:84                           | Security                      |
| Wireless MAC Address:        | 00:12:AF:00:3D:86                           | Radio                         |
|                              |                                             | Repeaters                     |
| Owner:                       | Owner                                       | Routing<br>MAC Filter         |
| Contact:                     | Contact                                     | ARP Filter                    |
| Description:                 | Description                                 | IP Filter                     |
| Location:                    | Location                                    | DHCP/DNS Server               |
|                              |                                             | <u>Serial</u><br>L/O Transfer |
| Model:                       | BU-945U-E                                   | Module Information            |
| Radio:                       | -900X                                       | System Tools                  |
| Country:                     | -US                                         | Configuration Summar          |
| Serial Number:               | 04101227918                                 | Information                   |
| Hardware Revision:           | 1.2a                                        | Connectivity                  |
| Firmware Version:            | Version 1.0.45 Thu Apr 21 11:54:44 EST 2011 | <u>Channel Survey</u>         |
| Kernel Version:              | Version #100 Thu Apr 21 11:52:43 EST 2011   | Custom Survey<br>Statistics   |

#### Figure 1

To resume normal configured operation when Configuration is complete, switch Factory Default dip-switch on the BU-945U-E to RUN and cycle power.

**Note: Security Certificates.** Configuration of the BU-945U-E uses an encrypted link (https). The security certificate used by the BU-945U-E is issued by Cooper Bussmann and matches the IP address 192.168.0.100.

When you first connect to the BU-945U-E, your web browser will issue a warning that Cooper Bussmann is not a trusted authority. Ignore this warning and proceed to the configuration web page.

Internet Explorer 7 has an additional address check on security certificates. Unless the BU-945U-E has the address 192.168.0.100, when you first connect to the BU-945U-E, Internet Explorer 7 will issue a warning about mismatched security certificate address. You can turn off this behavior in IE7 by selecting "Tools > Internet Options > Advanced > Security > Warn about certificate address mismatch\*"

#### Method 2 - Set BU-945U-E Network address to match the local network

For this method you will need to determine what IP address, Gateway address, and netmask to assign to the BU-945U-E so that it appears on your network. Ask your system administrator if you don't know the correct settings for your network. E.g., The default IP address of the BU-945U-E modem is 192.168.0.1 and the network you wish to connect to is on 10.10.0.X (PC is on 10.10.0.5)

Once you have determined the correct settings for your network, you need to connect to the modem's RS-232 serial port using a straight through serial cable and a terminal package such as Hyperterminal set to 115,200 baud. 8 data bits, 1 stop bit, no Parity.

- Open Hyperterminal and monitor communications
- Set the SETUP/RUN switch to the SETUP position, and connect power to the modem.
- Observe Hyperterminal and when you see the Cooper Bussmann Dragon screen (see below) press < Enter> to get the following prompt "#"

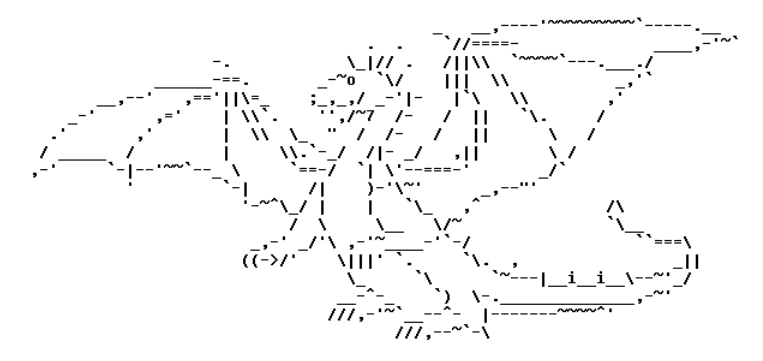

- Type the following "ifconfig" and it will show the configuration of the Ethernet port and from this you will be able to see what the IP address is, e.g.,
- eth0 Link encap:Ethernet HWaddr 00:12:AF:FF:FF

inet addr: 192.168.0.1 Bcast: 192.168.0.255 Mask: 255.255.255.0

UP BROADCAST RUNNING MULTICAST MTU: 1500 Metric: 1

RX packets:8 errors:0 dropped:0 overruns:0 frame:0

TX packets:0 errors:0 dropped:0 overruns:0 carrier:0

collisions:0 txqueuelen:256

- Temporarily change the IP address to something that will enable connection to your local network. E.g., type "ifconfig eth0 10.10.0.6 netmask 255.255.255.255.0" only add the netmask if the netmask is anything other than the standard 255.255.255.0.
- IP address should now be changed and you can check by typing "ifconfig" again. Note these changes are only temporary and if the module is reset they will go back to the normal default (192.168.0.XXX).
- Open Internet Explorer and ensure that settings will allow you to connect to the IP address selected. If the PC uses a proxy server, ensure that Internet Explorer will bypass the Proxy Server for local addresses. This option may be modified by opening Tools -> Internet Options -> Connections Tab -> LAN Settings->Proxy Server -> bypass proxy for local addresses.

- Enter the IP address for the BU-945U-E into the Internet Explorer Address bar e.g. http://10.10.0.6 which is the IP address you temporarily configured with the ifconfig command.
- Enter the username "user" and default password "user."
- You should now be connected to the main index page on the modem as per figure 1 above.

Device Mode:

Operating Mode

Default Gateway

IP Address

Subnet Mask

Radio Encryption

WPA Passphrase

Quick Start Configuration

Reset is required to activate settings.

System Address (ESSID) BU\_245U-E\_TEST

• From here connect to the Network page and change the Ethernet Interface and Wireless Interface IP addresses to 10.10.0.6. Switch the RUN/SETUP switch back to RUN and press "Save Changes and Reset" button.

Client (Station)

192.168.0.1

192.168.0.106

255.255.255.0

passphrase

v

None

Note: As the modem can be setup numerous ways, e.g. Bridge, Router, etc. this setup will allow the modem to appear on the 10.10.0.X network. Any other configuration changes can be done after this initial connection (see the following sections on configuration)

### 3.4 Quick Start

The BU-945U-E has a Quick Start Configuration option, which will cover most important parameters that are needed to get an initial connection. This is the first stage of the module configuration. For most applications, no further configuration is required. For more advanced applications, the other parameters can be changed via the normal configuration pages after the Quick Start configuration has been saved.

Select "Quick Start" from the Main Menu and then you need to select the following parameters:

### **Quick Start Configuration**

#### **Operating Mode** Access Point or Client. Bridge operation is assumed - for Router selection, go to the Network page after Quick Start **Default Gateway** This is the address that the device will use to forward messages to remote hosts that are not connected to any of the local bridged network (Ethernet or Wireless) IP Address / Subnet Mask IP Address and Subnet Mask for your application. System Address (ESSID) The system address is a text string 1 to 31 characters in length used to identifies your system. Radio encryption selection - None, WPA-PSK (TKIP), WPA-PSK (AES) or WPA2 -Radio Encryption refer to the Network Configuration section if WEP or Enterprise encryption is required. WPA Passphrase 128bit Encryption keys are internally generated based on the Passphrase and System Address (ESSID). The Passphrase must be between 8 and 63 characters in length, and must be the same for all BU-945U-E units in the same system.

The default settings will be shown. If your system is connecting individual devices which are not connected to an existing Ethernet LAN, then you can use the factory default IP values. If you are connecting to an existing LAN, then you need to change the IP addresses to match your LAN addresses.

After configuring, select "Save to Flash and Reset."

Radio Data Rate and Channel will be set to Auto, Radio Transmit Power will be set to maximum and any previous configuration of unrelated parameters will not be modified, and will still apply.

# 3.5 Network Configuration

You can view or modify Ethernet network parameters by selecting the "Network" menu. When prompted for username and password, enter "user" as the username, and "user" as the password in the password field (This is the factory default – See section 3.17 "Module Information Configuration" to change). If you have forgotten the IP address or password, the Factory Default switch may be used to access the existing configuration. Refer to previous section above for this procedure.

The Network Configuration page allows configuration of parameters related to the wired and wireless Ethernet interfaces. In general, IP address selection will be dependent upon the connected wired Ethernet device(s) – before connecting to an existing LAN consult the network administrator.

A system of BU-945U-Es must have at least one Access Point configured as a master with one or more Clients. All BU-945U-Es should be given the same System Address (ESSID) and Radio Encryption settings. For further information and examples on wireless network topologies refer section 1.1 "Network Topology" above.

The BU-945U-E supports several different radio encryption schemes. If utilizing any form of encryption, all modules in the system that communicate with each other will need the same encryption method and encryption keys.

WEP (Wired Equivalent Privacy) encryption is the weakest encryption method, defined by the original IEEE802.11 standard and uses a 40bit or 104bit key with a 24bit initialization vector to give a 64bit and 128bit WEP encryption level. WEP is not considered an effective security scheme, and should only be used if it is necessary to interoperate with other equipment which does not support more modern encryption methods.

WPA (Wi-Fi Protected Access) is a subset of the IEEE802.11i Security Enhancements specification.

The BU-945U-E supports WPA-1 TKIP and WPA-2 AES using a Pre-Shared Key (PSK).

- TKIP (Temporal Key Integrity Protocol) enhances WEP by using 128-bit encryption plus separate 64bit Tx and Rx MIC (Message Integrity Check) keys.
- AES (Advanced Encryption Standard), the most secure encryption method, is also based on 128-bit encryption key and is the recommended encryption method in most applications.

WPA-Enterprise (802.1x) removes the need to manage the Pre-shared Key (PSK) by using an external server to provide client authentication. Clients that are not authorized will be prevented from accessing the network. Once a client has provided the correct authentication credentials, access is permitted and data encryption keys are established, similar to WPA-PSK. Fine-grain (user level) access control can be achieved using this method.

An 802.1x capable RADIUS server may already be deployed in a large scale network environment. The BU-945U-E can make use of this server reducing replication of user authentication information.

In a typical WPA-enterprise setup, the BU-945U-E Access point acts as Authenticator, controlling access to the network. Wireless clients (BU-945U-Es, Laptops or other devices) act as Supplicants, requesting access to the network. The Authenticator communicates with an authentication (RADIUS) server on the Ethernet network to verify Supplicant identity. When a Supplicant requests access, it sends an access request to the Authenticator, which passes an authentication request to the external authentication server. When the user credentials of the Supplicant are verified, the Authenticator enables network access for the Supplicant, data encryption keys are established, and network traffic can pass.

Configuration of WPA-Enterprise differs when the unit is configured as an Access point (Authenticator) or Client (Supplicant).

If WDS interfaces are used, it is possible for one BU-945U-E to act as both an Authenticator and a Supplicant, however in this situation, only one set of user credentials can be entered for all Supplicants.

After changes are made to Network Configuration, it is important to save the configuration by selecting "Save Changes" or by selecting "Save Changes and Reset."

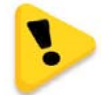

Note: If making changes to a remote module via the radio link please make sure all changes are compliant and accurate before pressing the "Save to flash and reset" button. Some field changes may stop the radio link from working and will require a hard wire connection to change back.

# Network Settings Webpage Fields

| Operating Mode                  | Used to select Access Point (Infrastructure), Client (Infrastructure). By default this is set to Client.                                                                                                    |
|---------------------------------|----------------------------------------------------------------------------------------------------|
| Device Mode                     | Used to select Bridge or Router mode. By default this is set to Bridge.                                                                                                    |
| Bridge STP                      | Checking this box enables Spanning Tree protocol in bridged networks. See to section 3.10 "Spanning Tree Algorithm / Redundancy" for more details                                                                                                    |
| Bridge Priority                 | This is the priority associated with the Spanning tree protocol. Use lower numbers to move this station towards the root of the Spanning Tree, and use higher number here to move the station towards the leaves of the tree.                                                                                                    |
| Default Gateway                 | This is the address that the device will use to forward messages to remote hosts that are not connected to any of the local bridged network (Ethernet or Wireless). This is only required if the wired LAN has a Gateway unit which connects to devices beyond the LAN - for example, Internet access. If there is no Gateway on the LAN, set to the same address as the Access Point - that is, the "Ethernet IP Address" below. Refer to section 3.13 " Routing Rules" for more information. |
| Obtain IP Address Automatically | Checking this item enables DHCP client on the BU-945U-E. A DHCP client requests its IP address from a DHCP server which assigns the IP Address automatically. For more information, refer to section 3.8 "DHCP Server Configuration", Default is unchecked.                                                                                                    |
| MAC Address                     | This is the unique hardware address of the BU-945U-E and is assigned in the Factory. The BU-945U-E has two MAC addresses, one for each interface (Ethernet and Wireless) The Ethernet MAC is the primary MAC Address.                                                                                                    |
| IP Address                      | The IP address of the BU-945U-E on its wired (Ethernet Interface) port and wireless (Wireless Interface) port. This should be set to the IP address you require. If the device mode is set to bridge, then the wired and wireless ports will have the same IP address.                                                                                                    |
| IP Subnet Mask                  | The IP network mask of the BU-945U-E on its wired (Ethernet Interface) port and wireless (Wireless Interface) port. This should be set to appropriate subnet mask for your system (Typically 255.255.255.0).                                                                                                    |
| System Address (ESSID)          | A BU-945U-E wireless network comprises modules with the same "system address." Only modules with the same system address will communicate with each other. The system address is a text string 1 to 31 characters in length. Select a text string which identifies your system.                                                                                                    |
| Desired BSSID                   | To force a client/station to always connect to the same Access Point enter the MAC address of that Access Point in the Desired BSSID field (Note that the ESSID of the Access Point must also match the configured ESSID of the client).                                                                                                    |
| Radio Encryption                | Select the desired radio Encryption level, press "Save Changes" button and then select "Configure on Security Page" link. Encryption key, passphrase, etc. is entered on the "Security Menu" (See section below for details)                                                                                                    |
| Save Changes                    | Save changes to non-volatile memory. The module will need to be restarted before the changes take effect.                                                                                                    |
| Save Changes and Reset          | Save settings to non-volatile memory, and reboot BU-945U-E. Once the module has completed the reboot sequence, all changes are in effect.                                                                                                    |

### Security Menu

Select the Radio Encryption level from the drop down menu on the Main index page and then press the "Save Changes" button. The default setting is "None."

Available encryption levels are - "None," "WEP (64-bit)," "WEP (128-bit)," "WPA PSK (TKIP)," "WPA PSK (AES)," "WPA2 PSK (AES)," "WPA2 PSK (AES)," "WPA PSK/ WPA2 PSK" and WPA-Enterprise.

| IP Address             | 192.168.0.118     |                                                |  |  |
|------------------------|-------------------|------------------------------------------------|--|--|
| IP Subnet Mask         | 255.255.255.0     |                                                |  |  |
| System Address (ESSID) | BU-945U           |                                                |  |  |
| Desired BSSID          | 00:00:00:00:00:00 |                                                |  |  |
| Radio Encryption       | None              | Configure Encryption Settings on Security Page |  |  |
| Save Changes and Reset |                   |                                                |  |  |

You will now need to go to the "Security Menu" and enter in the encryption keys (WEP), passphrase (WPA), etc.

Encryption Keys 1 to 4

These are the keys used to encrypt radio data to protect data from unwanted eavesdroppers when WEP Encryption is selected. These keys should be the same for all BU-945U-E units in the same system.

One of the four keys may be selected as the default key, and is used to encrypt transmitted messages from the configured unit. A BU-945U-E can receive and decrypt a message from a module that has a different default key index as long as each module has the same key configured at the same index.

WEP keys must be entered as pairs of hexadecimal digits separated by colons. Hexadecimal digits are in the range 0...9 and A...F.

#### WEP Configuration

| Authentication Mode | Open 💌                                 |
|---------------------|----------------------------------------|
| Default WEP Key     | 2 💌                                    |
| WEP Key 1           | 01:0D:12:1E:23:01:0D:12:1E:23:01:02:03 |
| WEP Key 2           | 02:0E:13:1F:24:02:0E:13:1F:24:01:02:03 |
| WEP Key 3           | 03:0F:14:19:25:03:0F:14:19:25:01:02:03 |
| WEP Key 4           | 04:09:15:1A:26:04:09:15:1A:26:01:02:03 |

Save Changes Save Changes and Reset

64bit WEP requires 10 Hexadecimal digits, and 128bit WEP requires 26 Hexadecimal digits. For example, 12:AB:EF:00:56. for 64bit encryption, and 12:AB:EF:00:56:15:6B:E4:30:C8:05:F0:8D for 128bit encryption.

Encryption keys must not be all zeros, i.e., 00:00:00:00:00

When WPA Encryption is selected, 128bit Encryption keys are internally generated based on the Passphrase and System Address (ESSID). The Passphrase must be between 8 and 63 characters in length, and the Passphrase must be the same for all BU-945U-E units in the same system.

#### WPA Preshared Key Configuration

| WPA Passphrase | pa                     | assphrase |
|----------------|------------------------|-----------|
| Save Changes   | Save Changes and Reset |           |

For optimal security a passphrase consisting of a combination of letters and numbers (i.e., not just a simple word or phrase) as well as upper and lower case. E.g., "WiReLeSs TeChNoLoGy 2010"

WPA Enterprise - Supplicant Configuration

**Username / Password:** User credentials that match a valid user on the RADIUS server.

**Enable Debug:** Must only be used during commissioning and only if requested by Cooper Bussmann Support. This must be disabled for normal operation.

**Trusted CA Certificate Upload:** Upload the certificate of the issuer of the RADIUS server's certificate. This enables the Supplicant to verify the identity of the RADIUS server during the authentication process.

**Certificate Verification result:** Once a certificate has been loaded, this text box will contain validation information for the certificate. If this text is blank or contains errors, the certificate is invalid.

**Trusted CA Certificate Contents:** Displays the contents of the loaded certificate.

WPA Enterprise - Authenticator Configuration

**RADIUS Server IP Address/Port/shared secret:** Connection information for the RADIUS Authentication Server.

**Supplicant Re-authenticate Period:** Sets the maximum time at which the Supplicant must re-authenticate. This parameter determines maximum time a client will still have access to the network after its user credentials have been revoked.

**Enable Debug:** Must only be used during commissioning and only if requested by Cooper Bussmann Support. This must be disabled for normal operation.

#### WPA Enterprise - Supplicant Configuration

| Username     | Username |
|--------------|----------|
| Password     | Password |
| Enable Debug |          |

Save Changes Save Changes and Reset

#### Trusted CA certificate upload

This certificate belongs to the issuer of the certificate for the 802.1x/RADI

| Browse_ |
|---------|
|         |

Send Cancel

#### WPA Enterprise - Authenticator Configuration

| RADIUS Server IP Address         | 192.168.0.75 |
|----------------------------------|--------------|
| RADIUS Server Port               | 1812         |
| RADIUS Server Shared Secret      | secret       |
| Supplicant Reauthenticate Period | 3600 seconds |
| Enable Debug                     |              |
|                                  |              |

Save Changes Save Changes and Reset

# 3.6 Normal Operation

After addresses are configured, the units are ready for operation.

Refer to section 1 for an explanation on the operation of a Bridge and Router.

### **Transparent Bridge Operation**

A bridge connects several Ethernet networks together, and makes them appear as a single Ethernet network to higher protocol layers.

By default, the BU-945U-E is configured as a transparent bridge. When a transparent bridge is started, it learns the location of other devices by monitoring the source address of all incoming traffic. Initially it forwards all traffic between the wired Ethernet port and the wireless port, however by keeping a list of devices heard on each port, the transparent bridge can decide which traffic must be forwarded between ports - it will only transfer a message from the wired port to the wireless port if it is required.

A bridge will forward all Broadcast traffic between the wired and wireless ports. If the wired network is busy with broadcast traffic, the radio network on the BU-945U-E can be unnecessarily overburdened. Use filtering to reduce broadcast traffic sent over the radio. Refer Section 3.13 "Wireless Message Filtering" for how to configure a filter.

By default, a transparent bridge does not handle loops within the network. There must be a single path to each device on the network. Loops in the network will cause the same data to be continually passed around that loop. Redundant wireless links may be set up by enabling the bridge Spanning Tree Protocol (see section 3.10 "Spanning Tree Algorithm / Redundancy" for more details).

### **Router Operation**

A router joins separate IP sub-networks together. The router has different IP addresses on its wired and wireless ports, reflecting the different IP addresses of the separate Ethernet networks. All of the devices in these separate networks identify the router by IP address as their gateway to the other network. When devices on one network wish to communicate with devices on the other network, they direct their packets at the router for forwarding.

As the router has an IP address on each of the networks it joins, it inherently knows the packet identity. If the traffic directed at the router can not be identified for any of the networks to which it is connected, the router must consult its routing rules as to where to direct the traffic to. For details on configuring routing rules, see section 3.12 "Routing Rules."

# 3.7 Radio Configuration

The BU-945U-E can be configured for different radio transmission rates. A reduction in rate increases the reliable range (transmission distance). The factory-default data rate settings are suitable for the majority of applications and should only be modified by experienced users.

The BU-945U-E allows for a configurable fixed rate or an Auto radio transmission rate. When a fixed rate is configured the radio transmission rate is never altered, even under extremely poor conditions. The Auto rate will automatically change the radio data rate to give the best throughput. When a radio transmission is unsuccessful the BU-945U-E will automatically drop to the next lowest data rate and if subsequent transmissions are successful at the lower rate, the BU-945U-E will attempt to increase to the next highest rate. When a station connects to an access point the two devices negotiate a data rate based which is within configured range of radio data rates for both devices.

Select the "Radio" Menu to change the following configuration parameters. If a change is made, you need to select "Save Changes" to retain the changes. Changes will not take effect until the unit is reset.

| Radio Mode                        | BU-945U-E Only Supports the 802.11 Standard                                                                                                    |
|-----------------------------------|----------------------------------------------------------------------------------------------------|
| Transmit Power                    | This allows adjustment of the radio power. Do not set the radio Level power above the allowed setting for your country You can reduce the power for short range applications, or to allow the use of high gain transmitter antennas while still complying with the emission requirements of your country. See Appendix C - for dBm to mW conversion                                                                                     |
| Channel (AP Only)                 | Select available channel, frequency and bandwidth from drop down list. Different Regions will only show the channels available for that region.                                                                                                    |
| Channel Width                     | Used when configuring Clients (STA). A Client will scans for available AP's that it can then connect with. Selecting a Channel Width will limit the number of channels the Client will scan, i.e., if 5MHz is selected then the Client will only scan the MHz channels, If Auto is selected then it will scan all channels and all bands (Default is Auto)                                                                              |
| Transmit Data Rate                | The radio baud rate in Mega (million) bits per second (Mbps) for point to point radio transmissions. The default value is Auto. Select a fixed rate to force the radio to use the selected rate.Note: Increasing the Transmit Data rate will decrease the Transmit power level i.e., 36Mbps data rate will reduce the TX power to 400mW, 48Mbps will reduce the power to 200mW, and 54 Mbps will reduce the power to 125mW.             |
| Basic Rate                        | This is the default data rate that the AP uses when sending beacons Beacon Interval (AP only) This interval is the period between beacon transmissions sent by an Access Point. The default value is 100 milliseconds, and it may be adjusted from 50 to 4095 milliseconds.                                                                                                    |
| DTIM Period (AP only)             | DTIM sets which beacon frames incorporate extra information for low power sleeping client devices. Normally set this to 1.                                                                                                    |
| RTS Threshold "Ready to Send"     | RTS frames can be used to help avoid radio collisions between two stations that cannot directly hear each other. Any frame larger than RTS Threshold bytes will be preceded by an RTS message. The default value of RTS Threshold is 2346, which effectively disables RTS signalling, as this value is larger than the maximum frame size (Fragmentation Threshold).                                                                    |
| Fragmentation Threshold           | (Client Stations only). The maximum transmission unit (MTU) of data over the radio. If more than this number of bytes is input into the module, it will be transmitted in more than one message (or fragmented).                                                                                                    |
| Enable Receive                    | Enables Radio to receive on both antenna ports Diversity                                                                                                    |
| Enable Transmit Diversity         | Enables Radio to transmit from both antenna ports. Module does not transmit from both ports at the same time. If needed, i.e., broadcast messages the radio will toggle transmissions between the antenna ports.                                                                                                    |
| Interference Mitigation           | Interference Mitigation should only be turn on (Default is Off) if using Demo Omni antennas or if there is a high level of background interference. By enabling this option the radio will dynamically adjust radio parameters to help mitigate interference based on any background interference. It will reduce the receiver sensitivity and so should only be enabled on paths with a high fade Margin and good signal quality, etc. |
| Disable SSID broadcast. (AP only) | This should be used to prevent unwanted eavesdroppers from detecting the radio network System Address (SSID) by passively listening to beacon transmissions from the Access point. When disabled, Access Points will not transmit the System Address openly in Beacon messages. This is particularly useful in unencrypted radio networks.                                                                                              |
| Bursting                          | Selecting this option can increase the data throughput by reducing the overheads associated with wireless transmissions. If communicating with a device that does not support bursting the modem will drop back to non-bursting mode.                                                                                                    |
| Passive Scanning (STA only)       | Selecting this item stops a Client device from sending "probe request" messages when it is searching for an access point to connect to. Instead, the client waits for a beacon transmission from the access point.                                                                                                    |
|                                   |                                                                                                    |

| Radio Mode                     | BU-945U-E Only Supports the 802.11 Standard                                                                                                    |
|--------------------------------|----------------------------------------------------------------------------------------------------|
| Background Scanning (STA only) | Enabling this option will allow a modem to periodically rescan for Access Points keeping the connectivity page up to date with current system information. Default is off. Note: Enabling this option will slightly increase overall radio communications. Rescan time is fixed at 300sec (5min).                                                                                                    |
| Max Distance                   | Configure the maximum distance the radio signal is expected to travel. This allows the modem to Compensate for the flight time of messages as they pass from the transmitter to the receiver, and as the acknowledgement messages are returned. Setting this value larger will cause a small reduction in throughput. Setting this value too small will cause communications problems over longer distances. Default distance is 20km |
| Save Changes                   | Save changes to non-volatile memory. Changes will not take effect until module is reset.                                                                                                    |
| Save Changes and Reset         | Save changes to non-volatile memory and reset module                                                                                                    |

### **Channel Selection**

BU-945U-E (900MHz 802.11) channel selection is done by selecting the appropriate channel from the drop down list. Only channels available for that region will be available.

| Channel (AP Only) | 38 (919MHz, 1.25MHz) 🔽 | Channel (AP Unly) | 24 (912MHz, 20MHz)   | ~ |
|-------------------|------------------------|-------------------|----------------------|---|
|                   | 33 (919MHz, 5MHz)      |                   | 6 (904MHz, 2.5MHz)   | - |
|                   | 35 (917MHz, 2.5MHz)    |                   | 8 (904MHz, 1.25MHz)  |   |
|                   | 36 (919MHz, 2.5MHz)    |                   | 11 (907MHz, 5MHz)    |   |
|                   | 37 (917MHz, 1.25MHz)   |                   | 12 (907MHz, 10MHz)   |   |
| Australia         | 38 (919MHz, 1.25MHz)   |                   | 15 (907MHz, 2.5MHz)  |   |
|                   | 41 (922MHz, 5MHz)      | chener \ A2U      | 16 (909MHz, 2.5MHz)  |   |
|                   | 42 (922MHz, 10MHz)     | USA / Gallaua     | 17 (907MHz, 1.25MHz) |   |
|                   | 43 (924MHz, 5MHz)      |                   | 18 (909MHz, 1.25MHz) | Ξ |
|                   | 45 (922MHz, 2.5MHz)    |                   | 21 (912MHz, 5MHz)    |   |
|                   | 46 (924MHz, 2.5MHz)    |                   | 22 (912MHz, 10MHz)   |   |
|                   | 47 (922MHz, 1.25MHz)   |                   | 24 (912MHz, 20MHz)   |   |
|                   | 48 (924MHz, 1.25MHz)   |                   | 25 (912MHz, 2.5MHz)  |   |
|                   |                        |                   | 26 (914MHz, 2.5MHz)  |   |
|                   |                        |                   | 27 (912MHz, 1.25MHz) | - |
|                   |                        |                   | 28 (914MHz, 1.25MHz) |   |
|                   |                        |                   | 31 (917MHz, 5MHz)    |   |
|                   |                        |                   | 32 (917MHz, 10MHz)   |   |

# **3.8 DHCP Client Configuration**

DHCP (Dynamic Host Configuration Protocol) allows DHCP Clients to automatically obtain their IP Address at start-up. This simplifies network administration, as there is no need to manually configure each device with a separate IP Address. The BU-945U-E is able to act as a DHCP client. To set the BU-945U-E to acquire its IP address from a DHCP Server, check the box "Obtain IP Address Automatically" on the Network Configuration page.

When configured as a DHCP Client the "Device Name" on the Module Information page will be the module identifier (as the IP address will be unknown) and so should be given a unique name.

34 (917MHz, 20MHz) 35 (917MHz, 2.5MHz) 36 (919MHz, 2.5MHz)

# 3.9 DHCP Server Configuration

The BU-945U-E is able to act as a DHCP server, supplying IP addresses automatically to other DHCP Client devices. Note that the BU-945U-E units need to act in conjunction with their connected devices. If a connected device is a DHCP server, the local and remote BU-945U-E units can be configured as DHCP Clients and receive IP addresses from the server device. Similarly, if a BU-945U-E is configured as a DHCP server, it can provide IP addresses to DHCP Clients, both BU-945U-E units as well as other connected devices. Configuration items for the DHCP Server are listed below.

| Enabled                             | Tick this box to enable the DHCP Server                                                                                             |
|-------------------------------------|----------------------------------------------------------------------------------------------------|
| IP Range Minimum / Maximum          | The DHCP Server will assign IP addresses to DHCP Clients from within this range of addresses.                                       |
| Gateway/Primary DNS / Secondary DNS | These Settings are common to all of the DHCP Clients, and refer to the gateway address, and Domain Name Service (DNS) Configuration |
| Lease Time                          | This is the number of seconds the client is granted the assigned IP address.<br>The client should renew its lease within this time. |

# 3.10 DNS Server Configuration

DNS (Domain Name Service) allows devices to be given human-readable names in additions to their IP address. This makes identification of devices (hosts) simpler, and makes it possible to identify devices which have been automatically assigned their IP address by a DHCP server (See section 3.8 "DHCP Server Configuration"). DNS is the system which translates internet names (such as www.cooperbussmann.com) to IP Addresses. The Cooper Bussmann BU-945U-E can act as a DNS Server for a local network. Name to IP address mapping are automatically updated by the built in DHCP server when it issues an IP address to a client unit.

For the DNS Server configuration to be effective, Each DNS Client must be configured with the address of this DNS server, as either the primary or secondary DNS (secondary DNS is only used if there is no response from the primary DNS). Normally, this is done by setting the primary DNS field of the DHCP server configuration to the wireless IP address. This address is then provided to client units to use as their primary DNS server address when the DHCP server issues an IP address. The DNS Server is configured using the following settings.

| Enabled                 | Tick this box to enable the DNS Server                                                                                                    |
|-------------------------|----------------------------------------------------------------------------------------------------|
| Domain Name             | This is a common suffix applied to the name of each device in the network. If your network is part of a larger network, this would be assigned to you by the relevant naming authority. If your network is stand-alone, this field is set to an arbitrary name of your choice.                    |
| Device Name (Host Name) | This is the DNS name of the local device. (Commonly referred to as the host name or computer name). This setting is duplicated on the main Module Information configuration page. This is the name which is used to refer to this device. (Refer Section 3.17 "Module Information Configuration") |

# 3.11 Spanning Tree Algorithm / Redundancy

The bridge "Spanning Tree Protocol" function was introduced to handle network loops and provide redundant paths in networks. To enable tick the STP box on any "WDS Connections" you have configured on the "Repeaters" configuration page.

For example, consider this network with a redundant wireless link. If the bridge Spanning Tree Protocol is enabled, one of the two wireless links will be disabled - that is, all wireless data will be transferred by one link only. If the active link fails, the other link will automatically start transferring the wireless data.

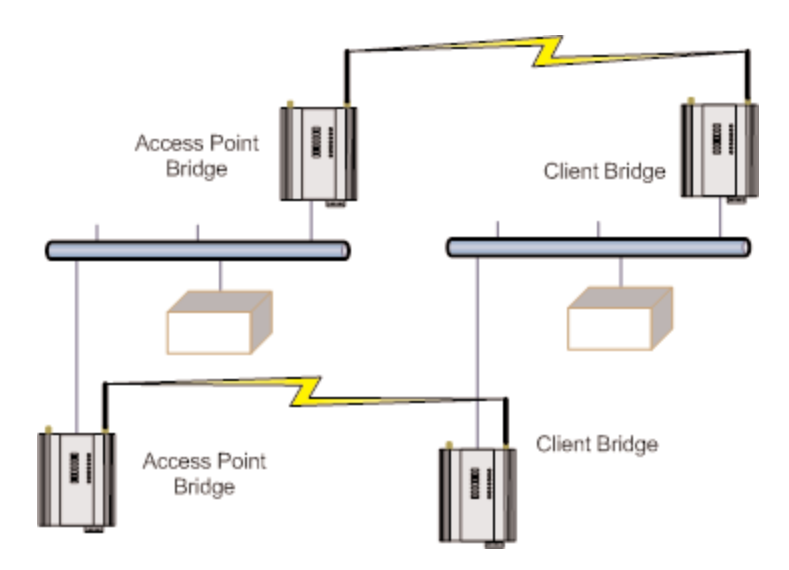

The Spanning Tree Protocol implemented is IEEE 802.1d compatible. The algorithm forms a loop-free network by blocking traffic between redundant links in the network. These blocked links are placed in a standby condition, and may be automatically enabled to repair the network if another link is lost. The Spanning Tree Algorithm maintains a single path between all nodes in a network, by forming a tree-like structure. The Bridge Priority determines where the node sits in the tree. A Bridge configured with the lowest priority (0) will become the root node in the network, and will direct traffic between each of its branches. The root node is typically the unit that handles the majority of traffic in the network. The BU-945U-E is configured with a Bridge Priority of 32768 by default. The intention is to reduce traffic that the BU-945U-E must handle, by placing it at the branch level in the network tree. As a branch, the BU-945U-E needs only pass traffic to devices that are its "leaves."

There is some overhead in maintaining a network utilizing the Spanning Tree Algorithm. Users wishing to increase their throughput, at the expense of redundancy should disable Spanning Tree. The Spanning Tree Protocol can be configured on the Repeaters configuration page.

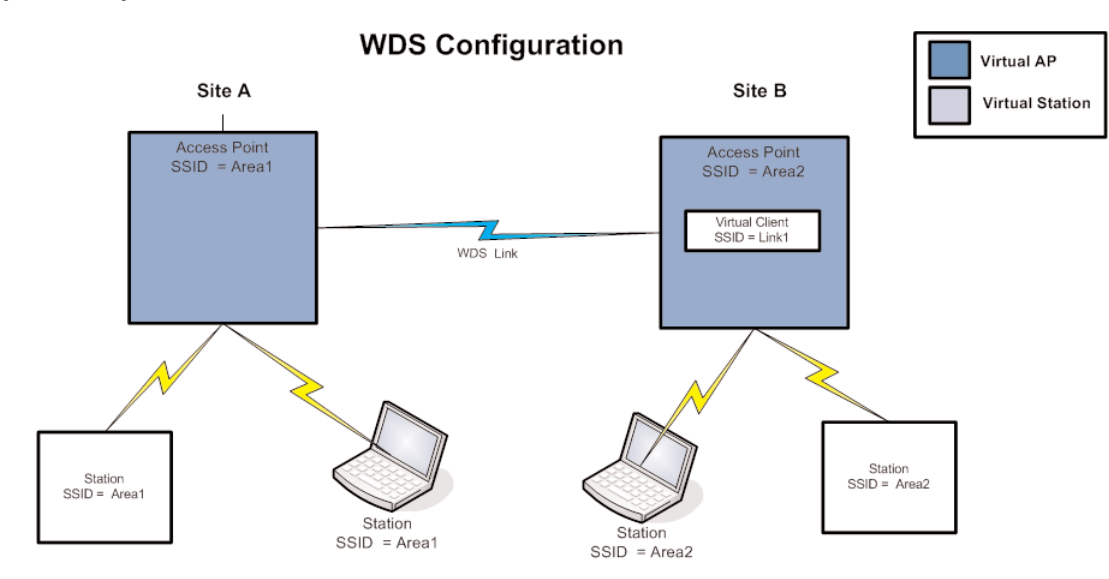

# 3.12 Multiple AP Repeater Mesh Network

The range of a wireless network can be extended by allowing Access Points to behave as repeaters and forward traffic to other Access Points. Access Point to Access Point communications is also known as Wireless Distribution System (WDS). The BU-945U-E offers very powerful WDS configuration, allowing for a mesh network with self-healing functionality. Alternatively, fixed AP to AP links can be configured for optimized throughput. Each BU-945U-E Access Point supports up to 10 separate interfaces for WDS links to other devices. Each WDS interface can be either a bridge or router interface (refer section 1.1 "Network Topology" for more information on bridge vs router). If you need a simple repeater network, use a bridge interface.

#### Cooper Bussmann Wireless Ethernet & Device Server BU-945U-E 802.11 DSSS User Manual

A WDS bridge interface allows traffic to be bridged to another Access Point on the same IP network. WDS bridge interfaces do not require additional IP Address configuration, as they are bridged with the standard wireless interface that is used for connections to associated clients. All of the WDS interfaces on the one Access Point may be bridged if required.

WDS bridge interfaces have the advantage that redundant paths are permitted when using the bridge Spanning Tree Protocol (see section 3.10 "Spanning Tree Algorithm / Redundancy"), thus behaving as a self-healing mesh network. Bridged networks are also not as configuration intensive as routed networks. Since WDS bridge interfaces generally do not require IP address configuration (they inherit the IP address of the standard wireless interface).

A WDS router interface allows traffic to be routed to an Access Point on a different network, and therefore requires configuration of an IP address to reflect the network address of the destination network. WDS router interfaces cannot provide the redundancy of bridge interfaces, but can be used to reduce radio bandwidth requirements because the router can determine the destination based on IP address, whereas the bridge must go through a learning phase where all broadcast traffic must be retransmitted on each interface. Routed networks may also be used in some cases to avoid the overhead introduced by the bridge Spanning Tree Protocol when network loops exist.

Each WDS interface may also be configured with a different encryption algorithm; however each side of a single WDS link must specify the same encryption algorithm and keys.

Specify SSID for AP/STA modes or MAC Address for Point to point mode.

Router IP and Subnet should be left blank unless that WDS interface is to be on a different subnet. Leaving these fields blank will mean that the WDS interface will be bridged with the default wireless interface.

When adding WDS router interfaces, you may also need to add a Routing Rule on the Routing configuration page.

Spanning Tree Protocol (STP) column only applies when two or more interfaces are bridged.

A maximum of 10 WDS Connections can be configured. (A combined maximum of 5 AP and STA virtual modules applies.)

WDS Connections are made by adding one or more "Virtual Modules" to an Access Point (as illustrated in the diagram at the start of the section). Each virtual module can be configured with one of the standard Wi-Fi operating modes (Access Point or Station) or a non-standard Point-to-Point mode.

- Access Point and Station virtual modules allow for the possibility of dynamically created connections (based on SSID) and support WPA Encryption. A combined maximum of 5 AP and STA virtual modules can be configured per unit.
- Point to point mode virtual modules provide static connections (based on MAC addresses), and cannot support WPA Encryption. Point to point virtual modules should only be used for establishing WDS connections with third party Access Points that do not support standard WDS operation.

There are many different ways to setup wireless networks; often it depends on the devices you wish to connect and the existing network topology.

The following pages show some examples of how to connect devices into different types of systems.

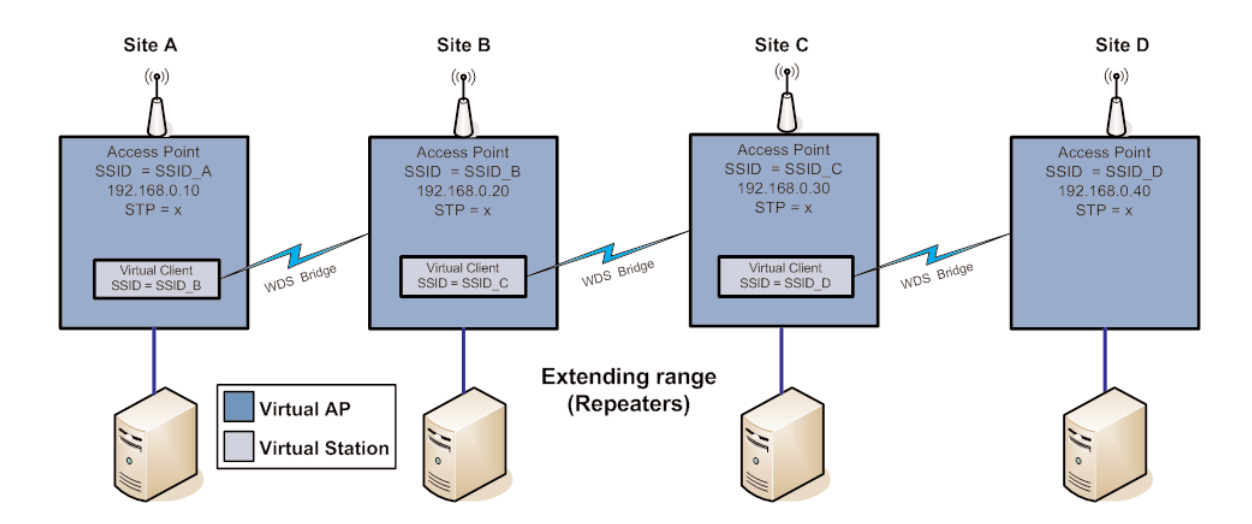

#### Example - Extending range using WDS

One of the most common uses for WDS is to extend the range of the wireless network using repeaters. The diagram above illustrates a simple example where the four Access Points are all at fixed locations (each of the Access Points could, of course, have one or more client/stations connected). Since the locations are fixed, we can avoid the overhead of using the Bridge Spanning Tree protocol here by configuring fixed WDS links to ensure that each Access Point will only connect to the next Access Point in the chain. Any number of additional intermediate repeaters could be added to the chain in a similar way.

#### WDS Connections:

|   | Add Entry Delete Entry |                       |                 |                |           |                  |     |  |
|---|------------------------|-----------------------|-----------------|----------------|-----------|------------------|-----|--|
| # | Connection<br>Mode     | SSID / MAC<br>Address | Encryption      | Encryption Key | Router IP | Router<br>Subnet | STP |  |
| 1 | Sta (Uplink)           | SSID_C                | WPA2-PSK(AES) 🔽 | PassPhrase     |           |                  |     |  |

#### Site B WDS Configuration 1

The WDS configuration for unit B is shown above (this page is accessible via the Repeaters link from the configuration web pages). Site B is acting as an Access point for Site A, and is a client to Site C, likewise Site C is acting as an Access Point for Site B, and a Client for Site D. Since this example is a bridged network i.e., all devices on the same IP network and each link is using a different SSID, there is no possibility of loops (i.e., multiple paths to the same location) therefore we do not need to incur the overhead of enabling STP (bridge spanning tree protocol).

We specify the devices at the other end of the WDS links by SSID only –MAC addresses can be used to specify point-to-point links to third party devices which do not support meshing via SSID.

In this example each Virtual connection is using the same Encryption method (WPA-PSK (AES) with a key of "Pass Phrase", however as in example #1 the Encryption method and key can be different for each virtual link or even disabled (no encryption). Also the Spanning Tree Protocol is disabled as there is no possibility of network loops.

#### **Example - Roaming with WDS Access Points**

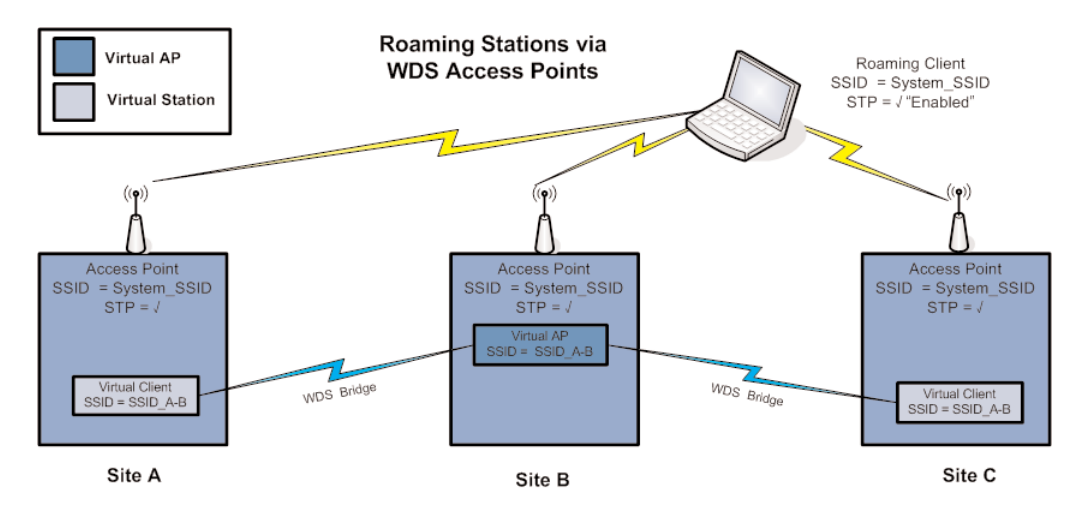

Another common use for WDS is extending the range across a large wireless network but allowing roaming connections between access points or being able to switch to the next Access Point when out of range of the previous Access Point.

The diagram above shows a bridging network with a number of Access Points all with the same SSID, network structure, etc. (so as the Stations can freely roam between Access Points)

Each Access Point then needs a separate connection to the next Access Point, which is done using the WDS Virtual Access Points and Stations

Site B is acting as a Virtual AP for Site A, which in turn is acting as a Virtual Station. At the same time Site B is also acting as a Virtual Station for Site C which in turn is acting as a Virtual AP.

This setup can be replicated to extend the range and will allow any Roaming Stations full connectivity across the network

#### WDS Connections:

| Add Entry Delete Entry |                    |                       |                 |                |           |                  |                                                                                                    |  |
|------------------------|--------------------|-----------------------|-----------------|----------------|-----------|------------------|----------------------------------------------------------------------------------------------------|--|
| #                      | Connection<br>Mode | SSID / MAC<br>Address | Encryption      | Encryption Key | Router IP | Router<br>Subnet | STP                                                                                                    |  |
| 1                      | AP (Downlink) 🚩    | SSID_A-B              | WPA2-PSK(AES) 🔽 | PassPhrase     |           |                  | <ul> <li>Image: A start of the start of the start of</li></ul> |  |

#### Site B WDS Configuration 2

#### Example – Adding Redundancy

In the example below, 4 x Access Points (A, B, C, & D) form a mesh network using only WDS bridge interfaces. Each of the Access Points may also have its own clients associated. Each Access Point is configured with a different SSID, meaning the clients associated with each Access Point are fixed.

Sites A, B, C, and D can all exchange data with each other (as can all of their Stations) as if they were all on the same wired segment. It can be seen that there are redundant paths and therefore the possibility for loops to occur, so the bridge Spanning Tree Protocol should be enabled and depending on the size of the mesh possibly configuring a Bridge Priority.

Bridge Priority is used to determine the connection priority when selecting an interface to put into the forwarding state. You can assign higher priority values to interfaces that you want spanning tree to select first and lower priority values to interfaces that you want spanning tree to select last. If all interfaces have the same priority value, the MAC address is used to work out the priority.

To illustrate the redundancy, consider that if Site A needs to send data to Site D it has redundant paths through both B and C. However, due to the spanning tree protocol only one of B or C will relay the data, with the other taking over in the event of a failure.

The configuration for Site A and B are shown below. In this example, Site B uses its primary access point to act as an access point for Virtual Stations on Site A and D, and uses a Virtual Station to act as a client to Site C. Site A uses two Virtual Stations to act as clients to Site B and to Site C.

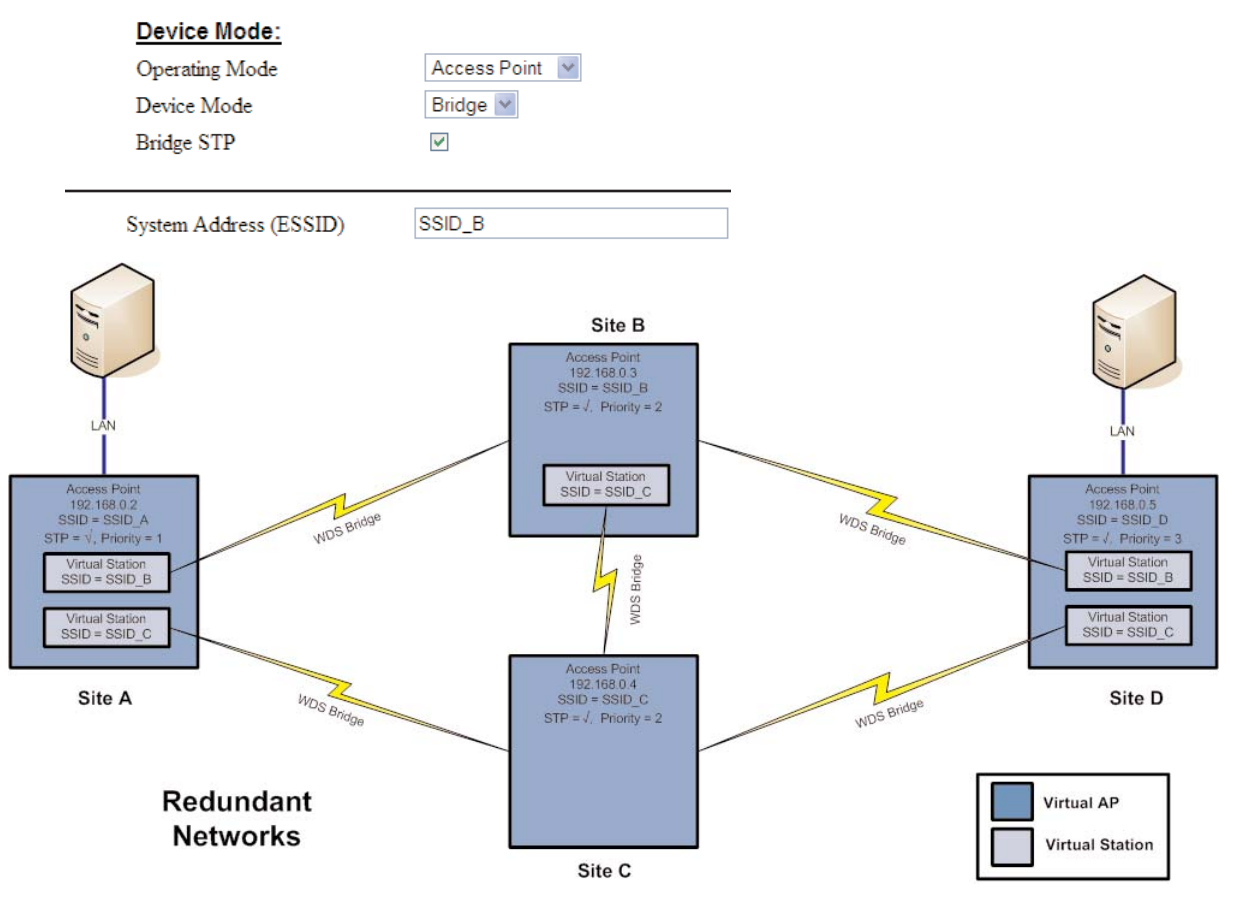

Site B configuration – Network Page configured as Primary Access Point

#### WDS Connections:

| L | Add Entry Delete Entry |            |                 |                |           |        |          |
|---|------------------------|------------|-----------------|----------------|-----------|--------|----------|
| 3 | # Connection           | SSID / MAC | Encryption      | Encryption Key | Router IP | Router | STP      |
|   | Mode                   | Address    |                 |                |           | Subnet |          |
|   | 1 Sta (Uplink) 🛛 🗠     | SSID_C     | WPA2-PSK(AES) 🔽 | PassPhrase     |           |        | <b>~</b> |

Site B WDS configuration - Repeaters Page configured with Virtual Station to Site C

#### WDS Connections:

| Add Entry Delete Entry |                      |                       |                 |                |           |                  |          |
|------------------------|----------------------|-----------------------|-----------------|----------------|-----------|------------------|----------|
|                        | # Connection<br>Mode | SSID / MAC<br>Address | Encryption      | Encryption Key | Router IP | Router<br>Subnet | STP      |
|                        | 1 Sta (Uplink) 🕑     | SSID_B                | WEP(64 bit)     | 01:0D:12:1E:23 |           |                  | <b>~</b> |
|                        | 2 Sta (Uplink) 💌     | SSID_C                | WPA2-PSK(AES) 💌 | PassPhrase     |           |                  | <b>V</b> |

#### Site A WDS configuration - Repeaters Page configured with two Virtual Clients to Sites B & C.

Encryption levels and key above are shows as being different however they can be the same as in some of the earlier examples. One reason why the Encryption level and key would be different is because the Access Point may have clients that communicate using a different Encryption method e.g., 128 bit WEP and may not support the same Encryption method.
## Example – WDS Routed Network

An example of using WDS router interfaces to achieve a similar physical topology to the WDS bridge example discussed earlier is illustrated below.

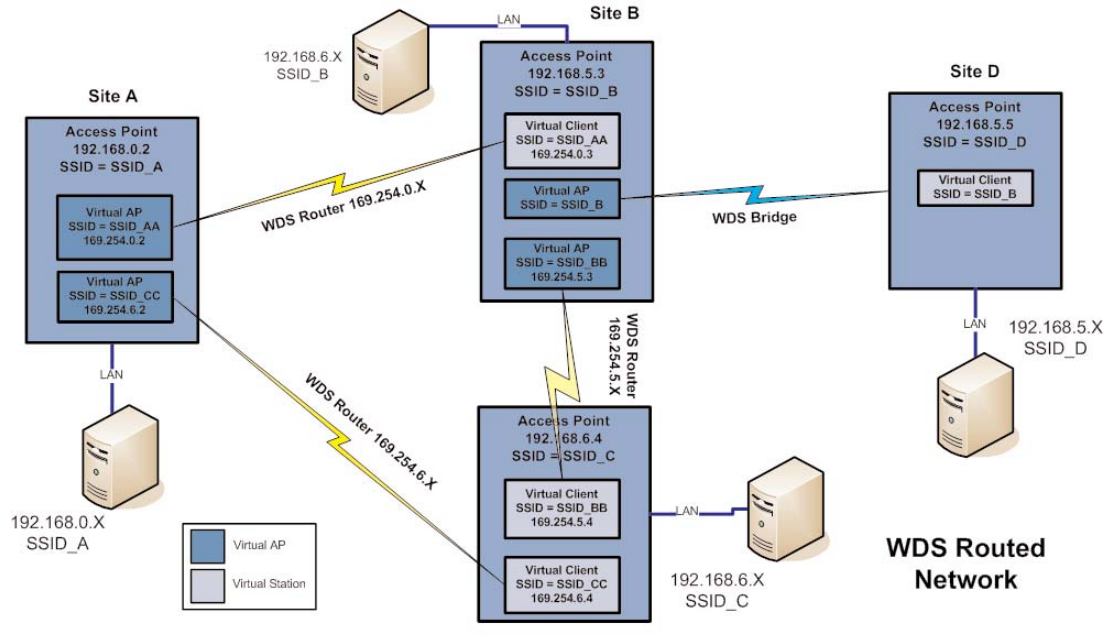

Site C

In both examples, there are four WDS Access points each with the possibility of having their own client/stations associated. In both examples A, B, C, and D can all exchange data with each other. The bridged example has the advantage of redundancy but at the expense of extra overhead. The routed example below cannot provide the redundancy of the bridged example, and requires more configuration effort, but does not have the overhead of using the bridge Spanning Tree Protocol, so is suited to fixed installations that do not require redundancy.

As mentioned previously, configuration of the WDS router example is more complex than the bridged example given earlier. Each Modem and each link have a different SSID. This is done to limit broadcast traffic and to route data only were it needs to go.

Site B in the WDS router example above has three WDS links – to Site A, C, and D; we show Site B's configuration below. It can be seen that there are 3 entries in the WDS Connections list.

| Add Entry Delete Entry |                    |                       |            |                |             |                  |          |  |  |
|------------------------|--------------------|-----------------------|------------|----------------|-------------|------------------|----------|--|--|
| #                      | Connection<br>Mode | SSID / MAC<br>Address | Encryption | Encryption Key | Router IP   | Router<br>Subnet | STP      |  |  |
| 1                      | Sta (Uplink)       | SSID_AA               | None 👻     |                | 169.254.0.3 | 255.255.255.0    | <b>~</b> |  |  |
| 2                      | AP (Downlink) 💟    | SSID_BB               | None 💌     |                | 169.254.5.3 | 255.255.255.0    | <b>~</b> |  |  |
| 3                      | AP (Downlink) 💟    | SSID_B                | None 👻     |                |             |                  |          |  |  |

## WDS Connections:

- The first entry specifies a connection to the Access Point whose SSID is "SSID\_AA", and that it is to be a Virtual Station interface with a separate Router IP address of 169.254.0.3 (this is the address that Site B adopts for the link to Site A). Note that this IP Address specifies a different network than that of the default interface for Site A or B (i.e., default interfaces 192.168.0.X and 192.168.X respectively). It is a requirement that the virtual interfaces at each end-point of a WDS link have the same network structure; this ensures that the WDS links at either end point are not bridged with their default interface.
- A consequence of using a different network address for the WDS link between Sites A and B, is that we now need to configure a routing rule at both Site A & B so that the BU-945U-E can determine where to send traffic destined for the respective network addresses of A and B. For example, if Site B receives traffic destined for network 192.168.0.x (i.e., somewhere on Site A's network), the routing rule specifies that the traffic must be forwarded to the end point of the WDS link to Site A. The routing rules for Site B are shown below (for more information on routing rules, refer to the section 3.12 "Routing Rules").

- The second WDS entry above specifies a WDS link from Site B as a virtual Access Point interface and like the WDS link to Site A, we use a different Router IP address (169.254.5.X) than the default interface. Note that this network address is also different to that used for the WDS link to Site A, so that these separate WDS interfaces are not internally bridged. In addition, the WDS link to unit A, a routing rule is added to direct traffic destined for the network address of unit C (192.168.6.x).
- The third WDS entry above specifies the WDS link to Site D. In the example, Site D is part of the same network structure as Site B; therefore, we wish to have the WDS interface link to Site D bridged with the default interface. Because we don't specify a router IP address for the third entry the BU-945U-E automatically bridges this interface with the default wireless interface.

So, in this example, Site B has a total of three IP addresses: 192.168.5.3 for the default interface; 169.254.0.3 for the WDS link to Site A; and 169.254.5.3 for the WDS link to Site C. Note: We choose to always use the same host address of 3 for unit B on all of its interfaces regardless of the network address.

| Add Entry Delete Entry |                 |             |               |             |                                                                                                    |  |  |
|------------------------|-----------------|-------------|---------------|-------------|----------------------------------------------------------------------------------------------------|--|--|
| #                      | Name            | Destination | Netmask       | Gateway     | Enabled                                                                                                    |  |  |
| 1                      | Route to Site A | 192.168.0.0 | 255.255.255.0 | 169.254.0.2 | <ul> <li>Image: A start of the start of the start of</li></ul> |  |  |
| 2                      | Route to Site C | 192.168.6.0 | 255.255.255.0 | 169.254.5.4 |                                                                                                    |  |  |

The routing rules for unit B are shown above.

- The routing rule for directing traffic to unit A can be seen to specify 192.168.0.0 as the destination address (the network address of unit A) because the last byte is zero, this refers to a route to the network 192.168.0.X (as opposed to a route to an individual host). The same rule specifies the address 169.254.0.2 as the gateway address (this is the WDS Router IP address that Site A has been configured with for its WDS link to Site B). So, this routing rule effectively tells the BU-945U-E that any traffic destined for the network 192.168.0.X should be forwarded to unit A via WDS link address 169.254.0.2.
- Also the routing rule for directing traffic to unit C will be similar except the Destinations IP address will be 192.168.6.0 with a Netmask of 255.255.255.0, indicating all traffic for the 192.168.6.X network will be routed trough the WDS link address 169.254.5.4. This is the WDS Router IP address that Site C has been configured with for its WDS link to Site B).

Units A and C would also require similar pairs of routing rules to direct traffic to the network addresses at the end points of their respective WDS links. Refer to section 3.12 "Routing Rules" for further information on routing rules.

The WDS Configuration page (as seen above) is accessible from the "Repeaters" link on any of the configuration web pages. The configurable WDS parameters are summarized below.

Add Entry Add an entry to the WDS Connections table. This adds a virtual station to the device.

Delete Entry Delete the currently selected entry in the WDS Connections table. To select a row, click anywhere in the row with the mouse, to highlight the entire row.

| WDS Connections:   |                                                                                                    |
|--------------------|----------------------------------------------------------------------------------------------------|
| Connection Mode    | Specify the connection mode for this link. AP (Downlink) configures the connection as a virtual access point.<br>Sta (Uplink) configures the connection as a virtual client. Point-to-point configures the connection as a fixed link.                                                                                                    |
| SSID / MAC Address | AP Mode: Specify the SSID that this virtual access point will use. Stations connecting to this virtual access point use this SSID. Sta Mode: Specify the SSID that this virtual station will use when connecting to other access points. Point-to-Point Mode: Specify the MAC address of an Access Point to establish a Fixed link with. Usually only required for third-party devices. |
| Encryption         | Select the required Encryption (if any) for this WDS link.                                                                                                    |
| Encryption Key     | Enter the Encryption key (for WEP encryption) or the passphrase (for WPA encryption). For WEP encryption, the encryption key is set as WEP Key 1. For Sta Mode, this must match WEP Key 1 on the Access point this virtual client will connect to. For AP mode, clients must configure their WEP Key 1 to the same value as this key and select the Default WEP Key to be WEP Key 1.    |
| Router IP          | Leave this field blank if this WDS interface is to be bridged with the default wireless interface. Otherwise enter the IP address for this connection that specifies the IP network to which messages are routed.                                                                                                    |
| Router Subnet      | Leave this field blank if this WDS interface is to be bridged with the default wireless interface. Otherwise enter the subnet mask of the network to which messages are routed.                                                                                                    |
| STP                | Applicable to WDS bridged connections only. Select the STP option if you wish to enable the bridge Spanning Tree Protocol on this connection.                                                                                                    |

# 3.13 Routing Rules

When a BU-945U-E receives an IP frame that is destined for an IP address on a different network, it checks if the network address matches the network address of one of its own interfaces (i.e., hard-wired Ethernet, or wireless Ethernet, or WDS) and forwards the frame appropriately. However, if the IP network address does not match the network address of any of its interfaces, the BU-945U-E will forward the frame to its default gateway. In this case it is assumed that the default gateway has a valid route to the destination.

In some cases, it is not practical to have just one default gateway (i.e., routed wireless networks with more than two BU-945U-E routers; and in some cases when WDS router interfaces are used). If more than one "next-hop router" is required, the BU-945U-E allows for up to 30 routing rules to be configured. A routing rule specifies a destination network (or host) IP address and the corresponding next-hop router that messages for the specified destination will be forwarded to. It is assumed that the next-hop router (or gateway) will then deliver the data to the required destination (or forward it on to another router that will).

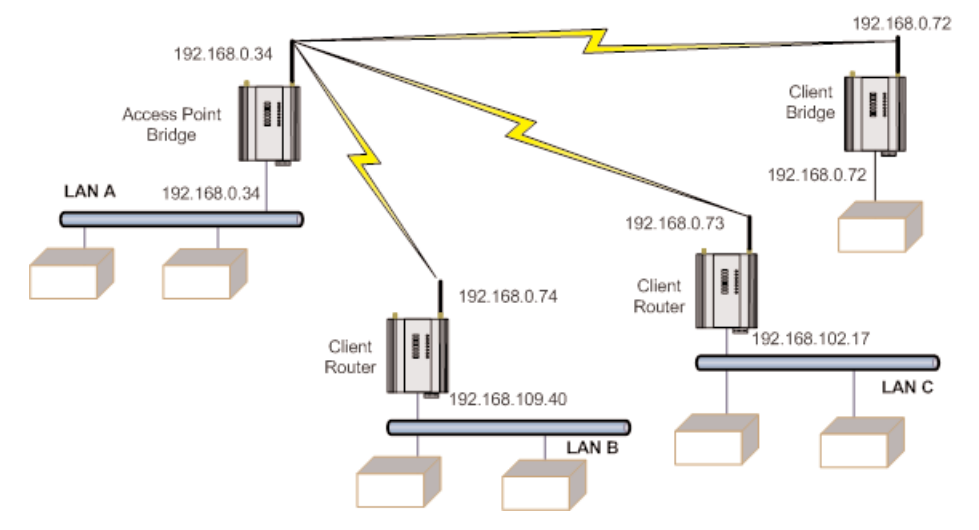

The above network diagram illustrates a situation where routing rules may need to be configured. In this example, the BU-945U-E clients need only specify the Access Point as their default gateway (i.e., they require no routing rules be configured). However, for the Access Point to be able to deliver traffic to LAN B and LAN C it needs to have routing rules configured that specify the respective BU-945U-E client/routers as next-hop routers (i.e., gateways) to networks B and C. Note that devices on LAN A should specify the BU-945U-E Access Point as their default gateway.

An alternative to adding routing rules to the BU-945U-E in this example would be for each device on LAN A that needs to communicate with LANs B and C to have independent routing rules specifying the BU-945U-E clients at B and C as gateways to those networks.

The routing rules for the Access Point in the above example are shown below. The first entry shows the route to LAN B. The gateway for the route to LAN B is configured as the wireless IP address of the BU-945U-E client connected to LAN B. The destination for the route is configured as the network address of LAN B. Because the host id of the destination IP address is 0, it specifies a network address. Consequently, any traffic received at the Access Point with destination IP address 169.254.109.x (where x is any host id) will be forwarded to the BU-945U-E at LAN B.

Devices on LAN B & LAN C that needs to send messages back to LAN A will need to have their Gateway addresses directed to the BU-945U-E on their respected networks. i.e., a LAN B device needs to send data back to LAN A. The Gateway address will need to be configured as 169.254.109.40 as this is the IP address of the wired side of the LAN B BU-945U-E. Any message coming in with a 192.168.0.X IP address will be directed across the wireless interface to LAN A.

The Routing Rules configuration page can be accessed by selecting the "Routing" link on any of the configuration web pages. Up to 30 routing rules may be added to each BU-945U-E. The table below summarizes the configurable parameters of a routing rule.

|             | A                   | Add Entry Delete Entry |                                                                                                    |                        |                         |              |         |  |
|-------------|---------------------|------------------------|----------------------------------------------------------------------------------------------------|------------------------|-------------------------|--------------|---------|--|
|             | #                   | Nam                    | e                                                                                                    | Destination            | Netmask                 | Gateway      | Enabled |  |
|             | 1                   | Route                  | to LAN B                                                                                                    | 169.254.109.0          | 255.255.255.0           | 192.168.0.74 |         |  |
|             | 2                   | Route                  | to LAN C                                                                                                    | 169.254.102.0          | 255.255.255.0           | 192.168.0.73 |         |  |
|             | Note                | es:                    |                                                                                                    |                        |                         |              |         |  |
| <u>Name</u> |                     |                        | A name to describe                                                                                                    | e the routing rule (Ma | <u>x 32 characters)</u> |              |         |  |
| Destination |                     |                        | The destination network (or host) IP address (to specify a network address set the host address to 0. i.e., for an IP address 192.168.0.0 with Netmask 255.255.255.0 would specify a destination network, while 192.168.0.16 specifies a destination host). |                        |                         |              |         |  |
| Subnet Mask |                     | sk                     | The subnet mask for the destination network.                                                                                                    |                        |                         |              |         |  |
| Gateway     |                     |                        | The IP address of the next-hop router for the specified destination.                                                                                                    |                        |                         |              |         |  |
| Enabled     | Enabled Che<br>info |                        | Check this box to enable the rule. You can Uncheck the box to disable a routing rule without needing to re-enter the information at a later time.                                                                                                    |                        |                         |              |         |  |

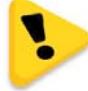

Note: Entering dedicated Ethernet Routes can also be added to the wired Ethernet LAN in place of generating / adding routing rules into the modems.

# 3.14 Wireless Message Filtering

Routing Rules:

When configured as a Bridge, the BU-945U-E will transmit all broadcast messages appearing at its wired Ethernet port. When the BU-945U-E is configured as a Router, this does not occur.

In many cases, the intended recipient of the broadcast traffic does not lie at the opposite end of a proposed radio link. Reducing unnecessary broadcast traffic sent over the radio link, will increase available bandwidth for data. The BU-945U-E has a filtering feature to help reduce unnecessary wireless transmissions and enhance security.

### Cooper Bussmann Wireless Ethernet & Device Server BU-945U-E 802.11 DSSS User Manual

The BU-945U-E may be configured to reject or accept messages to and from certain Addresses. To accept wireless messages from particular devices a "Whitelist" of Addresses must be made. Alternatively to reject messages from particular devices, a "Blacklist" of Addresses must be made. Filtering applies only to messages appearing at the wired Ethernet port of the configured BU-945U-E.

The Filter comprises of three lists: MAC Addresses, IP Address/Protocol/Port and ARP Filters. Each list may be set as either a Blacklist (to block traffic for listed devices and protocols), or as a Whitelist (to allow traffic for listed devices and protocols). The Filter operates on four rules listed below.

- The MAC Address filter is always checked before the IP Address filter.
- If a message matches a MAC filter entry, it will not be subsequently processed by the IP filter. If the MAC filter list is a Whitelist, the message will be dropped.
- The MAC address list checks the Source address of the message only.
- The IP Address filter checks both the source address and the destination address of the message. If either address match, then the rule is activated.
- ARP filtering applies only to ARP request packets (typically these are broadcast packets) which are sourced from the Ethernet interface and destined for the wireless interface. (ARP requests from devices on the wireless network will always be passed to the Ethernet interface. ARP response packets will always be passed).

When configuring a Whitelist it is important to add the Addresses of all devices connected to the BU-945U-E wired Ethernet port, that communicate over the wireless link. It is particularly important to add the Address of the configuration PC to the Whitelist. Failure to add this address will prevent the configuration PC from making any further changes to configuration. Design of the filter may be simplified by monitoring network traffic and forming a profile of traffic on the wired network. Network Analysis software, such as the freely available "Wireshark" program, will list broadcast traffic sent on the network.

For example, in the figure below, Device B needs to communicate with Device E via modems C & D. The Filtering requires that at Modem C has Device B in its Whitelist and Modem D has Device E in its Whitelist. With this filtering Device A will be not be able to access Device E, as Device A is not present in the Whitelist in Modem C.

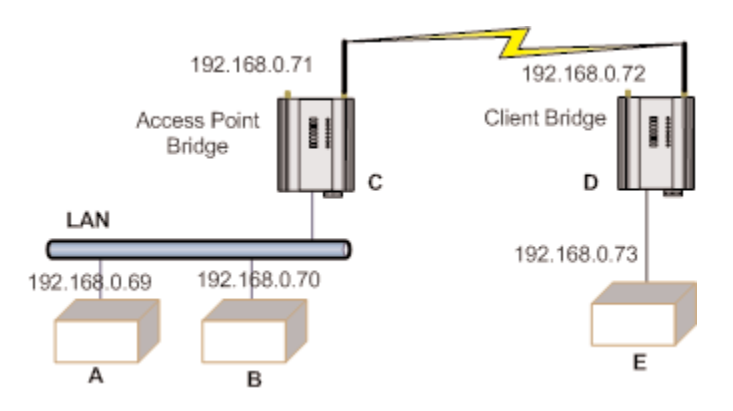

If an erroneous configuration has prevented all access to the module, SETUP mode may be used to restore operation.

## MAC Address Filter Configuration:

MAC addresses are uniquely assigned to each device and so can be used to permit or deny network access to specific devices through the use of Blacklists and Whitelists.

In theory, MAC filtering allows a administrators to permit or deny network access to hosts associated with the MAC address, though in practice there are methods to circumvent this form of access control through address modification.

The MAC filter entry will match only the source MAC address in the packet.

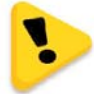

Note: It is important to add the MAC Address of the configuration PC when creating a Whitelist. If the configuration PC is not on the Whitelist, it will be unable to communicate with the module for further configuration.

| Select "Blacklist" or "Whitelist" | Blacklist will prevent all listed devices from accessing the module and using the radio link. Whitelist will allow devices with the MAC addresses listed to communicate with the module and utilize the radio link. All other devices are blocked. |
|-----------------------------------|----------------------------------------------------------------------------------------------------|
| Add Entry                         | Add a row to the table of Mac Address filter rules                                                                                                    |
| Delete Entry                      | Delete the currently selected MAC address filter rule.                                                                                                    |
| Enable                            | Check to enable the rule.                                                                                                    |
| MAC Address                       | Enter the desired source MAC Address                                                                                                    |
| Save Changes                      | Save changes to non-volatile memory (Reset is required to activate)                                                                                                    |
| Save Changes and Reset            | Save to non-volatile memory And restart to activate changes                                                                                                    |

## **IP Address Filter Configuration:**

The IP filter allows can be used to permit or deny network access to specific devices through the use of Blacklists (blocking of traffic that matches a rule) and Whitelists (allow traffic that matches a rule).

The IP filter entry will match either source or destination address in the packet. That is, if either the source or destination IP address falls within the address range specified in the rule, the packet is matched and will be discarded (Blacklist) or allowed (Whitelist).

If the protocol is specified, the protocol of the packet must also match. If the protocol is TCP or UDP the source or destination TCP/UDP can also be inspected. If the IP address and protocol matches and the source or destination port number falls within the range specified, the packet is matched.

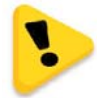

Note: Configuration pages use TCP protocol on ports 80 and 443. Create Whitelist rules specifying the configuration PC's IP address, with TCP protocol, ports 80 and 443.

| Select "Blacklist" or "Whitelist" | Blacklist will prevent all listed devices from accessing the module and using the radio link.<br>Whitelist will allow devices with the IP addresses listed to communicate with the module and utilize the radio link. All other devices are blocked. |
|-----------------------------------|----------------------------------------------------------------------------------------------------|
| Add Entry                         | Add a row to the table of IP Address filter rules                                                                                                    |
| Delete Entry                      | Delete the currently selected IP address filter rule.                                                                                                    |
| Enable                            | Check this box to enable the rule                                                                                                    |
| IP Address Min, IP Address Max    | These set the range of IP addresses. All addresses within the specified range are affected by the rule.                                                                                                    |
| Port Min,                         | When the protocol is set to TCP or to UDP, this is the range of                                                                                                    |
| Port Max                          | port addresses to which the rule applies. When protocol is set to All or to ICMP, these settings have no effect.                                                                                                    |
| Protocol                          | This chooses the protocol to which the rule applies. The rule can apply to Any protocol (All), or to only one of TCP, UDP, or ICMP (Ping).                                                                                                    |
| Save Changes                      | Save changes to non-volatile memory (Reset is required to activate)                                                                                                    |
| Save Changes and Reset            | Save to non-volatile memory and restart to activate changes                                                                                                    |

# **ARP Filter Configuration:**

ARP (Address Resolution Protocol) is a broadcast message and is primarily used for finding a MAC address when only its IP or some other Network Layer address is known.

On large networks, you generally tend to get a high proportion of broadcast messages. Using ARP filters is useful for reducing broadcast traffic on the wireless network by only allowing ARP requests for known units to pass, or blocking ARP requests for high use addresses.

| Select "Blacklist" or "Whitelist" | A Blacklist will block ARP requests that match the entry. A Whitelist will allow only ARP Requests that match the entry. All other devices are blocked. |
|-----------------------------------|----------------------------------------------------------------------------------------------------|
| Add Entry                         | Add a row to the table of ARP Address filter rules                                                                                                    |
| Delete Entry                      | Delete the currently selected ARP address filter rule.                                                                                                  |
| Enable                            | Check this box to enable the rule                                                                                                    |
| IP Address                        | This sets the IP address that you wish to filter.                                                                                                    |
| IP Netmask                        | Sets the IP Netmask                                                                                                    |
| Save Changes                      | Save changes to non-volatile memory (Reset is required to activate)                                                                                     |
| Save Changes and Reset            | Save to non-volatile memory and restart to activate changes.                                                                                            |

# 3.15 Serial Port Configuration

The BU-945U-E has an RS-232, and an RS-485 port for serial communications. These ports may be used for different purposes. The BU-945U-E offers three different serial functions, which are PPP server; Serial Gateway; and Modbus TCP to RTU Gateway.

## **RS-232 PPP Server**

The BU-945U-E can be used as a PPP (Point-to-Point Protocol) Server to connect the wireless system to serial devices via the RS232 or RS485 serial ports.

PPP Server enables a network connection to the BU-945U-E over a serial cable. This is much like dial up internet. The maximum serial data rate is 115,200bps. Hardware or Software flow control may be selected.

With minimal configuration on the PC, you may use Dial up networking in Windows XP to connect to the network via the serial port.

For the BU-945U-E, users must configure the local IP address for the BU-945U-E and the remote device IP address. Some care must be taken in selecting these IP addresses.

- If you wish to use routing over this serial network connection, then the IP addresses selected must not lie on Wireless or Wired Ethernet networks already configured into the device. You must ensure they set routing rules appropriately for devices either side of the network.
- If you want the serial device visible as present on the Wireless or Wired network, then the local IP address must be the same as the IP address set for the desired port. A process called "Proxy ARP" is used to make the device visible on the network. In this process, the BU-945U-E pretends that it holds the IP address on the network, and responds on behalf of the remote device.

The result of this is similar to bridging for a single device, with some exceptions. One of these exceptions is the inability to handle name server searches of the network via this serial link. For example, you would encounter difficulty if you were to use Windows Explorer over the serial link to find a PC on the wired network. For this to operate correctly you must explicitly map computer names to IP addresses in the "LMHOSTS" file on your PC.

To configure Windows XP to establish a PPP connection to a BU-945U-E in SETUP mode, follow these steps:

- 1. On Network Connections in Windows XP, select Create a new connection
- 2. On the New Connection Wizard, click Next
- 3. Set up an advanced connection
- 4. Connect directly to another computer
- 5. Set PC as guest
- 6. Set Connection Name
- 7. Select a COM port
- 8. Select availability
- 9. Click Finish
- 10. Select properties of this new connection by right clicking on connection.
- 11. General Tab click on Configure button
- 12. Ensure maximum speed is 115200bps, click OK
- 13. Select Networking Tab click on Internet Protocol (TCP/IP) in list box and then click Properties button.
- 14. On Properties form click Advanced button
- 15. On Advanced TCP/IP Settings form- General Tab, uncheck field in PPP link stating "Use IP header compression."
- 16. Configuration is now complete. Click on this newly created link to establish a connection to BU-945U-E.
- 17. Ensure both the username and the password are entered exactly as configured in BU-945U-E. (When booted in SETUP mode, the PPP server has username "user" and password "user.")

# Serial Gateway (Server/Client/Multicast)

Serial Gateway functionality is available for both RS-232 and RS-485 ports independently, and enables serial data to be routed via the wired or wireless network connection. Serial Gateway functionality is similar to radio modem functionality, allowing point-to-point and multipoint serial data transfer.

The Serial Gateway can be configured as either as Server, Client, Multicast Group, or Modbus.

When configured as "Server", the module will wait for a TCP connection to be initiated by a remote client.

When configured as "Client", the module will automatically attempt to connect to a specified remote server using TCP. When configured as "Multicast Group", the module will broadcast data to all members of the same Multicast Group using UDP.

With the Serial Gateway Server, Client and Multicast functions it is possible for serial data from a BU-945U-E to be transferred to any other BU-945U-E serial ports including the corresponding port on the same BU-945U-E.

## Serial Gateway (Modbus - Modbus RTU to TCP)

When configured as "Modbus", will allow a serial Modbus RTU Client (Master) to connect with a single Ethernet Modbus TCP Server (Slave)

With the Modbus Function the serial data is encapsulated within a TCP/IP data frame and made available on the Ethernet network.

Both BU-945U-E serial ports and the hard wired Ethernet port can be configured to communicate completely separate data streams which can all be communicating at the same time.

Some of the possible Serial Gateway topologies are illustrated below.

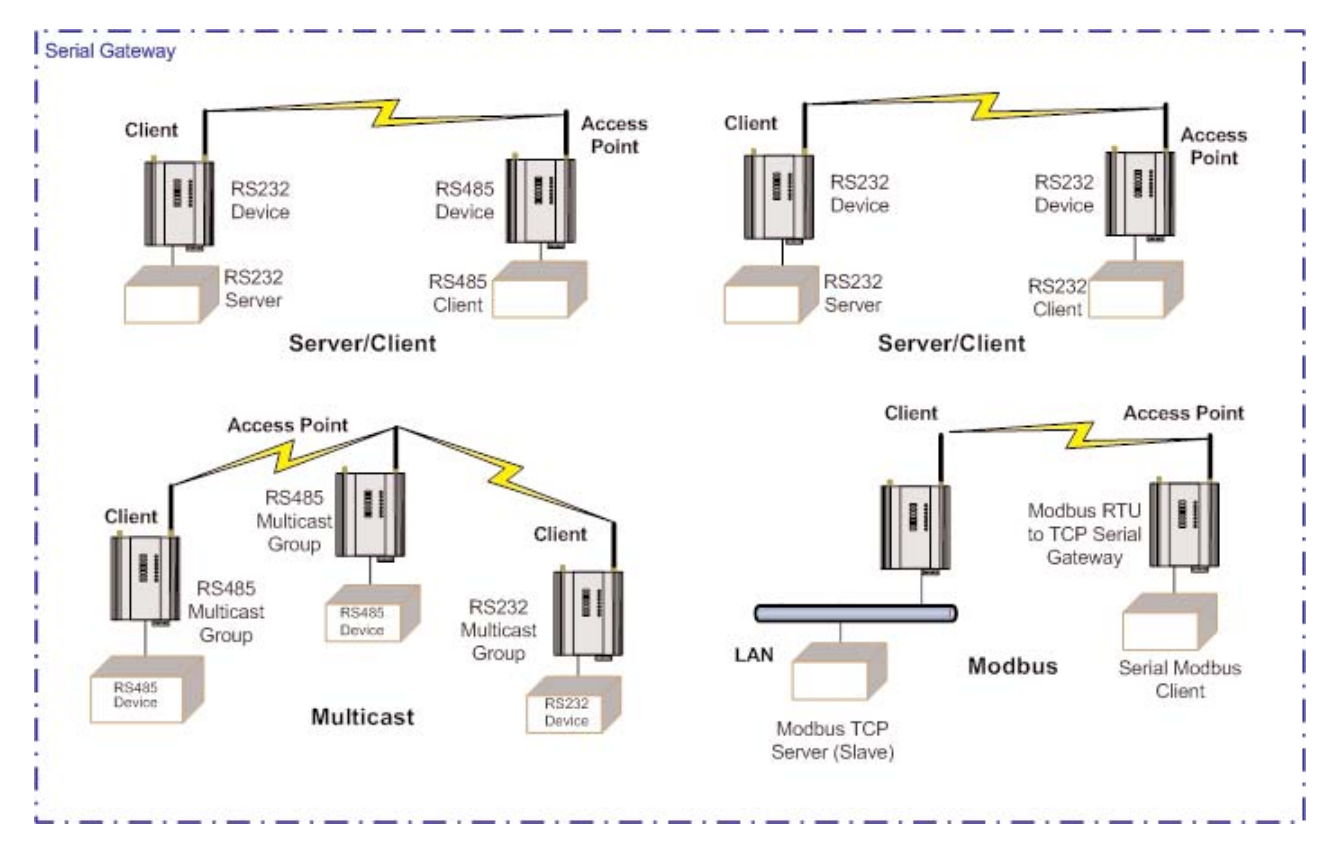

There are software packages available (i.e., SerialIP Redirector by Tactical Software) that can create a virtual serial port on a PC. This virtual serial port can be configured to connect to a BU-945U-E serial port. Standard programs can then be used to access this serial port as if it were actually connected to the PC. Alternatively HyperTerminal may be used to connect to a serial port on the BU-945U-E. When creating the HyperTerminal connection, select "Connect Using: TCP IP (Winsock)", enter the IP address of the BU-945U-E, and the port selected in the "Network port" field.

## Modbus TCP to RTU Gateway

The Modbus TCP to RTU Gateway allows an Ethernet Modbus/TCP Client (Master) to communicate with a serial Modbus RTU Slave. The BU-945U-E makes this possible by internally performing the necessary protocol conversion. The conversion is always performed by the BU-945U-E which is directly connected to the Modbus serial device (i.e., only this module needs to have Modbus TCP to RTU Gateway enabled).

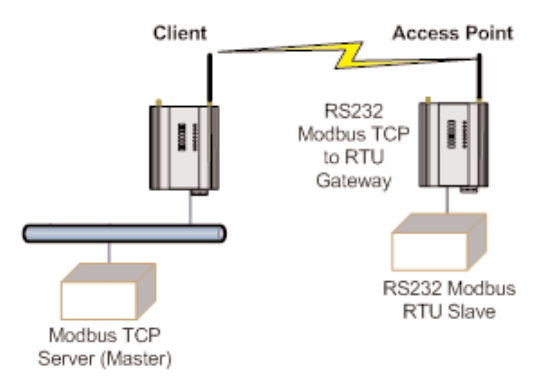

The above example demonstrates how a Modbus/TCP Client (Master) can connect to one or more Modbus RTU (i.e., serial) Slaves. In this example the BU-945U-E Access Point is configured with the "RS232 Modbus/TCP to RTU Gateway" enabled. Once enabled, the gateway converts the Modbus/TCP queries received from the Master into Modbus RTU queries and forwards these over the RS232 port to the Slave. When the serial response to the query arrives from the Slave, it is converted to a Modbus/TCP response and forwarded via the network to the Modbus/TCP Master. If no response was received serially by the BU-945U-E within the configured Response Timeout, the BU-945U-E will initiate a number of retries specified by the configured Maximum Request Retries.

The Modbus TCP to RTU Gateway may be configured to operate on either the RS 232 or RS 485 port.

#### Serial Menu

| RS232 / RS485 Serial Port Con | figuration                                                                                                    |
|-------------------------------|----------------------------------------------------------------------------------------------------|
| RS232 Port                    | Select the desired functionality. Select either PPP, Serial Gateway or Modbus TCP to RTU                                                                                                    |
| Data Rate                     | The serial data rate desired. Serial data rates available range from 110bps to a maximum of 115,200bps.                                                                                                    |
| Data Format                   | The data format desired. All the standard data formats are supported.                                                                                                    |
| Flow Control                  | Selects CTS/RTS or None                                                                                                    |
| RS232 PPP Server (Only RS232) |                                                                                                    |
| Username                      | User name to enter to access RS-232 PPP Server.                                                                                                    |
| Password                      | Password to access RS-232 PPP Server.                                                                                                    |
| Local IP Address              | Select the IP address of the PPP server. The remote device may be made visible on the Ethernet or<br>Wireless networks by either utilizing proxy-arp or routing. The proxy-arp feature may be enabled by<br>setting the Local IP address the same as the Ethernet IP Address or the Wireless IP Address. The module<br>will respond on behalf of the remote device, making it seem like the device is present on the configured<br>network. Alternatively, if the IP address selected is not the same as the Ethernet or Wireless IP address,<br>routing is used to pass data to the Ethernet and Wireless ports. |
| Remote Device IP Address      | Select the IP address of the remote device. Ensure this address is not the same as any other device on the Ethernet or Wireless networks.                                                                                                    |

## RS232 / RS485 Serial Gateway

| Serial Gateway Mode               | <u>Server</u>                                          | Module will wait for a connection to be initiated by a remote Client.                                                                                                 |
|-----------------------------------|--------------------------------------------------------|----------------------------------------------------------------------------------------------------|
|                                   | <u>Client</u>                                          | Module will automatically attempt to connect to the specified remote server.                                                                                          |
|                                   | <u>Multicast</u>                                       | Allows point to multi-point serial transfer. All members of the group will receive serial transmissions made by any other member of the Multicast group.              |
| Modbus                            | Allows a serial M                                      | Nodbus RTU Client (Master) to connect with a single Ethernet Modbus TCP Server (Slave)                                                                                |
| Character Timeout                 | Enter the maxim                                        | um delay (in msec) between received serial characters before packet is sent via network.                                                                              |
| Packet Size                       | The number of r                                        | eceived bytes that will be buffered before a packet is sent via the network.                                                                                          |
| Listen Port (Server)              | Server Only. Enter<br>The standard TE                  | er the TCP port number on which the server must listen for incoming connections.<br>LNET port is 23.                                                                  |
| Remote Device Port (Client)       | Client only. Enter<br>(i.e., the remote                | the TCP port number of the remote server port to automatically connect to).                                                                                           |
| Remote Device IP Address (Client) | Client only. Enter<br>(i.e., the remote                | the IP Address of the remote server<br>IP Address to automatically connect to).                                                                                       |
| Multicast Group Port              | Enter the UDP po<br>use the same po                    | ort number that all members of the group will use (i.e., all group members should<br>ort number).                                                                     |
| Multicast Group IP                | Enter a valid Mu<br>Multicast Group<br>224.0.1.0 to 23 | Iticast IP Address identifying the group (i.e., all group members should use the same<br>IP Address). Valid Multicast IP Addresses are in the range<br>8.255.255.255. |
| Modbus Server Port                | This is the Serve                                      | r Port of the local server that a remote client will connect to.                                                                                                    |
| Modbus Server IP Address          | This is the IP Ad                                      | dress of the local server that a remote Client will connect to.                                                                                                    |
| RS232 / RS485 Modbus TCP / R      | TU Converter                                           |                                                                                                    |
| Modbus Server TCP Port            | Port number use                                        | d for the Modbus TCP – Standard port is 502.                                                                                                    |
| Pauses Between Requests           | Enter the delay b                                      | between serial request retries in milliseconds                                                                                                    |
| Response Timeout                  | Enter the serial r<br>not received with                | response timeout in milliseconds – a serial retry will be sent if a response is<br>nin this timeout.                                                                  |
| Connection Timeout                | Enter the TCP co<br>timeout then the                   | nnection timeout in seconds – if no Modbus/TCP data is received within this TCP connection will be dropped. Set this field to zero for no timeout.                    |
| Maximum Request Retries           | Enter the maxim                                        | um number of request retries performed serially.                                                                                                    |
| Maximum Connections               | Enter the maxim                                        | um number of simultaneous TCP connections to the server allowed.                                                                                                    |
|                                   |                                                        |                                                                                                    |

## **Multicast Pipe Manager**

Previously it has been difficult to connect a single TCP device, i.e., a Scada / DCS system to multiple remote multicast serial devices.

Multicast Pipe allows this type of connection.

Example: A Scada system that needs to communicate with multiple remote serial devices. A modem can be placed at each remote location and connected serially to each device. A multicast pipe is configured to communicate with all devices using a multicast address and port, i.e., 224.0.1.1:5000.

The Scada then communicates with the remotes via the IP address of the Multicast Manager and the port selected in the configuration, i.e., 5001.

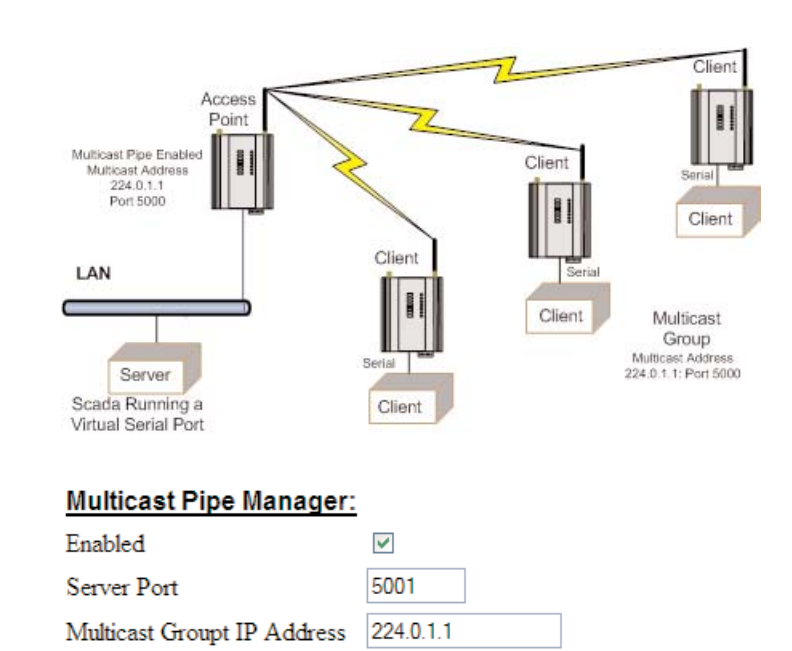

5000

## **Multicast Pipe Manager**

| Enabled                    | Enables or disables the Multicast Pipe manager.                                                                                                    |
|----------------------------|----------------------------------------------------------------------------------------------------|
| Server Port                | Server port used by the Multicast Pipe Manager. Will need to be configured the same as the Port on the Client, i.e., Scada, DCS, etc                    |
| Multicast Group IP Address | Broadcast Address used when communicating to all other Multicast devices. This address will need to be the same on all communicating Multicast devices. |
| Multicast Group Port       | Multicast Port used when communicating to all other Multicast devices. Will need to be the same<br>on all communicating Multicast devices.              |

# 3.16 Digital Input/Output

The functionality of the shared Digital Input/Output pin may be configured via the "I/O Transfer" webpage. As this pin is shared, the Digital Input status will be ON when the Digital Output is set ON.

#### Shared Digital I/O Status:

Multicast Group Port

| Digital Input is:        | OFF |
|--------------------------|-----|
| Digital Output is:       | OFF |
| Switch Digital Output ON | ]   |

## Communications Failure:

Digital output action on wifi link failure is No Action

The Digital I/O channel can be transferred to/from another device using Modbus (see section "3.15 Modbus I/O Transfer") or it can be configured to provide status of the module communications. If the BU-945U-E disassociates from another unit (that is, there is no wireless link), you can configure the digital output to turn ON (set) or OFF (drop).

# 3.17 Modbus I/O Transfer

The BU-945U-E provides Modbus TCP Client and Modbus TCP Server functionality for I/O transfer. 5000 x 16bit general purpose registers are provided for Modbus (including the onboard Digital Input/Output) and are shared for both Client and Server. Modbus TCP Client (Master) and Modbus TCP Server (Slave) are both supported simultaneously, and when combined with the built in Modbus TCP to RTU Gateway the BU-945U-E can transfer I/O to/from almost any combination of Modbus TCP or RTU devices.

The layout of the BU-945U-E I/O Registers is summarized in the table below. Each register is internally saved as a 16 unsigned integer value. A Modbus transaction may access the entire 16 bit value of any register, or alternatively the most significant bit of a register may be accessed as a discrete value. The main use for the general purpose I/O registers is for intermediate storage, i.e., when transferring I/O from one Modbus Slave device to another. Also provided is the status of the onboard digital I/O, as well as the status of the wireless link and any serial or TCP connections.

An inverted status of registers 4300 - 4307 are also available and can be found at register locations 4370 - 4377.

| <u>Registers</u> | Purpose                                    |
|------------------|--------------------------------------------|
| 1 – 4299         | General purpose I/O registers (read/write) |

The status register will contain the value FFFF (hex) for ON and 0000 (hex) for OFF.

| 1 – 4299  | General purpose I/O registers (read/write)  |
|-----------|---------------------------------------------|
| 4300      | On-board Digital Input value (read only)    |
| 4301      | Link Status (read only)                     |
| 4302      | Serial Gateway (RS232) Connection Status    |
| 4303      | Serial Gateway (RS485) Connection Status    |
| 4304      | TCP-RTU (RS232) Connection Status           |
| 4305      | TCP-RTU (RS485) Connection Status           |
| 4306      | TCP-RTU Modbus Server Connection Status     |
| 4307      | Multicast Pipe Connection Status            |
| 4310      | TCP-RTU (RS232) Number of Connections       |
| 4311      | TCP-RTU (RS485) Number of Connections       |
| 4312      | TCP-RTU Modbus Server Number of Connections |
| 4320      | On-board Digital Output value (read/write)  |
| 4378-4999 | Reserved for future use                     |

Modbus TCP Client (Master) enables the BU-945U-E to connect to one or more Modbus TCP Servers (Slaves).

All Modbus Master messages are directed to/from the onboard I/O registers depending on configuration (described below). The Modbus TCP Client may also poll Modbus RTU (i.e., serial) devices connected to either the local serial port or a remote BU-945U-E serial port by enabling the Modbus TCP to RTU gateway at the corresponding serial port (see section 3.14 "Serial Port Configuration").

Modbus TCP Client functionality allows connections to a maximum of 25 different Modbus TCP Servers.

Modbus TCP Server (Slave) enables the BU-945U-E to accept connections from one or more Modbus TCP Clients (Masters). All Modbus transactions routed to the onboard Modbus TCP Server are directed to/from the onboard general purpose I/O registers. The Modbus TCP Server is shared with the Modbus TCP to RTU Gateway, so that the Modbus "Device ID" is used to determine if a Modbus transaction is to be routed to the onboard Modbus TCP Server or to a Modbus RTU device connected to the serial port. Care should therefore be taken that all serially connected Modbus devices use a different Modbus Device ID (i.e., Modbus Slave Address) to the onboard Modbus TCP Server are supported.

# Modbus TCP Configuration:

| Enable Modbus TCP Server (Slave)  |      |
|-----------------------------------|------|
| Modbus Server Device Id           | 1    |
| Enable Modbus TCP Client (Master) |      |
| Modbus Client Scan Rate (msec)    | 1000 |
| Reset Registers on Comms Fail     |      |
| Comms Fail Timeout (sec)          | 10   |
| Enable Modbus Statistics          |      |

Modbus RTU (serial) Master functionality is achieved by combining the Modbus TCP Client (Master) and Modbus TCP to RTU Gateway. Simply specify a Modbus TCP Client (Master) connection to a Modbus TCP Server where the server is the address of any BU-945U-E with Modbus TCP to RTU Gateway enabled. Care should be taken to ensure that the Device ID (i.e., Modbus Address) of the serial device is different to the Device ID of the onboard Modbus TCP Server of the BU-945U-E that the serial device is connected to.

The BU-945U-E provides a configurable option to automatically reset the value of the onboard I/O registers to zero in the event of a communications failure. If a valid Modbus transaction directed to/from a given register has not been completed for longer than a configurable timeout, then the value of that register will be reset to zero.

An example of the Modbus functionality of the BU-945U-E is illustrated below. In this example the status of the onboard digital input at C will be reflected at the onboard digital output at B. Also, 8 single bit registers from Modbus serial device D will be transferred to A.

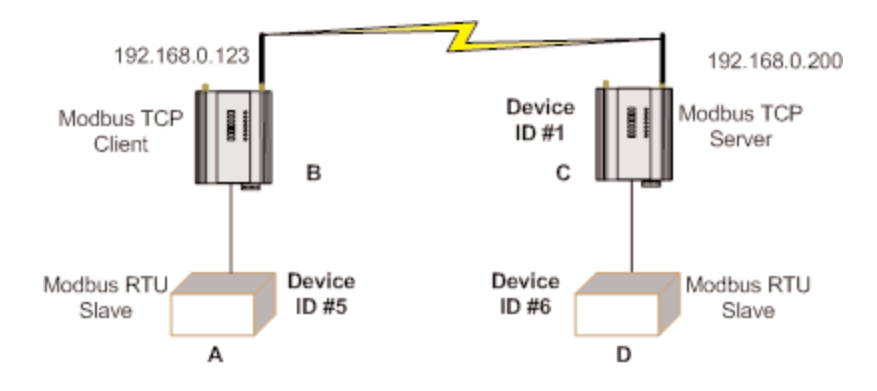

## Modbus TCP Client Mappings:

|   | Add Entry         | Delete E    | ntry                 |                         |              |                   |                             |                          |
|---|-------------------|-------------|----------------------|-------------------------|--------------|-------------------|-----------------------------|--------------------------|
| # | Local<br>Register | IO<br>Count | Function Code        | Destination<br>Register | Device<br>Id | Server IP Address | Response<br>Timeout<br>(ms) | Comm<br>Fail<br>Register |
| 1 | 4300              | 1           | 15: Write Coils 🛛 👻  | 4320                    | 1            | 192.168.0.200     | 1000                        | 0                        |
| 2 | 1                 | 8           | 02: Read Discretes 💌 | 1                       | 6            | 192.168.0.123     | 1000                        | 0                        |
| 3 | 1                 | 8           | 15: Write Coils 🛛 🖌  | 1                       | 5            | 192.168.0.200     | 1000                        | 0                        |

Unit B is configured with Modbus TCP Server enabled and Device ID = 1, Unit C is configured as shown above.

- The first will write the register 4300 (Local Digital Input) to server IP address 192.168.0.200 (Unit B), Device ID #1, register 4320 (Local Digital output).
- The second mapping shows a Modbus read command of 8 Discretes starting at register 1 (Destination Reg) on Device ID #6 connected to IP address 192.168.0.123 (it self) and store the values at register #1 locally.
- The third mapping shows the Modbus write command (Write Coils) which is writing the local 8 I/O's starting at register 1 across to Server IP address 192.168.0.200, Device ID #5, destination reg #1.

The configuration of unit B is shown below (accessible via the "I/O Transfer" configuration page). It can be seen that Modbus TCP Client has been enabled with a 500msec scan rate, meaning that there will be a 500msec delay between each of the mappings directed at any server. The "Reset Registers on Comms Fail" option is enabled with a timeout of 60 seconds, indicating that any of the registers at unit B will be reset if a successful Modbus transaction involving that register has not been executed in the last 60 seconds. The Modbus TCP to RTU Gateway at B must also be enabled (see section "3.13.3 Modbus TCP to RTU Gateway") to allow Modbus communications with the serial device A.

## Cooper Bussmann Wireless Ethernet & Device Server BU-945U-E 802.11 DSSS User Manual

Three "Modbus TCP Client Mappings" are also configured at B in order to perform the required I/O transfer. The first mapping transfers the status of the onboard digital input at C to the onboard digital output at B. *Local Register* 4320 specifies the register for the onboard digital output at B (since B is the *local* unit at which the mapping is configured). *I/O Count* 1 specifies that only one I/O point is being transferred (i.e., the single digital I/O). *Function Code* 02: Read Discretes specifies the standard Modbus function code to read discrete (i.e., digital) inputs. *Destination Register* 4300 specifies the register for the onboard digital input at unit C (since C is the *destination* unit for this mapping). *Device ID* 1 is the ID of the onboard Modbus TCP Server at C. *Server IP Address* 192.168.0.200 is the IP address of unit C – which is the Modbus TCP Server we are reading from. *Response Timeout* 1000 ms specifies that unit C must respond to this message within 1000ms. *Comm Fail Register* 0 specifies the local register where the communications status for this mapping will be stored.

The second mapping reads 8 registers from serial unit D into onboard registers in unit B. Note that in this case the specified Device ID 6 is the Modbus Address of the serial device D, while the Server IP Address 192.168.0.200 is the IP Address of unit C since the Modbus TCP to RTU Gateway at unit C converts the Modbus TCP message to Modbus RTU and routes it out the serial port to unit D.

The third mapping takes the 8 registers read by the second mapping and writes them to the serial unit A. The specified Device ID 5 is the Modbus Address of the serial device A, and the Server IP Address 192.168.0.196 is the IP Address of the local unit B since the local Modbus TCP to RTU Gateway is to route the message out the serial port to unit A.

Since the BU-945U-E supports Modbus TCP Client and Server simultaneously, the Modbus TCP Server for unit B above could also be enabled. This would allow one (or more) external Modbus TCP Clients anywhere on the extended wired or wireless network to connect to unit B and monitor the status of the I/O registers – including the I/O at units A, C, and D. This is a very powerful and flexible feature which could, for example, be exploited by a central monitoring facility or SCADA.

## Modbus TCP Configuration on I/O Transfer Menu:

| Enable Modbus TCP Server (Slave)  | Check this box to enable the onboard Modbus TCP Server. All Modbus TCP connections to the module IP Address and specified Modbus Server Device ID will be routed to the onboard I/O registers.                                                                                                    |
|-----------------------------------|----------------------------------------------------------------------------------------------------|
| Modbus Server Device ID           | Specify the Modbus Device ID for the onboard Modbus TCP Server. Allowed values are 0 to 255.                                                                                                    |
| Enable Modbus TCP Client (Master) | Check this box to enable the onboard Modbus TCP Client. I/O to be transferred via the Modbus TCP client is specified with Modbus TCP Client Mappings.                                                                                                    |
| Modbus Client Scan Rate           | Enter the delay (in milliseconds) between execution of consecutive Modbus TCP Client Mappings to the same Server.                                                                                                    |
| Reset Registers on Comm's Fail    | When Enabled the value in any onboard I/O register will be reset to zero if a valid Modbus transaction directed to/from the given register has not been completed for longer than the Comms Fail Timeout.                                                                                                    |
| Comms Fail Timeout                | The period of time after which onboard I/O registers will be reset if a valid Modbus transaction directed at that register has not completed.                                                                                                    |
| Enable Modbus Statistics          | Enables the Modbus Diagnostic registers as shown in Section 4.4 "Internal Diagnostic Modbus Registers" Disabling this option will free up the registers and also slightly increase processing resources.                                                                                                    |
| Log background Noise              | RSSI & BGND on Rx messages are made available in the diagnostic registers (See 4.4 "Internal Diagnostic Modbus Registers" for details. For a Hex value of 5F5D the 5D byte = RSSI and the 5F byte = BGND (Convert value from hex to dec and add a "-"e.g., $5F = -95$ dB). Enabling this option removes the RSSI byte from these registers and so only the Background Noise value is made available. |

# Modbus TCP Client Mappings on I/O Transfer Menu:

| Local Register       | Enter the starting onboard I/O register number that the specified Modbus Master transaction will transfer I/O to/from.                                                                                                    |
|----------------------|----------------------------------------------------------------------------------------------------|
| I/O Count            | Specify the number of consecutive I/O register to be transferred for the specified transaction.                                                                                                    |
| Function Code        | Specify the Modbus Function Code for the transaction.                                                                                                    |
| Destination Register | Enter the starting I/O register number in the destination device that the specified Modbus Master transaction will transfer I/O to/from.                                                                                                    |
| Device ID            | Enter the Modbus Device ID of the destination Modbus device                                                                                                    |
| Server IP Address    | Specify the IP Address of the destination Modbus TCP Server for the specified transaction.                                                                                                    |
| Response Timeout     | Enter the timeout (in milliseconds) to wait for a response to the specified transaction.                                                                                                    |
| Comm Fail Register   | Enter the onboard I/O Register number to store the communication status of the specified transaction. The Specified register will be set to 0 if communications is successful, 0xFFFF if there is no connection to the specified server, or 0xFFxx where xx is the Modbus Exception Code |

# 3.18 Module Information Configuration

# Module Information Webpage Fields

This configuration page is primarily for information purposes. With the exception of the password, the information entered here is displayed on the home configuration webpage of the BU-945U-E.

| Username    | Configuration of Username. This is the username used to access the configuration on the BU-945U-E.<br>Take care to remember this username if you change it as it will be needed to access the<br>BU-945U-E in future. |
|-------------|----------------------------------------------------------------------------------------------------|
| Password    | Configuration of Password. This is the password used to access the configuration on the BU-945U-E. Take care to remember this password if you change it as it will be needed to access the module in future.          |
| Device Name | A text field if you wish to label the particular BU-945U-E. This is also the DNS name (hostname) of the device if you are using DNS.                                                                                  |
| Owner       | A text field for owner name.                                                                                                    |
| Contact     | A text field for owner phone number, email address etc.                                                                                                    |
| Description | A text field used for a description of the purpose of the unit.                                                                                                    |
| Location    | A text field used to describe the location of the BU-945U-E.                                                                                                    |

# 3.19 System Tools

The System Tools Page has a number of tools that help maintain the module firmware and configuration.

| Configuration Summary         | This option is used to save all the different configuration pages onto one page, for easy viewing.<br>Page can also be saved (using the File/Save As function on the drop File Menu) for future reference<br>and emailing to Coopre Bussmann Support in the event of any configuration problems. |
|-------------------------------|----------------------------------------------------------------------------------------------------|
| System Log File               | Shows an event log of the modules operation, used for diagnosing problems. Page can be saved and emailed to Coopre Bussmann if requested. "Clear System Log" will clear out the log file and start fresh.                                                                                        |
| Read Configuration            | This option will show the module configuration in XML format. This file can be saved for future reference.                                                                                                    |
| Write Configuration           | Any configuration XML files saved using the "Read Configuration" above can be loaded back into the module                                                                                                    |
| Firmware Upgrade              | This option is used for firmware upgrades. Load the file using the "Browse" button and when found press "Send" which will load the file into the module. When completed press "Reset" Firmware upgrade can be done locally or remotely via the radio.                                            |
| Reset                         | Resets the module                                                                                                    |
| Factory Default Configuration | Loads the Factory default configuration and resets. CAUTION – Doing this will overwrite any<br>current configuration                                                                                                    |

# 3.20 Remote Configuration

Because a module configuration is viewed and changed in a web format (which uses TCP/IP protocol), you can view or change the configuration of a remote module via the wireless link, provided the remote module already have a wireless link established to the local BU-945U-E.

To perform remote configuration, connect a PC to the local module, run Internet Explorer and enter the IP address of the remote unit (or device name if using DNS) - the configuration page of the remote module will be shown and changes can be made.

**Care must be taken if modifying the configuration of a module remotely**. If the Radio Configuration is changed, some changes made may cause loss of the radio link, and therefore the network connection.

It is advisable to determine the path of the links to the modules you wish to modify, and draw a tree diagram if necessary. Modify the modules at the "leaves" of your tree diagram. These will be the furthest away from your connection point in terms of the number of radio or Ethernet links.

In a simple system, this usually means modifying the Client modules first and the Access Point last.

# 3.21 Configuration Examples

# Setting a BU-945U-E to Factory Default Settings

Access configuration webpage on the BU-945U-E. Refer section"3.3."

- Click on "System Tools" Menu Item
- Click on Factory Default Configuration Reset, and wait for unit to reset. While the module executes the reset sequence the OK LED will flash. The OK LED will turn green when the reset sequence is complete.

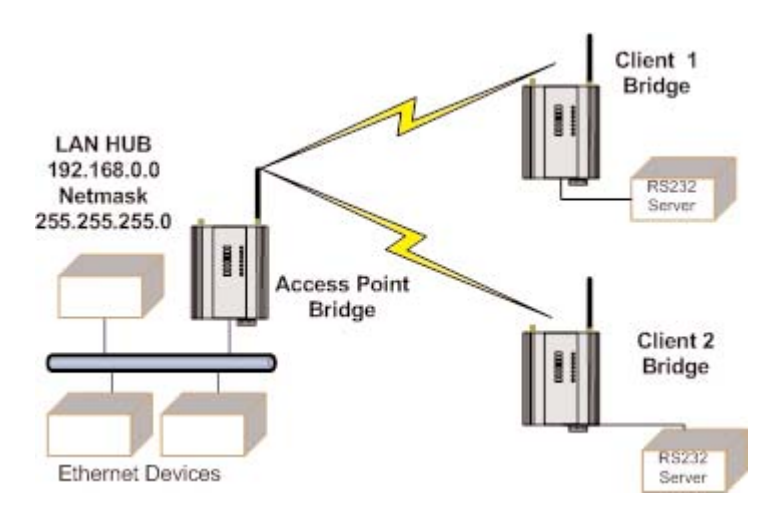

# Extending a Wired Network

## **Access Point Configuration**

- Connect straight through Ethernet cable between PC and BU-945U-E.
- Ensure configuration PC and BU-945U-E are setup to communicate on the same network
- Set DIP switch to SETUP mode.
- Power up unit, and wait for the OK LED to cease flashing.
- Adjust PC network settings
- Set Configuration PC network card with network setting of IP address 192.168.0.1, netmask 255.255.255.0
- Open configuration webpage with Internet Explorer at address 192.168.0.1XX/ where XX is the last two digits of the module's serial number
- When prompted for password, enter default username "user" and password "user"
- Click "Network", and select Operating Mode as Access Point.
- Select Device Mode as Bridge.
- Change the Gateway IP Address to 192.168.0.1
- Change the Ethernet and Wireless IP addresses to 192.168.0.200
- Change Ethernet and Wireless Subnet masks to 255.255.255.0
- Enter a System Address (ESSID) string
- Select the Radio Encryption required.
- Set DIP switch to RUN
- Save the changes and unit will restart with new settings.

# **Client 1 Configuration**

- Perform the same configuration steps as the Access Point configuration with the following differences:
- Set the Ethernet and Wireless IP addresses of BU-945U-E to 192.168.0.201
- Set the Operating Mode to Client.
- Ensure the ESSID and Radio Encryption method match the Access Point.
- If encryption is used, ensure the encryption keys or passphrase match the Access Point.

## **Client 2 Configuration**

• As above, however set the Ethernet and Wireless IP addresses as 192.168.0.202

## **Connecting Two Separate Networks Together**

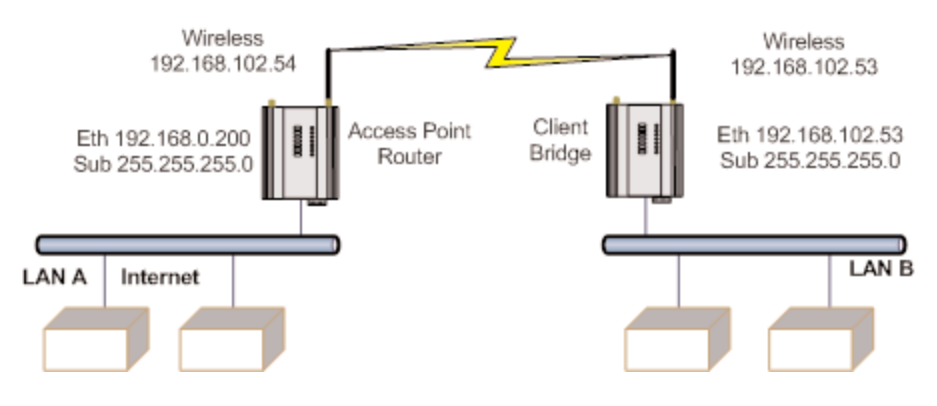

## LAN A Configuration

In this example, network A is connected to the internet via a router at IP address 192.168.0.1.

- Devices on LAN A that only require access to devices on LAN A and B, should have their gateway IP address set to the BU-945U-E Access Point as 192.168.0.200.
- Devices on LAN A, that must interact with devices on LAN A and B and the internet should set the internet router 192.168.0.1 as their gateway, and must have a routing rule established for devices on Network B. On PCs, this may be achieved with the MS-DOS command ROUTE. For this example use: ROUTE ADD 169.254.102.0 MASK 255.255.255.0 192.168.0.200. For more information on the DOS "Route" command see section 4.3 "Utilities"

## LAN B Configuration

All devices on LAN B should be configured so their gateway IP address is that of the BU-945U-E Access Point as 169.254.102.54

# **Access Point Configuration**

- · Connect straight through Ethernet cable between PC and BU-945U-E
- Ensure configuration PC and BU-945U-E are setup to communicate on the same network
- Set DIP switch to SETUP
- Power up unit, and wait for LINK led to cease flashing
- Adjust PC network settings
- Set Configuration PC network card with network setting of IP address 192.168.0.1, netmask 255.255.255.0
- Open configuration webpage with Internet Explorer at address 192.168.0.1XX/
- When prompted for password, enter default username "user" and password "user"
- Enter "Network," and select Operating Mode as Access Point
- Device Mode should be set to Router
- Set the Gateway IP address to 192.168.0.1
- Set the Ethernet IP address to 192.168.0.200, network mask 255.255.255.0
- Set the Wireless IP address to 169.254.102.54, network mask 255.255.255.0
- · Select the Radio Encryption required, and enter encryption keys or passphrase if necessary
- Set DIP switch to RUN
- Click on button Save to Flash and Reset. Webpage will display that message indicating details are being written to flash. Wait for BU-945U-E to reboot before removing power. Enter a System Generator String.

## **Client Configuration**

Perform the same configuration steps as the Access Point configuration with the following differences:

- Enter "Network," and select Operating Mode as Client
- Device Mode should be set to Bridge
- Set the Gateway IP address to 169.254.102.54
- Set the Ethernet IP address to 169.254.102.53, network mask 255.255.255.0
- Set the Wireless IP address to 169.254.102.53, network mask 255.255.255.0
- Click on button Save to Flash and Reset. Webpage will display that message indicating details are being written to flash. Wait for BU-945U-E to reboot before removing power.

## Extending Range of a Network with a Repeater Hop

Configure units as described in the "Extending a wired network" example above. Place the Access Point at the remote intermediate repeater location. Additional repeaters can be added using Wireless Distribution System (WDS) – refer section 3.11 "Multiple AP Repeater Mesh Network" for further details.

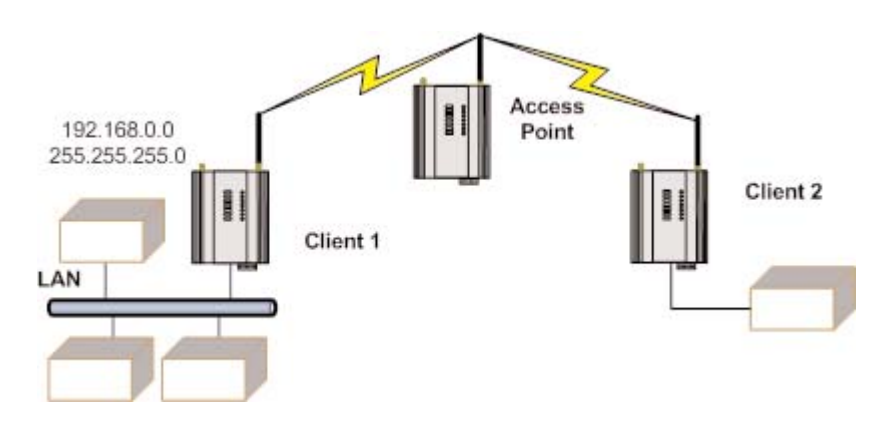

# CHAPTER 4 - DIAGNOSTICS

# 4.1 Diagnostics Chart

| LED Indicator | <b>Condition</b>             | Meaning                                          |
|---------------|------------------------------|--------------------------------------------------|
| ОК            | GREEN                        | Normal Operation                                 |
| ОК            | RED Continuously             | Supply voltage too low. OR Internal Module Fault |
| ОК            | RED At Power On              | Boot Loader delay at start-up                    |
| ОК            | Fast Flash RED / GREEN       | Module Boot Sequence                             |
| ОК            | Slow Flash RED / GREEN       | Module Boot Sequence                             |
| Radio RX      | GREEN flash                  | Radio receiving data                             |
| Radio RX      | RED flash                    | Radio receiving data (Low Signal strength)       |
| TX/LINK       | GREEN                        | Connection Established to remote device          |
| TX/LINK       | RED Flash Radio Transmitting |                                                  |
| RS-232        | GREEN flash                  | Data sent from RS-232 Serial Port                |
| RS-232        | RED flash                    | Data received to RS-232 Serial Port              |
| LAN           | ON                           | Link Established on Ethernet port                |
| LAN           | Flash                        | Activity on Ethernet port.                       |
| RS-485        | GREEN flash                  | Data sent from RS-485 Serial Port                |
| RS-485        | RED flash                    | Data received to RS-485 Serial Port              |
| DIO           | GREEN                        | Digital Input is grounded.                       |
| DIO           | RED                          | Digital Output is active                         |
| DIO           | OFF                          | Digital Output OFF and Input is open circuit.    |

The green OK LED on the front panel indicates correct operation of the unit. This LED turns red on failure as described above. When the OK LED turns red shutdown state is indicated. On processor failure, or on failure during start-up diagnostics, the unit shuts down, and remains in shutdown until the fault is rectified. During Module, boot-up the OK LED flashes RED-GREEN until the boot sequence is complete.

# Boot Status LED Indication during Start-up

The OK LED indicates the status of the module during the boot up process. At power on, the OK LED comes on RED. During kernel boot the OK LED flashes Red-Green at a 1Hz rate (½ second red, ½ second green). During module initialization, the OK LED flashes Red-Green at 0.5Hz rate (1-second red, 1-second green). When initialization is complete, the OK LED switches to green continuously.

If the OK LED remains red at power on, this could indicate either low supply voltage (The module will not attempt to boot until supply voltage is within range); Module fault; or a long boot delay. To check if the boot delay is the problem, plug a terminal into the RS-232 serial port and configure for 115,200 baud, 8 data, no parity.

# 4.2 Diagnostic Information Available

## Connectivity

The Connectivity webpage displays connections and available networks. The "Connected Devices" section displays the radio channel, received signal strength, and radio data rate for each Client or Access Point by their MAC Address. The readings shown are based upon the last received data message from the Access Point or Client. Client stations also display a list of detected Access points (Site Survey), including network name (SSID), channel and maximum data rate.

Note that when updating the Connectivity webpage, it is necessary to hold down the <ctrl> key while pressing the refresh button. Otherwise, the information will not be updated.

## Connected Devices:

wi0: ===== ADDR AID CHAN RATE RSSI BGND CAPS 06:12:af:00:3d:86 1 15 4.50M -73 -96 ESs

## **Connectivity Parameters**

| AID  | Association ID: Every Client gets a unique temporary ID from the AP                                                                                                    |
|------|----------------------------------------------------------------------------------------------------|
| CHAN | Channel: What radio channel is being used.                                                                                                    |
| RATE | Radio Data Rate:                                                                                                    |
| RSSI | Radio Signal Strength Index (Amount of received signal strength)                                                                                                    |
| BGND | Background interference level in dBms: The amount of internal noise the radio is able to hear.<br>This level does not indicate external radio interference noise level |
| CAPS | Capabilities (Ref 802.11 Standard)                                                                                                    |

## Site Survey

Site Survey is a one off snapshot showing what Access Points are available for connection. This list is only available on Clients and only available at start-up of the module or by selecting Background Scanning on the radio page.

## Site Survey:

| SSID    | BSSID             | CHAN | RATE    | S:N     | INT | CAPS |     |     |
|---------|-------------------|------|---------|---------|-----|------|-----|-----|
| BU-945U | 06:12:af:00:3d:86 | 15   | 6.75M · | -64:-96 | 100 | ESs  | WME | ATH |

#### Site Survey

| SSID  | The Service Set Identifier or Network Name used to identify a particular network |
|-------|----------------------------------------------------------------------------------|
| BSSID | BSSID is the MAC (Medium Access Control) address of the AP (Access Point)        |
| CHAN  | Channel: What radio channel is being used                                        |
| RATE  | Maximum Radio Data Rate                                                          |
| S:N   | Signal to Noise Ratio                                                            |
| INT   | Beacon Interval                                                                  |
| CAPS  | Capabilities (Ref 802.11 Standard)                                               |
|       |                                                                                  |

# 4.3 Statistics

The Statistics webpage is used for advanced debugging of BU-945U-E. This webpage details the state of the BU-945U-E and performance information. This page is typically useful to Cooper Bussmann technical support personnel in diagnosing problems with the module.

Note that when updating the Statistics webpage, it is necessary to hold down the <ctrl> key while pressing the refresh button. Otherwise, the information will not be updated.

## **Network Traffic Analysis**

There are many devices and PC programs that will analyze performance of an Ethernet network. Freely available programs such as Ethereal provide a simple cost effective means for more advanced analysis. By monitoring traffic on the wired Ethernet, a better idea of regular traffic can be discovered.

Network Analysis programs make configuration of a filter for the BU-945U-E a simple task.

# Statistics Uptime 01:31:27 up 1:27, load average: 1.34, 1.57, 1.56 Date and Time Recorded Thu Jan 1 01:31:27 UTC 1970

## System Log:

| <46>Jan | 1 | 00:00:40 | syslogd started: BusyBox v1.00                              | ^ |
|---------|---|----------|-------------------------------------------------------------|---|
| <13>Jan | 1 | 00:00:40 | root: config_main:**** System Boot ****                     |   |
| <13>Jan | 1 | 00:00:40 | root: config_main:Restoring Configuration with Factory Test |   |
| <13>Jan | 1 | 00:00:40 | root: config_main:IP Address set to 192.168.0.122           |   |
| <13>Jan | 1 | 00:00:40 | root: config_main:Restoring Generic Brand File              |   |
| <13>Jan | 1 | 00:00:40 | root: config_main:Restoring Generic product File            |   |
| <13>Jan | 1 | 00:00:40 | root: config_main:Restoring Generic radio_locale File       |   |
|         |   |          |                                                             |   |

# 4.4 Internal Diagnostic Modbus Registers

There are a number of internal diagnostic registers that can be accessed via Modbus TCP/RTU that will help with analyzing and diagnosing the radio network. To access these register the Modbus Server will need to be enabled and a Modbus Server address will need to be configured (See 3.16 "Modbus I/O Transfer" for details on how this is done).

After enabling the Modbus Client you can then access the following information by reading the corresponding Modbus Address at the Server ID address.

## **Connection Information**

| <u>Register</u> | <u>Module</u>    | Description                                                                                                    |
|-----------------|------------------|----------------------------------------------------------------------------------------------------|
| 5000            | Both             | Total number Associated Stations                                                                                                    |
| 5001            | Both             | Current Radio Channel. See section 3.2 "Selecting a Channel" for channel details                                                                                                    |
| 5002            | Both             | Number Wireless Interfaces configured, includes Virtual Interfaces - wi1-wi10                                                                                                    |
| 5010            | Both             | Wireless Adaptor (wi0) - Link Status                                                                                                    |
| 5011            | Both             | Wireless Adaptor (wi0) - Link Status Inverted                                                                                                    |
| 5012            | Both             | Wireless Adaptor (wi0) - Number Associated Stations for this interface                                                                                                    |
| 5013            | AP Only          | Wireless Adaptor (wi0) - Points to the starting register of the AP's Station List. First interface (wi0) will always start at 5200 and dynamically enter data depending on the number of STA's. Remaining interfaces (wi1-wi10) will be entered after wi0 data. Register 5023, 5033, etc. will indicate starting location for each interface. |
| 5014            | STA Only         | Wireless Adaptor (wi0) – RSSI & BGND of Rx message from AP e.g. Hex $5F5D = 5F$ for RSSI and 5D for BGND (Convert value from hex to dec and add a "-" e.g., $5F = -95dB$ )                                                                                                    |
| 5015            | STA Only         | Wireless Adaptor (wi0) - Transmit Data Rate from the Access Point                                                                                                    |
| 5016            | STA Only         | Wireless Adaptor (wi0) - MAC Address of the Access Point                                                                                                    |
| 5020-5026       | As per 5010-5016 | As per registers 5010-5016 but for the next Wireless Adaptor (wi1)                                                                                                    |
| 5030-5036       | As per 5010-5016 | As per registers 5010-5016 but for the next Wireless Adaptor (wi2)                                                                                                    |
| 5040-5046       | As per 5010-5016 | As per registers 5010-5016 but for the next Wireless Adaptor (wi3)                                                                                                    |
| etc.            | As per 5010-5016 | As per registers 5010-5016 but for the next Wireless Adaptor (wi10)                                                                                                    |
| 5200            | AP Only          | RSSI of the Client (STA)                                                                                                    |
| 5201            | AP Only          | Transmit Data Rate to Client (STA)                                                                                                    |
| 5202            | AP Only          | MAC address of Client (STA)                                                                                                    |
| etc.            | AP Only          | Dynamic list of STA's Refer to register 5023, 5033, etc. for starting register of each wi interface                                                                                                    |
| 9999            | Both             | Reset module (enter FFFF to reset module)                                                                                                    |

# **Statistic Registers**

| <u>Register</u> | <u>Module</u> | Description                                                     |
|-----------------|---------------|-----------------------------------------------------------------|
| 4500            | Both          | Total data packets received on the interface                    |
| 4502            | Both          | Received frames with antenna 1 (TX/RX)                          |
| 4504            | Both          | Received frames with antenna 2 (RX)                             |
| 4506            | Both          | Receiver / default antenna switches                             |
| 4508            | Both          | Receive message failed due to bad CRC                           |
| 4510            | Both          | Receive message failed due to decryption                        |
| 4512            | Both          | Receive message failed due to MIC failure                       |
| 4514            | Both          | Receive message failed due to FIFO overrun                      |
| 4516            | Both          | Beacon missed interrupts                                        |
| 4518            | Both          | Total data packet sent on the interface                         |
| 4520            | Both          | Transmit frames with antenna 1 (TX/RX)                          |
| 4522            | Both          | Transmit frames with antenna 2 (RX)                             |
| 4524            | Both          | Transmitter antenna switches                                    |
| 4526            | Both          | Transmitter on-chip retries                                     |
| 4528            | Both          | Transmit message failed due to too many retries                 |
| 4530            | Both          | Transmit frames with alternate rate                             |
| 4532            | Both          | Transmit frames with no ack marked (i.e., broadcast, multicast) |
| 4534            | Both          | Management frames transmitted                                   |
| 4536            | Both          | Transmit frames with rts enabled                                |
| 4538            | Both          | Transmit frames with cts enabled                                |
| 4540            | Both          | Beacons transmitted                                             |
| 4542            | Both          | Beacon missed count                                             |
| 4544            | Both          | Beacon miss reset count                                         |
| 4546            | Both          | Transmit message failed due to no tx buffer (data)              |
| 4548            | Both          | Fatal hardware error interrupts                                 |
| 4550            | Both          | Receiver PHY error summary count                                |
| 4552            | Both          | Transmitter queue stopped because it's full                     |

# 4.5 Testing Radio Paths

The general procedure for radio range testing a link is fairly simple. Configure two units to form a link using automatic radio rates. Install the Access Point at a fixed location. Take a laptop computer and the Client to each of the remote locations, and analyze the link using the Connectivity webpage. If a beacon is heard from the Access Point, the Client will update its Connectivity webpage with the received signal strength of beacon messages from the Access Point.

If the signal is strong enough, a link may be established, and the Connectivity webpage of the Access Point may be opened. If the link is weak, the LINK led will go out, and the remote Connectivity webpage of the Access Point will fail to load. Using this procedure, the signal strengths of units at both locations may be analyzed, and traffic is sent between the units whilst remote Webpages are opened.

Testing radio paths is generally testing the amount of data throughput that can be achieved via the radio link. We can check this data throughput using a number of different software tools, i.e., ftp file transfer, lperf, Qcheck, etc.

All of the above applications measure the raw data throughput and from this we can determine the amount of interference from the measured and calculated data throughput levels.

The preferred application is called "lperf" which can be downloaded from <u>http://sourceforge.net/projects/iperf/</u>.

See Appendix D - "IPerf Data Throughput Test" for a detailed procedure on how to use Iperf to check radio data throughput.

# 4.6 Utilities

## "Ping"

Ping is a basic Internet program that lets you verify that a particular IP address exists and can accept requests. Ping is used diagnostically to ensure that a host computer you are trying to reach is actually operating. If, for example, a user can't ping a host, then the user will be unable to send files to that host. Ping operates by sending a packet to a designated address and waiting for a response. The basic operation of Ping can be performed by following these steps in any Windows operating system.

Click on the Start Menu and select Run. Type in "cmd" and enter, you should then see the command screen come up. There will be a certain directory specified (unique to your own PC) with a flashing cursor at the end. At the cursor type the word "ping" leaving a space and the default IP address for the BU-945U-E at first start-up.

This command would be written as "ping 192.168.0.185" then <enter> to send the ping command. The PC will reply with an acknowledgement of your command and if your BU-945U-E is correctly configured your reply will look something like this.

The screen shot below shows the response of the "ping 192.168.0.185" command.

```
Command Prompt

      Microsoft Windows XP [Uersion 5.1.2600]

      (C) Copyright 1985-2001 Microsoft Corp.

      C:\>ping 192.168.0.185

      Pinging 192.168.0.185 with 32 bytes of data:

      Reply from 192.168.0.185: bytes=32 time=1ms TIL=64

      Reply from 192.168.0.185: bytes=32 time=2ms TIL=64

      Reply from 192.168.0.185: bytes=32 time=2ms TIL=64

      Reply from 192.168.0.185: bytes=32 time=2ms TIL=64

      Ping statistics for 192.168.0.185:
Packets: Sent = 4, Received = 4, Lost = Ø (Øx loss),

      Approximate round trip times in milli-seconds:
Minimum = 1ms, Maximum = 2ms, Average = 1ms

      C:\>
```

×

٠

```
Command Prompt
                                                                                                                                             - 🗆 🗙
C:\>ping -t 192.168.0.185
Pinging 192.168.0.185 with 32 bytes of data:
Reply from 192.168.0.185: bytes=32 time=2ms
                                                                                 TTL=64
Reply from 192.168.0.185: bytes=32 time=2ms
                                                                                 TTL=64
Reply from 192.168.0.185: bytes=32 time=2ms TTL=64
Reply from 192.168.0.185: bytes=32 time=2ms TTL=64
Reply from 192.168.0.185:
Reply from 192.168.0.185:
                                               bytes=32 time=2ms
                                                                                 TTL=64
                                               bytes=32 time=1ms
                                                                                 TTL=64
Reply from 192.168.0.185:
Reply from 192.168.0.185:
Reply from 192.168.0.185:
                                               bytes=32 time=2ms
                                                                                 TTL=64
TTL=64
                                               bytes=32 time=2ms
Reply from 192.168.0.185:
Reply from 192.168.0.185:
                                               bytes=32 time=2ms TTL=64
                                               bytes=32 time=2ms
                                                                                 TTL=64
Reply from 192.168.0.185: bytes=32 time=2ms TIL=64
Reply from 192.168.0.185: bytes=32 time=2ms TIL=64
Reply from 192.168.0.185: bytes=32 time=2ms TIL=64
Reply from 192.168.0.185: bytes=32 time=2ms TIL=64
Reply from 192.168.0.185: bytes=32 time=2ms TIL=64
Ping statistics for 192.168.0.185:
Packets: Sent = 15, Received = 15, Lost = 0 (0% loss),
Approximate round trip times in milli-seconds:
Minimum = 1ms, Maximum = 2ms, Average = 1ms
Control-C
 ٠C
c:`\>
```

This – t command is used to repeatedly ping the specified node in the network, to cancel use "Ctrl – C"

A good test for the network once it is first set up is to use "ping" repeatedly from one PC's IP address to the other PC's IP address. This gives a good indication of the network's reliability and how responsive it is from point to point. When you enter "Ctrl-C" the program reports a packet sent-received-lost percentage.

٠

## "lpconfig"

"ipconfig" can be used to show your current TCP/IP information, including your address, DNS server addresses, adapter type and so on.

| Command Prompt                                                                                                    | _ 🗆 🗙 |
|----------------------------------------------------------------------------------------------------|-------|
| Microsoft Windows XP [Version 5.1.2600]<br><c> Copyright 1985-2001 Microsoft Corp.</c>                                 |       |
| C:\>ipconfig                                                                                                    |       |
| Windows IP Configuration                                                                                               |       |
| Ethernet adapter Test LAN:                                                                                             |       |
| Connection-specific DNS Suffix .: TestPC<br>IP Address: 192.168.0.17<br>Subnet Mask: 255.255.255.0<br>Default Gateway: |       |
| C:\>                                                                                                    |       |

In the above example ipconfig was entered in the command prompt. The reply back shows the PC's IP address, Subnet mask and the gateway it is connected to.

Other ipconfig commands will return back more information. The hardware or MAC address of the computer may be discovered using the command ipconfig /all.

Ipconfig /? Lists all of the commands and their usages available for use.

## "Arp"

Displays and modifies the IP-to-Physical address translation tables used by Address Resolution Protocol (ARP).

Once a remote computer has been pinged, this can be used to see the IP address & MAC address of the remote computer. It will also show any other devices on the network that it may be connected to.

| Command Prompt                                                            |                                              |                    | - 🗆 🗙 |
|---------------------------------------------------------------------------|----------------------------------------------|--------------------|-------|
| C:\>arp -a<br>Interface: 192.168.0.17<br>Internet Address<br>192.168.0.99 | 0x3<br>Physical Address<br>00-0d-88-7e-2f-73 | Type<br>dynamic    |       |
| 192.168.0.185<br>192.168.0.187<br>C:\>                                    | 00-12-af-00-91-14<br>00-12-af-00-90-cc       | dynamic<br>dynamic |       |

Command used for above screen shot is "arp -a." It shows the PC's direct IP address of 192.168.0.17 as also shown before with ipconfig command. The other IP address shown with its associated MAC address is another device with a connection to the PC. In this example it is the IP address of a PLC connected to the PC also.

Arp -? lists all the commands available for this function.

## "Route"

Route is used where you are joining two or more different networks together via the BU-945U-E. Refer to Section 1.1 for more details.

If more than one routing rule is needed then a Routing Table is required, e.g. Multiple networks each with a different IP range.

If only one route is required, a 'Default Gateway IP Address' on the Main Network Page can be configured instead of configuring a Routing Rule.

In the example below a routing rule needs to be entered into the Network A's PC which will allow access between Network A and Network B. This is can be entered at the command prompt as per instruction below.

Route PRINT will show all active routes on PC,

Route ADD will add a routing table to network,

route DELETE < DESTINATION NETMASK GATEWAY INTERFACE> will delete the unwanted routing table route CHANGE modifies an existing route.

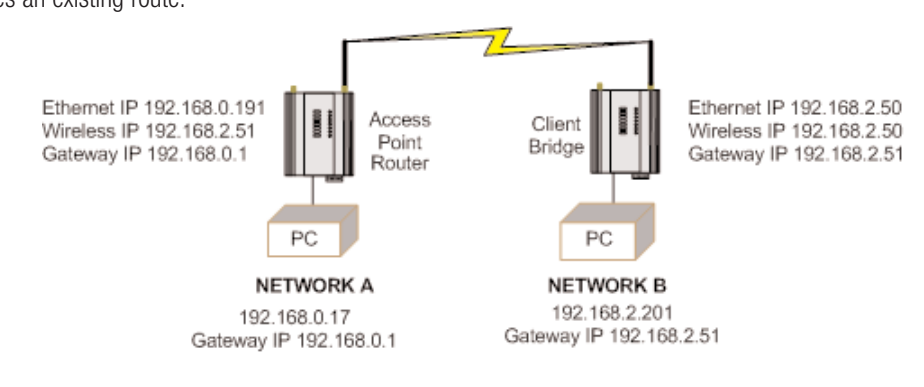

An example of a routing table is shown for the configuration below.

| Network A Settings                                                              | Client Bridge Settings    |
|---------------------------------------------------------------------------------|---------------------------|
| IP Address 192.168.0.17                                                         | Gateway IP 192.168.2.51   |
| Subnet Mask 255.255.255.0                                                       | Ethernet IP 192.168.2.50  |
| Gateway IP 192.168.0.1<br>Wireless IP 192.168.2.50<br>Subnet Mask 255.255.255.0 | Subnet Mask 255.255.255.0 |
| Access Point Router Settings                                                    | Network B Settings        |

| Gateway IP 192.168.0.1    | IP Address 192.168.2.201  |
|---------------------------|---------------------------|
| Ethernet IP 192.168.0.191 | Subnet Mask 255.255.255.0 |
| Subnet Mask 255.255.255.0 | Gateway IP 192.168.2.51   |
| Wireless IP 192.168.2.051 |                           |
| Subnet Mask 255.255.255.0 |                           |

In the Network A PC a routing rule is to be set.

This will allow Network A & B to have access to each other. This is entered under cmd prompt.

Route ADD 192.168.2.0 MASK 255.255.255.0 192.168.0.191

This says access everything on network B (192.168.2.0) with the Mask of 255.255.255.0 on Network A via the Ethernet IP Interface 192.168.0.191

IP Address 192.168.2.0 will allow everything on this network to be shared by the router. When adding a routing table you will need to enter this in. Once entered in the Router will determine whether to pass information over the router if it is addressed to do so or not. For added security MAC address filtering could be added as mentioned earlier in Section 3.

# CHAPTER 5 - SPECIFICATIONS

# General

| EMC Specification      | EN 300 683, FCC                                                                                                    | Part 90                                                                                                    |  |
|------------------------|----------------------------------------------------------------------------------------------------|----------------------------------------------------------------------------------------------------|--|
| Radio Specification    | EN 300 328, FCC Part 15.247, RSS 210                                                                                  |                                                                                                    |  |
| Housing                | BU-945U-E-A&G: 114 x 185 x 30mm, 4.5 x 7.2 x 1.2 inch Powder-coated, extruded alum DIN rail mount                     |                                                                                                    |  |
| Terminal Blocks        | Removable, Suitable for 12 gauge (2.5mm2) conductors                                                                  |                                                                                                    |  |
| LED Indication         | Module Status, Serial RX and TX, Radio RX and TX, Radio Link, Ethernet Activity / Link                                |                                                                                                    |  |
| Operating Temperature  | BU-945U-E: -45 t                                                                                                    | io +60°C (-49 to +140°F) 0 – 99% RH non-condensing                                                                                                    |  |
| Power Supply           |                                                                                                    |                                                                                                    |  |
| Nominal Supply         | 9 to 30Vdc, Overv                                                                                                    | voltage and reverse voltage protected                                                                                                    |  |
| Average current Drain  | 300 mA @ 12V, 160mA @ 24Vdc                                                                                           |                                                                                                    |  |
| Transmit Current Drain | 410 mA @ 12V, 210mA @ 24Vdc                                                                                           |                                                                                                    |  |
| Ethernet Port          | 10/100 Base T, RJ45                                                                                                   |                                                                                                    |  |
| Standard               | IEEE 802.3 comp                                                                                                    | liant, Bridge/router, Access point/ client functionality                                                                                                    |  |
| Radio Transceiver      |                                                                                                    |                                                                                                    |  |
| Transmit Power         | Maximum Power<br>• 6-24 Mb/s:<br>• 36 Mb/s:<br>• 48 Mb/s:<br>• 54 Mb/s:                                               | (Power may be limited by country specific configuration)<br>630mW (+28 dBm)<br>400mW(+26 dBm)<br>200mW(+23 dBm)<br>125mW(+21 dBm)                                       |  |
| Channels               | <ul> <li>US / Canada:</li> <li>Australia:</li> </ul>                                                                  | 9 x 1.25MHz, 9 x 2.5MHz, 4 x 5MHz, 4 x 10MHz and 2 x 20MHz.<br>See 3.2 "Selecting a Channel" for more channel detail<br>4 x 1.25MHz, 4 x 2.5MHz, 3 x 5MHz and 1 x 10MHz |  |
| Receiver Sensitivity   | @ 8% FER (Fram<br>-93dBm @1Mbps<br>-91dBm @ 5.5Ml<br>-90dBm @ 9Mbp<br>-88dBm @ 12Mb<br>-83dBm @ 24Mb<br>-74dBm @ 48Mb | e Error Rate)<br>s, -92dBm @ 2Mbps<br>bps, -91dBm @ 6Mbps<br>s, -88dBm @ 11Mbps<br>ups, -87dBm @ 18Mbps<br>ups, -83dBm @ 36Mbps<br>ups, -71dBm @ 54Mbps,                |  |
| Antenna Connector      | 2 x Female SMA                                                                                                    | coaxial. Two connectors for signal diversity or High gain receive antenna.                                                                                              |  |
| Wireless Data Rate –   | Configurable, 6 to                                                                                                    | 54Mb/s (BU-945U-E) "Auto" function determines fastest rate possible                                                                                                    |  |
| Serial Ports           |                                                                                                    |                                                                                                    |  |
| RS232 Port             | DB9 female DCE.                                                                                                    | RTS/CTS/DTR/DCD hardware signals provided                                                                                                    |  |
| RS485 Port             | 2 Pin terminal blo                                                                                                    | ck. Max distance 4000' / 1.2km                                                                                                    |  |
| Data Rate (bit/sec)    | Configurable, 7 or<br>1200, 2400, 480                                                                                 | <sup>r</sup> 8 data bits, Stop/start/parity bits<br>0, 9600, 14400, 19200, 38400, 57600, 76800, 115200                                                                  |  |

# System Parameters

| System Address (ESSID)   | 1 to 31 Character text string                                                                                                    |
|--------------------------|----------------------------------------------------------------------------------------------------|
| Wireless Data Encryption | WEP (64bit and 128bit), WPA PSK (TKIP), WPA PSK (AES), WPA2-PSK(AES),<br>WPA PSK/WPA2-PSK, WPA Enterprise                            |
| User Configuration       | <ul><li>Via embedded web page</li><li>Via RS232 commands</li></ul>                                                                   |
| Diagnostics LEDs         | Power / OK, Ethernet Link, Activity, 100mb/s, Radio Link, RX, Rx Weak Signal, TX, Serial RX/TX, Digital I/O<br>Input / Output status |
| Other                    | <ul> <li>RSSI measurement in dBm</li> <li>Connectivity Information</li> </ul>                                                        |

• System Log file

3A1582Rev1.6

# **APPENDIX A - FIRMWARE UPGRADES**

Determine which firmware version is present in the module to be upgraded by viewing the index webpage of the module.

Firmware versions 1.0.3 and later may be upgraded via the configuration web pages. This upgrade can be done locally with a PC connected directly to the module, or remotely over a working radio link. For remote upgrade, it is advisable to reduce radio traffic over the link from other devices, as much as possible. If necessary, create a temporary separate radio network to perform the upgrade to remote modules. Please refer to the "Web based Upgrade" section for the upgrade procedure.

## Web-Based Upgrade

Web based firmware upgrade is available from the System tools page by selecting "firmware upgrade." Firmware upgrade is performed by uploading a "patch" file which is specific to the currently installed firmware version. If the device firmware version has fallen multiple versions behind the desired version, it may be necessary to upload multiple "patch" files. Once the patch files are uploaded, reset the module to perform the firmware upgrade. You will receive more detailed instructions if it is necessary to upgrade the module firmware.

# Firmware Upgrade

Firmware upgrade may be performed using this page. Firmware upgrades may be made using the radio network. Note that the unit must be reset before the new firmware is applied.

## DO NOT DISCONNECT POWER UNTIL FIRMWARE UPGRADE IS COMPLETE.

If programming fails, a manual firmware upgrade may have to be performed locally to restore normal operation.

Upgrade will take approximately 1 minute if connected directly via wired ethernet. It may take longer if programmed remotely using the radio network depending on the current radio baud rate. Performing an upgrade via a poor radio path is not recommended.

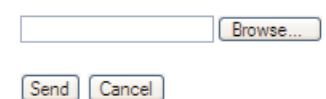

Reset

# APPENDIX B - GLOSSARY

## ACK

Acknowledgment.

## Access Point

An access point connects wireless network Stations (or Clients) to other Stations within the wireless network and also can serve as the point of interconnection between the wireless network and a wired network. Each Access Point can serve multiple users within a defined network area. Also known as a base station.

# Antenna Gain

Antennae don't increase the transmission power, but focus the signal more. So instead of transmitting in every direction (including the sky and ground) antenna focus the signal usually either more horizontally or in one particular direction. This gain is measured in decibels

# Bandwidth

The maximum data transfer speed available to a user through a network.""

# Bridge

A bridge is used to connect two local area networks together. Bridges are typically used to connect wireless networks to wired networks. Typically, bridges will transfer messages between networks only when the message destination is on the other network. Messages that are destined for the same network as they originated on are not passed to the other network, therefore reducing traffic on the entire network.

## **Collision Avoidance**

A network node procedure for proactively detecting that it can transmit a signal without risking a collision with transmissions from other network nodes.

## Client / Sta / Station

A device on a network that gains access to data, information, and other devices through a Server (Access Point).

## **Crossover Cable**

A special cable used for networking two computers without the use of a hub. Crossover cables may also be required for connecting a cable or DSL modem to a wireless gateway or access point. The cable is wired so that the signals "crossover", connecting transmit signal on one side to receiver signals on the other.

## CSMA/CA

Carrier Sense Multiple Access/Collision Avoidance is a "listen before talk" method of minimizing (but not eliminating) collisions caused by simultaneous transmission by multiple radios. IEEE 802.11 states collision avoidance method rather than collision detection must be used, because the standard employs half duplex radios-radios capable of transmission or reception—but not both simultaneously. Unlike conventional wired Ethernet nodes, a WLAN station cannot detect a collision while transmitting. If a collision occurs, the transmitting station will not receive an ACKnowledge packet from the intended receive station. For this reason, ACK packets have a higher priority than all other network traffic. After completion of a data transmission, the receive station will begin transmission of the ACK packet before any other node can begin transmitting a new data packet. All other stations must wait a longer pseudo randomized period of time before transmitting. If an ACK packet is not received, the transmitting station will wait for a subsequent opportunity to retry transmission.

# CSMA/CD

Carrier Sense Multiple Access/Collision Detection is the access method used on an Ethernet network. A network device transmits data after detecting that a channel is available. However, if two devices transmit data simultaneously, the sending devices detect a collision and retransmit after a random time delay.

## DHCP

Dynamic Host Configuration Protocol A utility that enables a server to dynamically assign IP addresses from a predefined list and limit their time of use so that they can be reassigned. Without DHCP, an IT Manager would have to manually enter in all the IP addresses of all the computers on the network. When DHCP is used, whenever a computer logs onto the network, it automatically gets an IP address assigned to it.

## Dial-Up

A communication connection via the standard telephone network, or Plain Old Telephone Service (POTS).

# DNS

Domain Name Service A program that translates URLs to IP addresses by accessing a database maintained on a collection of Internet servers. The program works behind the scenes to facilitate surfing the Web with alpha versus numeric addresses. A DNS server converts a name like mywebsite.com to a series of numbers like 107.22.55.26. Every website has its own specific IP address on the Internet.

# DSL

Digital Subscriber Line Various technology protocols for high-speed data, voice and video transmission over ordinary twisted-pair copper POTS (Plain Old Telephone Service) telephone wires.

## **Encryption Key**

An alphanumeric (letters and/or numbers) series that enables data to be encrypted and then decrypted so it can be safely shared among members of a network. WEP uses an encryption key that automatically encrypts outgoing wireless data. On the receiving side, the same encryption key enables the computer to automatically decrypt the information so it can be read. Encryption keys should be kept secret

## Firewall

A device or computer program that keeps unauthorized users out of a private network. Everything entering or leaving a system's internal network passes through the firewall and must meet the system's security standards in order to be transmitted. Often used to keep unauthorized people from using systems connected to the Internet.

## Hub

A multiport device used to connect PCs to a network via Ethernet cabling or via 802.11. Wired hubs can have numerous ports and can transmit data at speeds ranging from 10 Mbps to multi-Gigabyte speeds per second. A hub transmits packets it receives to all the connected ports. A small wired hub may only connect 4 computers; a large hub can connect 48 or more.

## Ηz

Hertz. The international unit for measuring frequency, equivalent to the older unit of cycles per second. One megahertz (MHz) is one million hertz. One gigahertz (GHz) is one billion hertz. The standard US electrical power frequency is 60 Hz, the AM broadcast radio frequency band is 535—1605 kHz, the FM broadcast radio frequency band is 88—108 MHz, and wireless 802.11b/g LANs operate at 2.4 GHz.

## IEEE

Institute of Electrical and Electronics Engineers, New York, www.ieee.org. A membership organization that includes engineers, scientists and students in electronics and allied fields. It has more than 300,000 members and is involved with setting standards for computers and communications.

## Infrastructure Mode

An 802.11 setting providing connectivity to an AP. As compared to Ad-Hoc mode, whereby 802.11 devices communicate directly with each other, clients set in Infrastructure Mode all pass data through a central AP. The AP not only mediates wireless network traffic in the immediate neighbourhood, but also provides communication with the wired network. See Ad-Hoc and AP.

## I/0

Input / Output. The term used to describe any operation, program or device that transfers data to or from a computer.

## **Internet Appliance**

A computer that is intended primarily for Internet access is simple to set up and usually does not support installation of third-party software. These computers generally offer customized web browsing, touchscreen navigation, e-mail services, entertainment and personal information management applications.

## IP

Internet Protocol. A set of rules used to send and receive messages across local networks and the Internet.

## **IP Telephony**

Technology that supports voice, data and video transmission via IP-based LANs, WANs, and the Internet. This includes VoIP (Voice over IP).

## **IP Address**

A 32-bit number that identifies each sender or receiver of information that is sent across the Internet. An IP address has two parts: an identifier of a particular network on the Internet and an identifier of the particular device (which can be a server or a workstation) within that network.

## IPX-SPX

Internetwork Packet Exchange, a networking protocol used by the Novell NetWare operating systems. Like UDP/IP, IPX is a datagram protocol used for connectionless communications. Higher-level protocols, such as SPX and NCP, are used for additional error recovery services. Sequenced Packet Exchange, SPX, a transport layer protocol (layer 4 of the OSI Model) used in Novell Netware networks. The SPX layer sits on top of the IPX layer (layer 3) and provides connectionoriented services between two nodes on the network. SPX is used primarily by client/server applications.

## ISN

A type of broadband Internet connection that provides digital service from the customer's premises to the dial-up telephone network. ISDN uses standard POTS copper wiring to deliver voice, data or video.

## **ISO Network Model**

A network model developed by the International Standards Organization (ISO) that consists of seven different levels, or layers. By standardizing these layers, and the interfaces in between, different portions of a given protocol can be modified or changed as technologies advance or systems requirements are altered. The seven layers are: Physical , Data Link, Network, Transport, Session, Presentation, Application.

## LAN

Local Area Network. A system of connecting PCs and other devices within the same physical proximity for sharing resources such as an Internet connections, printers, files and drives.

## **Receive Sensitivity**

The minimum signal strength required to pick up a signal. Higher bandwidth connections usually have less receive sensitivity than lower bandwidth connections.

## Router

A device that forwards data from one WLAN or wired local area network to another.

## SNR

Signal to Noise Ratio. The number of decibels difference between the signal strength and background noise.

## **Transmit Power**

The power usually expressed in mW or dBm that the wireless device transmits at.

## **MAC Address**

Media Access Control address. A unique code assigned to most forms of networking hardware. The address is permanently assigned to the hardware, so limiting a wireless network's access to hardware -- such as wireless cards -- is a security feature employed by closed wireless networks. But an experienced hacker -- armed with the proper tools -- can still figure out an authorized MAC address, masquerade as a legitimate address and access a closed network. Every wireless 802.11 device has its own specific MAC address hard-coded into it. This unique identifier can be used to provide security for wireless networks. When a network uses a MAC table, only the 802.11 radios that have had their MAC addresses added to that network's MAC table will be able to get onto the network.

## NAT

Network Address Translation: A network capability that enables a number of computers to dynamically share a single incoming IP address from a dial-up, cable or xDSL connection. NAT takes the single incoming IP address and creates new IP address for each client computer on the network.

## NIC

Network Interface Card. A type of PC adapter card that either works without wires (Wi-Fi) or attaches to a network cable to provide twoway communication between the computer and network devices such as a hub or switch. Most office wired NICs operate at 10 Mbps (Ethernet), 100 Mbps (Fast Ethernet) or 10/100 Mbps dual speed. High-speed Gigabit and 10 Gigabit NIC cards are also available. See PC Card.

## **Proxy Server**

Used in larger companies and organizations to improve network operations and security, a proxy server is able to prevent direct communication between two or more networks. The proxy server forwards allowable data requests to remote servers and/or responds to data requests directly from stored remote server data.

## RJ-45

Standard connectors used in Ethernet networks. RJ-45 connectors are similar to standard RJ-11 telephone connectors, but RJ-45 connectors can have up to eight wires, whereas telephone connectors have four.

## Server

A computer that provides its resources to other computers and devices on a network. These include print servers, Internet servers and data servers. A server can also be combined with a hub or router.

## Site Survey

The process whereby a wireless network installer inspects a location prior to installing a wireless network. Site surveys are used to identify the radio- and client-use properties of a facility so that access points can be optimally placed.

## SSL

Secure Sockets Layer. A commonly used encryption scheme used by many online retail and banking sites to protect the financial integrity of transactions. When an SSL session begins, the server sends its public key to the browser. The browser then sends a randomly generated secret key back to the server in order to have a secret key exchange for that session

## Sub Network or Subnet

Found in larger networks, these smaller networks are used to simplify addressing between numerous computers. Subnets connect together through a router.

## Switch

A type of hub that efficiently controls the way multiple devices use the same network so that each can operate at optimal performance. A switch acts as a networks traffic cop: rather than transmitting all the packets it receives to all ports as a hub does, a switch transmits packets to only the receiving port.

## TCP

Transmission Control Protocol. A protocol used along with the Internet Protocol (IP) to send data in the form of individual units (called packets) between computers over the Internet. While IP takes care of handling the actual delivery of the data, TCP takes care of keeping track of the packets that a message is divided into for efficient routing through the Internet. For example, when a web page is downloaded from a web server, the TCP program layer in that server divides the file into packets, numbers the packets, and then forwards them individually to the IP program layer. Although each packet has the same destination IP address, it may get routed differently through the network. At the other end, TCP reassembles the individual packets and waits until they have all arrived to forward them as single message.

## TCP/IP

The underlying technology behind the Internet and communications between computers in a network. The first part, TCP, is the transport part, which matches the size of the messages on either end and guarantees that the correct message has been received. The IP part is the user's computer address on a network. Every computer in a TCP/IP network has its own IP address that is either dynamically assigned at startup or permanently assigned. All TCP/IP messages contain the address of the destination network as well as the address of the destination station. This enables TCP/IP messages to be transmitted to multiple networks (subnets) within an organization or worldwide.

## VoIP

Voice Over Internet Protocol. Voice transmission using Internet Protocol to create digital packets distributed over the Internet. VoIP can be less expensive than voice transmission using standard analog packets over POTS (Plain Old Telephone Service).

## VPN

Virtual Private Network. A type of technology designed to increase the security of information transferred over the Internet. VPN can work with either wired or wireless networks, as well as with dial-up connections over POTS. VPN creates a private encrypted tunnel from the end user's computer, through the local wireless network, through the Internet, all the way to the corporate servers and database.

## WAN

Wide Area Network. A communication system of connecting PCs and other computing devices across a large local, regional, national or international geographic area. Also used to distinguish between phone-based data networks and Wi-Fi. Phone networks are considered WANs and Wi-Fi networks are considered Wireless Local Area Networks (WLANs).

## WEP

Wired Equivalent Privacy. Basic wireless security provided by Wi-Fi. In some instances, WEP may be all a home or small-business user needs to protect wireless data. WEP is available in 40-bit (also called 64-bit), or in 108-bit (also called 128-bit) encryption modes. As 108-bit encryption provides a longer algorithm that takes longer to decode, it can provide better security than basic 40-bit (64-bit) encryption.

## Wi-Fi

Wireless Fidelity: An interoperability certification for wireless local area network (LAN) products based on the Institute of Electrical and Electronics Engineers (IEEE) 802.11 standard.
# Appendix C - Power Conversion

| dBm to mW Co | onversion  |        |            |
|--------------|------------|--------|------------|
| <u>Watts</u> | <u>dBm</u> | Watts  | <u>dBm</u> |
| 10 mW        | 10 dB      | 200 mW | 23 dB      |
| 13 mW        | 11 dB      | 316 mW | 25 dB      |
| 16 mW        | 12 dB      | 398 mW | 26 dB      |
| 20 mW        | 13 dB      | 500 mW | 27 dB      |
| 25 mW        | 14 dB      | 630 mW | 28 dB      |
| 32 mW        | 15 dB      | 800 mW | 29 dB      |
| 40 mW        | 16 dB      | 1.0 W  | 30 dB      |
| 50 mW        | 17 dB      | 1.3 W  | 31 dB      |
| 63 mW        | 18 dB      | 1.6 W  | 32 dB      |
| 79 mW        | 19 dB      | 2.0 W  | 33 dB      |
| 100 mW       | 20 dB      | 2.5 W  | 34 dB      |
| 126 mW       | 21 dB      | 3.2 W  | 35 dB      |
| 158 mW       | 22 dB      | 4.0 W  | 36 dB      |

# APPENDIX D - IPERF THROUGHPUT TEST - EXT

This Appendix shows how to set up and use the Iperf application to test the throughput of Ethernet Modems.

lperf is a tool used to measure the throughput and quality of a network link. Another Application called Jperf can also be used which gives a graphical interface for all results. This instruction covers both lperf and Jperf, it does not cover the setup and configuration of the modems. Details can be found in previous sections.

# Materials

- 2 x Ethernet Modems configured as a bridge
- 2 x PC Computers with Ethernet Ports
- Suitable Power Supplies for the Ethernet Modems
- Straight through Ethernet cables
- Iperf / Jperf Application

### Installation

The Application can be downloaded from the following link <u>http://sourceforge.net/projects/iperf/</u>, download and save to a location on your PC.

Extract to zip file to the ROOT directory on your PC, i.e., C:\ This folder contains the main lperf application as well as the Jperf graphical interface.

Copy this folder to the 2nd PC or download to the second PC and extract as per above instructions.

### **Iperf Applications**

To run lperf the 1st PC must be set as the Client (Master) and 2nd PC set as the Server (Slave).

At the Server PC run a Command prompt from Start/run then enter CMD. When command prompt appears we need to set the directory to where the lperf application resides as seen in Figure 1.

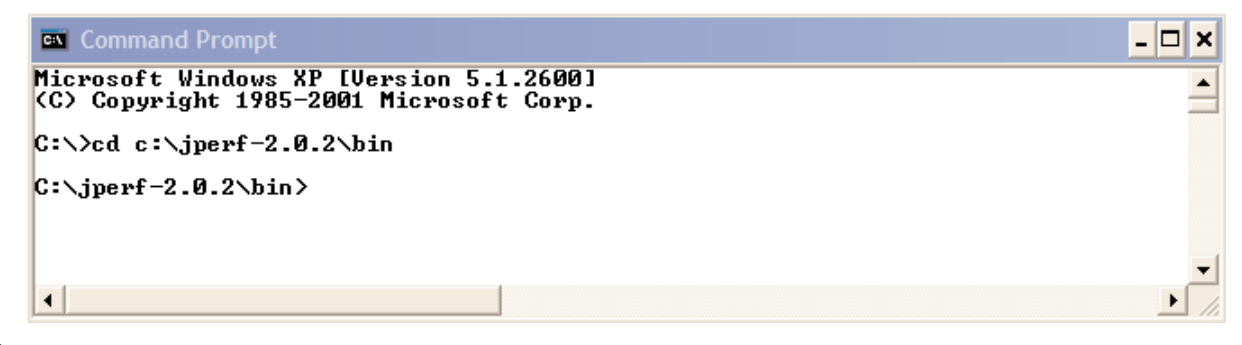

# Figure 1

When path has been set enter in Iperf –s to start the server application as seen in Figure 2.

| C:\/cd jpert-2.0.2\bin                                                    |   |
|---------------------------------------------------------------------------|---|
| C:∖jperf-2.0.2\bin>iperf -s                                               |   |
| Server listening on TCP port 5001<br>TCP window size: 8.00 KByte (default | > |

#### Figure 2

Note: If you get a security pop up on PC select Unblock for the application to run.

Iperf server application is now running and waiting for a Client connection.

On the Client PC open up the CMD prompt as performed on Server PC above, followed by changing the directory path jperf-2.0.2\bin as performed above also.

This time instead of entering in lperf –s we enter in, lperf –c <lP address of Server PC> -w 65535 as seen in figure 3

| 🖾 Command Prompt                                                                   | - 🗆 × |
|------------------------------------------------------------------------------------|-------|
| Microsoft Windows XP [Version 5.1.2600]<br>(C) Copyright 1985-2001 Microsoft Corp. | -     |
| C:\>cd jperf-2.0.2\bin                                                             |       |
| C:\jperf-2.0.2\bin>iperf -c 192.168.0.185 -w 65535                                 |       |
|                                                                                    |       |
|                                                                                    |       |
| I                                                                                  |       |

#### Figure 3

This will run a test over the modem link to the Server PC and report back results as seen in figure 5.

| 🛤 Command Prompt                                                                                                | - 🗆 🗙    |
|----------------------------------------------------------------------------------------------------|----------|
| Microsoft Windows XP [Version 5.1.2600]<br>(C) Copyright 1985-2001 Microsoft Corp.                              | <b>^</b> |
| C:\>cd c:\jperf-2.0.2\bin                                                                                       |          |
| C:∖jperf-2.0.2\bin>iperf -c 192.168.0.134 -w 65535                                                              |          |
| Client connecting to 192.168.0.134, TCP port 5001<br>TCP window size: 64.0 KByte                                |          |
| [1828] local 192.168.0.17 port 1776 connected with 192.168.0.134 port 5001<br>[ ID] Interval Transfer Bandwidth |          |

These results show the Bandwidth (Throughput) of the test as 16.2Mbits/sec.

### Figure 4

Using the Theoretical throughput calculations in Table 1 you can compare the results with the measured to give an indication of the difference between expected and measured. Remembering that the theoretical calculations are best case possible results

|          | <u>BU-245U-E-G</u> | <u>BU-245U-E-A</u> | <u>BU-945U-E (20Mhz)</u> | <u>BU-905U-E</u> |
|----------|--------------------|--------------------|--------------------------|------------------|
| 54Mbps   | 27Mbps             | 27Mbps             | 27Mbps                   |                  |
| 11Mbps   | 5Mbps              | 5Mbps              | 5Mbps                    |                  |
| 1Mbps    | 500Kbps            | 500Kbps            | 500Kbps                  |                  |
| 200Kbps  |                    |                    |                          | 80Kbps           |
| 100Kbps  |                    |                    |                          | 40Kbps           |
| 78Kbps   |                    |                    |                          |                  |
| 19.2Kbps |                    |                    |                          | 7.8Kbps          |

#### Table 1

In the command line for the Client mapping we established the Server IP address followed by the –w 65535, -w is the window size and the maximum TCPIP window size is 65535bytes.

Another entry that can be added is -t <seconds> to run the test for a specific time period. Example of this is in figure 5 where the same test is run for 30 seconds.

| 🗠 Command Prompt                                                                                                    | - 🗆 🗙    |
|----------------------------------------------------------------------------------------------------|----------|
| C:\jperf-2.0.2\bin>iperf -c 192.168.0.134 -w 65535 -t 30                                                                                                    | <b>^</b> |
| Client connecting to 192.168.0.134, TCP port 5001<br>TCP window size: 64.0 KByte                                                                                  |          |
| [1828] local 192.168.0.17 port 1850 connected with 192.168.0.134 port 5001<br>[ ID] Interval Transfer Bandwidth<br>[1828] 0.0-30.3 sec 5.02 MBytes 1.39 Mbits/sec |          |
| C:\jperf-2.0.2\bin>                                                                                                    |          |

# Figure 5 JPerf Application

Jperf is a graphical interface that runs over the top of Iperf. It will display a graph result from the Iperf test.

To run Jperf open a CMD prompt and change to the "jperf-2.0.2: directory and run the "Jperf" application as shown in Figure 6.

| Command Prompt                                                                     | _ 🗆 🗙  |
|------------------------------------------------------------------------------------|--------|
| Microsoft Windows XP [Version 5.1.2600]<br>(C) Copyright 1985-2001 Microsoft Corp. |        |
| C:\>cd jperf-2.0.2                                                                 |        |
| C:\jperf-2.0.2>jperf                                                               |        |
|                                                                                    | •<br>• |

# Figure 6

Followed by entering in "Jperf" at the prompt and pressing enter. The CMD screen will disappear and the Jperf Screen will appear as seen in Figure 7.

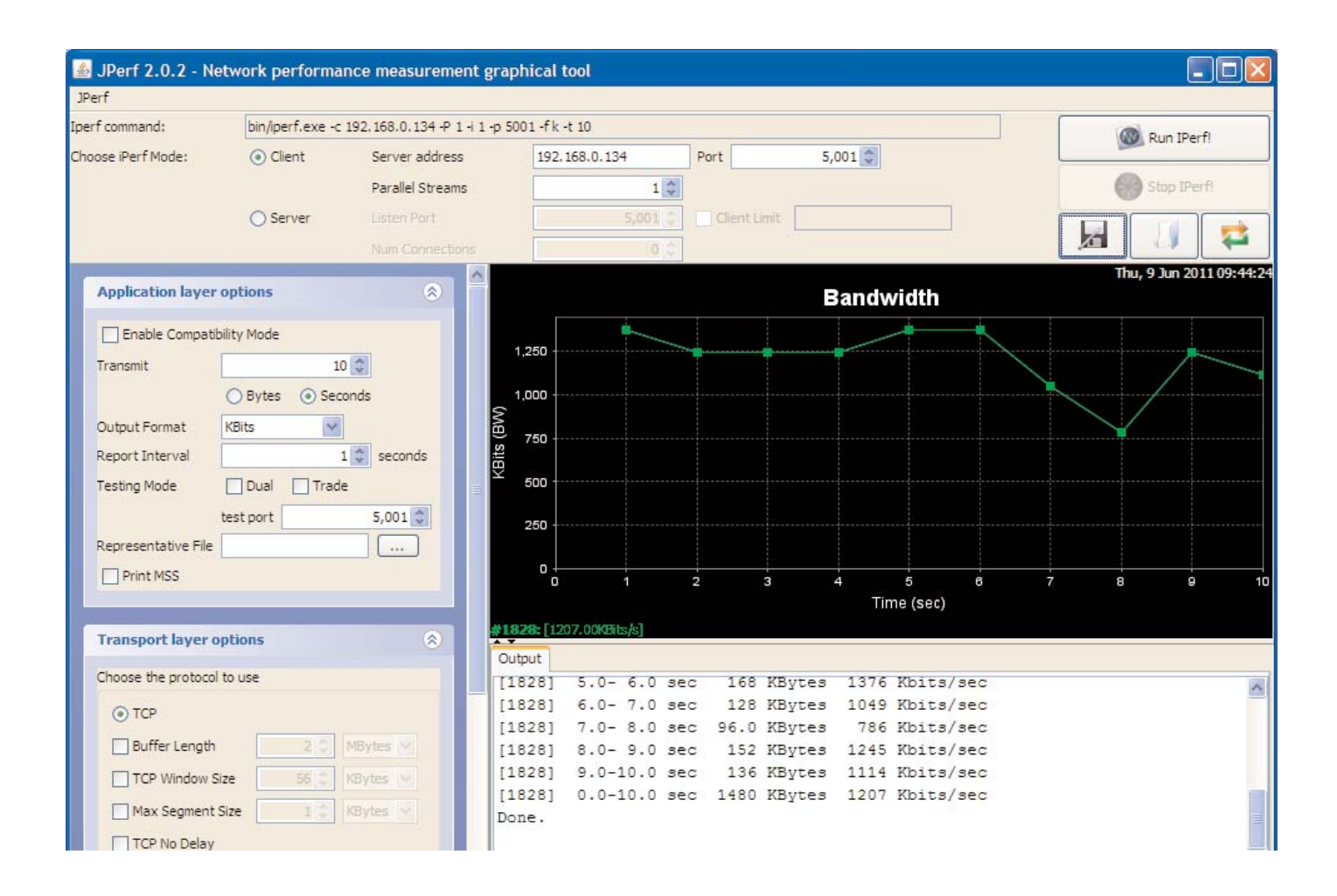

#### Figure 7

When Jperf screen appears select Client Mode, enter in IP address of the Server PC; leave Port as default and press Run Iperf button. The test will run again and the Bandwidth (Throughput) display will show results of the test.

Note: Jperf runs using Java technology and depending on PC setup further installation of Java software may be required.

# APPENDIX E - GNU FREE DOC LICENSE

### Version 2, June 1991

Copyright (C) 1989, 1991 Free Software Foundation, Inc.

51 Franklin Street, Fifth Floor, Boston, MA 02110-1301, USA

Everyone is permitted to copy and distribute verbatim copies of this license document, but changing it is not allowed.

### Preamble

The licenses for most software are designed to take away your freedom to share and change it. By contrast, the GNU General Public License is intended to guarantee your freedom to share and change free software--to make sure the software is free for all its users. This General Public License applies to most of the Free Software Foundation's software and to any other program whose authors commit to using it. (Some other Free Software Foundation software is covered by the GNU Lesser General Public License instead.) You can apply it to your programs, too.

When we speak of free software, we are referring to freedom, not price. Our General Public Licenses are designed to make sure that you have the freedom to distribute copies of free software (and charge for this service if you wish), that you receive source code or can get it if you want it, that you can change the software or use pieces of it in new free programs; and that you know you can do these things.

To protect your rights, we need to make restrictions that forbid anyone to deny you these rights or to ask you to surrender the rights. These restrictions translate to certain responsibilities for you if you distribute copies of the software, or if you modify it.

For example, if you distribute copies of such a program, whether gratis or for a fee, you must give the recipients all the rights that you have. You must make sure that they, too, receive or can get the source code. And you must show them these terms so they know their rights.

We protect your rights with two steps: (1) copyright the software, and (2) offer you this license which gives you legal permission to copy, distribute and/or modify the software.

Also, for each author's protection and ours, we want to make certain that everyone understands that there is no warranty for this free software. If the software is modified by someone else and passed on, we want its recipients to know that what they have is not the original, so that any problems introduced by others will not reflect on the original authors' reputations.

Finally, any free program is threatened constantly by software patents. We wish to avoid the danger that redistributors of a free program will individually obtain patent licenses, in effect making the program proprietary. To prevent this, we have made it clear that any patent must be licensed for everyone's free use or not licensed at all.

The precise terms and conditions for copying, distribution and modification follow.

# **Terms and Conditions**

This License applies to any program or other work which contains a notice placed by the copyright holder saying it may be distributed under the terms of this General Public License. The "Program", below, refers to any such program or work, and a "work based on the Program" means either the Program or any derivative work under copyright law: that is to say, a work containing the Program or a portion of it, either verbatim or with modifications and/or translated into another language. (Hereinafter, translation is included without limitation in the term "modification.") Each licensee is addressed as "you."

Activities other than copying, distribution and modification are not covered by this License; they are outside its scope. The act of running the Program is not restricted, and the output from the Program is covered only if its contents constitute a work based on the Program (independent of having been made by running the Program). Whether that is true depends on what the Program does.

1. You may copy and distribute verbatim copies of the Program's source code as you receive it, in any medium, provided that you conspicuously and appropriately publish on each copy an appropriate copyright notice and disclaimer of warranty; keep intact all the notices that refer to this License and to the absence of any warranty; and give any other recipients of the Program a copy of this License along with the Program. You may charge a fee for the physical act of transferring a copy, and you may at your option offer warranty protection in exchange for a fee.

2. You may modify your copy or copies of the Program or any portion of it, thus forming a work based on the Program, and copy and distribute such modifications or work under the terms of Section 1 above, provided that you also meet all of these conditions:

a) You must cause the modified files to carry prominent notices stating that you changed the files and the date of any change.

b) You must cause any work that you distribute or publish, that in whole or in part contains or is derived from the Program or any part thereof, to be licensed as a whole at no charge to all third parties under the terms of this License.

c) If the modified program normally reads commands interactively when run, you must cause it, when started running for such interactive use in the most ordinary way, to print or display an announcement including an appropriate copyright notice and a notice that there is no warranty (or else, saying that you provide a warranty) and that users may redistribute the program under these conditions, and telling the user how to view a copy of this License. (Exception: if the Program itself is interactive but does not normally print such an announcement, your work based on the Program is not required to print an announcement.)

These requirements apply to the modified work as a whole. If identifiable sections of that work are not derived from the Program, and can be reasonably considered independent and separate works in themselves, then this License, and its terms, do not apply to those sections when you distribute them as separate works. But when you distribute the same sections as part of a whole which is a work based on the Program, the distribution of the whole must be on the terms of this License, whose permissions for other licensees extend to the entire whole, and thus to each and every part regardless of who wrote it.

Thus, it is not the intent of this section to claim rights or contest your rights to work written entirely by you; rather, the intent is to exercise the right to control the distribution of derivative or collective works based on the Program.

In addition, mere aggregation of another work not based on the Program with the Program (or with a work based on the Program) on a volume of a storage or distribution medium does not bring the other work under the scope of this License.

3. You may copy and distribute the Program (or a work based on it, under Section 2) in object code or executable form under the terms of Sections 1 and 2 above provided that you also do one of the following:

a) Accompany it with the complete corresponding machine-readable source code, which must be distributed under the terms of Sections 1 and 2 above on a medium customarily used for software interchange; or,

b) Accompany it with a written offer, valid for at least three years, to give any third party, for a charge no more than your cost of physically performing source distribution, a complete machine-readable copy of the corresponding source code, to be distributed under the terms of Sections 1 and 2 above on a medium customarily used for software interchange; or,

c) Accompany it with the information you received as to the offer to distribute corresponding source code. (This alternative is allowed only for non-commercial distribution and only if you received the program in object code or executable form with such an offer, in accord with Subsection b above.)

The source code for a work means the preferred form of the work for making modifications to it. For an executable work, complete source code means all the source code for all modules it contains, plus any associated interface definition files, plus the scripts used to control compilation and installation of the executable. However, as a special exception, the source code distributed need not include anything that is normally distributed (in either source or binary form) with the major components (compiler, kernel, and so on) of the operating system on which the executable runs, unless that component itself accompanies the executable.

If distribution of executable or object code is made by offering access to copy from a designated place, then offering equivalent access to copy the source code from the same place counts as distribution of the source code, even though third parties are not compelled to copy the source along with the object code.

4. You may not copy, modify, sublicense, or distribute the Program except as expressly provided under this License. Any attempt otherwise to copy, modify, sublicense or distribute the Program is void, and will automatically terminate your rights under this License. However, parties who have received copies, or rights, from you under this License will not have their licenses terminated so long as such parties remain in full compliance.

5. You are not required to accept this License, since you have not signed it. However, nothing else grants you permission to modify or distribute the Program or its derivative works. These actions are prohibited by law if you do not accept this License. Therefore, by modifying or distributing the Program (or any work based on the Program), you indicate your acceptance of this License to do so, and all its terms and conditions for copying, distributing or modifying the Program or works based on it.

6. Each time you redistribute the Program (or any work based on the Program), the recipient automatically receives a license from the original licensor to copy, distribute or modify the Program subject to these terms and conditions. You may not impose any further restrictions on the recipients' exercise of the rights granted herein. You are not responsible for enforcing compliance by third parties to this License.

7. If, as a consequence of a court judgment or allegation of patent infringement or for any other reason (not limited to patent issues), conditions are imposed on you (whether by court order, agreement or otherwise) that contradict the conditions of this License, they do not excuse you from the conditions of this License. If you cannot distribute so as to satisfy simultaneously your obligations under this License and any other pertinent obligations, then as a consequence you may not distribute the Program at all. For example, if a patent license would not permit royalty-free redistribution of the Program by all those who receive copies directly or indirectly through you, then the only way you could satisfy both it and this License would be to refrain entirely from distribution of the Program.

If any portion of this section is held invalid or unenforceable under any particular circumstance, the balance of the section is intended to apply and the section as a whole is intended to apply in other circumstances.

It is not the purpose of this section to induce you to infringe any patents or other property right claims or to contest validity of any such claims; this section has the sole purpose of protecting the integrity of the free software distribution system, which is implemented by public license practices. Many people have made generous contributions to the wide range of software distributed through that system in reliance on consistent application of that system; it is up to the author/donor to decide if he or she is willing to distribute software through any other system and a licensee cannot impose that choice.

This section is intended to make thoroughly clear what is believed to be a consequence of the rest of this License.

8. If the distribution and/or use of the Program is restricted in certain countries either by patents or by copyrighted interfaces, the original copyright holder who places the Program under this License may add an explicit geographical distribution limitation excluding those countries, so that distribution is permitted only in or among countries not thus excluded. In such case, this License incorporates the limitation as if written in the body of this License.

9. The Free Software Foundation may publish revised and/or new versions of the General Public License from time to time. Such new versions will be similar in spirit to the present version, but may differ in detail to address new problems or concerns.

Each version is given a distinguishing version number. If the Program specifies a version number of this License which applies to it and "any later version", you have the option of following the terms and conditions either of that version or of any later version published by the Free Software Foundation. If the Program does not specify a version number of this License, you may choose any version ever published by the Free Software Foundation.

10. If you wish to incorporate parts of the Program into other free programs whose distribution conditions are different, write to the author to ask for permission. For software which is copyrighted by the Free Software Foundation, write to the Free Software Foundation; we sometimes make exceptions for this. Our decision will be guided by the two goals of preserving the free status of all derivatives of our free software and of promoting the sharing and reuse of software generally.

#### **NO WARRANTY**

11. BECAUSE THE PROGRAM IS LICENSED FREE OF CHARGE, THERE IS NO WARRANTY FOR THE PROGRAM, TO THE EXTENT PERMITTED BY APPLICABLE LAW. EXCEPT WHEN OTHERWISE STATED IN WRITING THE COPYRIGHT HOLDERS AND/OR OTHER PARTIES PROVIDE THE PROGRAM "AS IS" WITHOUT WARRANTY OF ANY KIND, EITHER EXPRESSED OR IMPLIED, INCLUDING, BUT NOT LIMITED TO, THE IMPLIED WARRANTIES OF MERCHANTABILITY AND FITNESS FOR A PARTICULAR PURPOSE. THE ENTIRE RISK AS TO THE QUALITY AND PERFORMANCE OF THE PROGRAM IS WITH YOU. SHOULD THE PROGRAM PROVE DEFECTIVE, YOU ASSUME THE COST OF ALL NECESSARY SERVICING, REPAIR OR CORRECTION.

12. IN NO EVENT UNLESS REQUIRED BY APPLICABLE LAW OR AGREED TO IN WRITING WILL ANY COPYRIGHT HOLDER, OR ANY OTHER PARTY WHO MAY MODIFY AND/OR REDISTRIBUTE THE PROGRAM AS PERMITTED ABOVE, BE LIABLE TO YOU FOR DAMAGES, INCLUDING ANY GENERAL, SPECIAL, INCIDENTAL OR CONSEQUENTIAL DAMAGES ARISING OUT OF THE USE OR INABILITY TO USE THE PROGRAM (INCLUDING BUT NOT LIMITED TO LOSS OF DATA OR DATA BEING RENDERED INACCURATE OR LOSSES SUSTAINED BY YOU OR THIRD PARTIES OR A FAILURE OF THE PROGRAM TO OPERATE WITH ANY OTHER PROGRAMS), EVEN IF SUCH HOLDER OR OTHER PARTY HAS BEEN ADVISED OF THE POSSIBILITY OF SUCH DAMAGES.

| 1101001 |
|---------|
|---------|

| <br> |
|------|
|      |
|      |
| <br> |
| <br> |
| <br> |
|      |
| <br> |
|      |
|      |
| <br> |
|      |
|      |
|      |
|      |
|      |
|      |
|      |
|      |
|      |
|      |
|      |
| <br> |

# **Customer Assistance**

# **Customer Satisfaction Team**

Available to answer questions regarding Cooper Bussmann products & services Monday-Friday, 8:00 a.m. – 4:30 p.m. for all US time zones. Contact:

- Toll-free phone: 855-287-7626 (855-BUSSMANN)
- Toll-free fax: 800-544-2570
- E-mail: busscustsat@cooperindustries.com

#### **Emergency and After-Hours Orders**

Next flight out or will call shipment for time-critical needs. Customers pay only standard product price, rush freight charges, & modest emergency service fee. Place these orders through the Customer Satisfaction Team during regular business hours. For after-hours, contact:

• Phone: 314-995-1342

# C<sup>3</sup> – the Enhanced, Online Cooper Customer Center

Provides real time product availability, net pricing, order status & shipment tracking across six Cooper divisions: B-line, Bussmann, Crouse-Hinds, Lighting, Power Systems & Wiring Devices. Available at:

- <u>www.cooperc3.com</u>
- 877-995-5955 for log-in assistance

#### **Application Engineering**

Technical assistance is available to all customers. Staffed by degreed engineers, this application support is available Monday-Friday, 8:00 a.m. - 5:00 p.m. CT Contact:

- Phone: 636-527-1270
- Fax: 636-527-1607
- E-mail: fusetech@cooperindustries.com
- Live Chat: www.cooperbussmann.com

#### **Online Resources**

Visit www.cooperbussmann.com for the following resources:

- Product search & cross-reference
- Product & technical materials
- Solutions centers for information on topical issues including arc-flash, selective coordination & short-circuit current rating
- Technical tools, like our arc-flash calculator
- Where to purchase Cooper Bussmann product

#### Services

Cooper Bussmann Services team provides engineering expertise in electrical system reviews, electrical safety training & component testing for Agency compliance. Contact:

- Phone: 636-207-3294
- E-mail: services@cooperindustries.com

Cooper Bussmann St. Louis, MO 63178 855.287.7626 (855-BUSSMANN) www.cooperbussmann.com

#### Your Authorized Cooper Bussmann Distributor is:

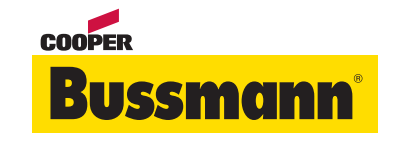

©2011 Cooper Bussmann www.cooperbussmann.com

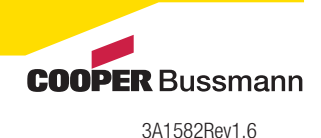

www.cooperbussmann.com/BussmannWirelessResources Download from Www.Somanuals.com. All Manuals Search And Download.

PDF Only

Free Manuals Download Website <u>http://myh66.com</u> <u>http://usermanuals.us</u> <u>http://www.somanuals.com</u> <u>http://www.4manuals.cc</u> <u>http://www.4manuals.cc</u> <u>http://www.4manuals.cc</u> <u>http://www.4manuals.com</u> <u>http://www.404manual.com</u> <u>http://www.luxmanual.com</u> <u>http://aubethermostatmanual.com</u> Golf course search by state

http://golfingnear.com Email search by domain

http://emailbydomain.com Auto manuals search

http://auto.somanuals.com TV manuals search

http://tv.somanuals.com